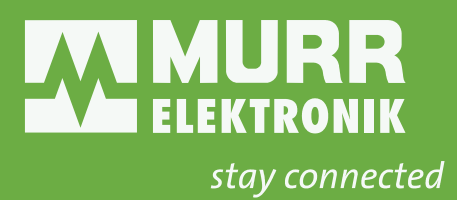

# **ENGLISH MANUAL**

for devices of the IMPACT67 EtherNet/IP series Art.-No. 54631

#### This document applies to the following products:

| Name                             | ArtNo. |
|----------------------------------|--------|
| IMPACT67 Pro E DIO8 IOL8 M12L 5P | 54631  |

#### Document status:

| Manual number | 54631   |
|---------------|---------|
| Language      | EN      |
| Version       | 11      |
| Date          | 2022-01 |

Murrelektronik GmbH Falkenstraße 3 71570 Oppenweiler GERMANY Phone +49 7191 47-0 Fax +49 7191 47-491000 info@murrelektronik.com

### NOTE

Translation of the original instructions

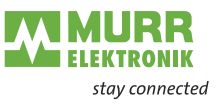

# **Table of Contents**

| 1     | Introduction                         | 7  |
|-------|--------------------------------------|----|
| 1.1   | Service and support                  | 7  |
| 1.2   | Scope of delivery                    | 7  |
| 1.3   | Applicable documents                 | 7  |
| 1.4   | Environmentally friendly disposal    | 8  |
| 1.5   | About this manual                    | 9  |
| 1.5.1 | Symbols                              | 9  |
| 1.5.2 | Trademarks                           | 10 |
| 1.5.3 | Specifications                       | 10 |
| 1.5.4 | Software tools                       | 10 |
| 2     | For your safety                      | 11 |
| 2.1   | General safety instructions          | 11 |
| 2.2   | Intended purpose                     | 12 |
| 3     | Description                          | 13 |
| 3.1   | Module                               | 13 |
| 3.1.1 | Product Designation Code             | 14 |
| 3.1.2 | Module structure                     | 15 |
| 3.1.3 | Pin assignment                       | 16 |
| 3.1.4 | Display elements                     | 17 |
| 3.1.5 | Rotary switch settings               | 18 |
| 3.2   | IO-Link                              | 20 |
| 3.2.1 | Data storage                         | 22 |
| 3.3   | EtherNet/IP                          | 23 |
| 3.3.1 | Communication                        | 23 |
| 3.3.2 | Requested Packet Interval (RPI)      | 24 |
| 3.3.3 | Device Level Ring (DLR)              | 25 |
| 3.4   | Industrial Internet of Things (IIoT) | 26 |
| 3.4.1 | OPC UA                               | 26 |
| 4     | Technical Data                       | 29 |
| 4.1   | Electrical data                      | 29 |
| 4.2   | Environmental characteristics        | 32 |
| 4.3   | Protection                           | 32 |
| 4.4   | Mechanical data                      | 33 |
| 4.5   | Conformity, Approvals                | 33 |
| 5     | Mounting                             | 34 |
| 5.1   | Requirements                         | 34 |
| 5.2   | Dimensions                           | 34 |
| 5.3   | Mounting distance                    | 35 |
| 5.4   | Mounting the module                  | 36 |
| 5.4.1 | Functional ground                    | 37 |
| 542   | Addressing lid                       | 38 |

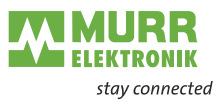

| 6                 | Installation                                  | 39        |
|-------------------|-----------------------------------------------|-----------|
| 6.1               | Electrical Installation of the Module         | 39        |
| 6.1.1             | Connecting sensors and actuators              | 40        |
| 6.1.2             | Connecting the power supply                   | 42        |
| 6.1.3             | Connecting EtherNet/IP bus                    | 43        |
| 6.2               | Ensuring Tightness (IP67)                     | 44        |
|                   |                                               |           |
| 7                 | Start-up                                      | 45        |
| 7.1               | Loading the EDS files                         | 46        |
| 7.2               | Adding a module to the network                | 48        |
| 7.3               | Commissioning without EDS                     | 53        |
| 7.3.1             | Connections, parameters and properties        | 53        |
| 7.3.2             | Connection matrix                             | 53        |
| 7.3.3             | Assemblies                                    | 54        |
| 7.3.4             | Configuration values                          | 55        |
| 8                 | Configuration and parameterization            | 60        |
| 8.1               | Module configuration                          | 60        |
| 8.2               | Setting parameters                            | 62        |
| 8.3               | Requested Packet Interval (RPI) configuration | 63        |
| 8.4               | Device Level Ring (DLR) configuration         | 65        |
| 8.5               | IO-Link configuration                         | 65        |
| 8.6               | Industrial Internet of Things (IIoT)          | 66        |
| 8.6.1             | JSON                                          | 66        |
| 8.6.2             | MQTT                                          | 68        |
| 8.6.3             | OPC UA                                        | 70        |
| 8.6.3.1           | Device identification                         | 70        |
| 8.6.3.2           | Process data                                  | 70        |
| 8.6.3.3           | Configuration parameters                      | 70        |
| 8.6.3.4           | Measured values                               | 71        |
| 8.6.3.5           | Diagnostic                                    | 72        |
| 8.6.3.6           | Statistics                                    | 72        |
| 9                 | Operation                                     | 73        |
| -<br>91           | LED indication                                | 73        |
| 0.1<br>0.1 1      | LED indication                                | 73        |
| 9.1.1             | LED assignment to channel and pin             | 74        |
| 0.1.2<br>0.1.3    | LED indication for inputs and outputs         | 75        |
| 0.1.0             | LED display MS and NS                         | 73        |
| 0.1. <del>4</del> | LED display mo and NO                         | 78        |
| 0.1.0<br>0.1.6    | LED indication for state                      | 70        |
| 0.1.7             | LED indicator DOWER US and UA                 | 79        |
| 9.1.7<br>0.1.9    | Evended I ED indication                       | 19        |
| 9.1.0<br>0.2      |                                               | 0U<br>Q / |
| খ.∠<br>০০1        | Diagnostics structure in the control system   | 04        |
| 9.2.1             | Diagnostics structure in the control system   | ŏ4<br>₀⊿  |
| 9.2.2             | Diagnostics in the web server                 | ŏ4        |

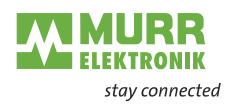

| 9.2.3    | Diagnostic value                                  | 85  |
|----------|---------------------------------------------------|-----|
| 9.2.3.1  | Short-circuit diagnostic                          | 85  |
| 9.2.3.2  | Undervoltage diagnostic                           | 85  |
| 9.2.3.3  | Overvoltage diagnostic                            | 85  |
| 9.2.3.4  | General diagnostic                                | 85  |
| 9.2.3.5  | Buffer overflow diagnostic                        | 85  |
| 9.2.3.6  | IO-Link master diagnostic                         | 86  |
| 9.2.3.7  | IO-Link device diagnostic                         | 87  |
| 9.3      | Acyclic IO-Link device access                     | 89  |
| 9.3.1    | Reading an IO-Link device index                   | 89  |
| 9.3.2    | Writing an IO-Link device index                   | 90  |
| 9.3.3    | CIP status codes                                  | 91  |
| 10       | Web server                                        | 92  |
| 10.1     | Starting the web server                           | 93  |
| 10.2     | Menu bar                                          | 94  |
| 10.2.1   | STATUS menu                                       | 94  |
| 10.2.2   | PARAMETERS menu                                   | 97  |
| 10.2.3   | DIAGNOSTICS menu                                  | 99  |
| 10.2.4   | MAINTENANCE menu                                  | 99  |
| 10.3     | IO-Link Master Port                               | 100 |
| 10.3.1   | STATUS menu                                       | 100 |
| 10.3.2   | INFORMATION menu                                  | 102 |
| 10.3.3   | CONFIGURATION menu                                | 103 |
| 10.3.4   | IO-LINK PARAMETER menu                            | 104 |
| 10.3.5   | PROCESS DATA menu                                 | 104 |
| 10.4     | Settings / Maintenance                            | 105 |
| 10.4.1   |                                                   | 105 |
| 10.4.2   |                                                   | 105 |
| 10.4.3   |                                                   | 106 |
| 10.4.4   | FACTORY RESET menu                                | 106 |
| 10.5     | User Administration                               | 107 |
| 10.6     |                                                   | 107 |
| 10.6.1   | Input data                                        | 107 |
| 10.0.2   |                                                   | 100 |
| 11       | Maintenance and cleaning                          | 109 |
| 12       | Appendix                                          | 110 |
| 12.1     | Supported EtherNet/IP objects                     | 110 |
| 12.1.1   | Standard object class                             | 110 |
| 12.1.1.1 | Identity Object (Class Code: 0x01)                | 110 |
| 12.1.1.2 | Message Router Object (Class Code: 0x02)          | 111 |
| 12.1.1.3 | Assembly Object (Class Code: 0x04)                | 111 |
| 12.1.1.4 | Connection Manager Object (Class Code: 0x06)      | 112 |
| 12.1.1.5 | Device Level Ring (DLR) Object (Class Code: 0x47) | 112 |
| 12.1.1.6 | Quality of Service Object (Class Code: 0x48)      | 113 |

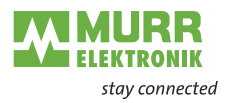

| 13       | Legal notes                                       | 124 |
|----------|---------------------------------------------------|-----|
| 12.4     | Glossary                                          | 123 |
| 12.3.2   | Tools                                             | 122 |
| 12.3.1   | System components                                 | 122 |
| 12.3     | Accessories                                       | 122 |
| 12.2.7   | Digital Output                                    | 121 |
| 12.2.6   | Diagnostic Buffer                                 | 121 |
| 12.2.5   | IO-Link Port X Status                             | 121 |
| 12.2.4   | System Status                                     | 120 |
| 12.2.3   | DO Qualifier                                      | 120 |
| 12.2.2   | DI Qualifier                                      | 119 |
| 12.2.1   | Digital Input                                     | 119 |
| 12.2     | Explanation of the process data                   | 119 |
| 12.1.2.1 | IO-Link Device Parameter Object (Class Code 0x83) | 118 |
| 12.1.2   | Vendor Specific Objects                           | 118 |
| 12.1.1.8 | EtherNet/IP Link Object (Class Code: 0xF6)        | 115 |
| 12.1.1.7 | TCP/IP Interface Object (Class Code: 0xF5)        | 114 |

13 Legal notes

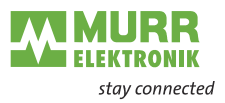

# 1 Introduction

Function of this document

This document instructs the technical personnel of the machine manufacturer or machine operator on the safe use of the devices.

It does not include instructions on the safe use of the machine in which the devices are or will be integrated. Information on this is contained in the operating instructions for the machine.

- → Read this chapter carefully before you start working with the documentation or the device.
- → Read the documentation carefully before starting up the device.
- → Store the manual in a place that is accessible to all users at all times for the entire service life of the device.

You will need general knowledge about automation engineering in order to understand this manual. In addition, planning and using automation systems requires technical knowledge which is not contained in this manual.

## 1.1 Service and support

| Sales and distribution           | Our sales employees in the indoor and outdoor service and our technicians will support you at any time.                                                                                                    |
|----------------------------------|----------------------------------------------------------------------------------------------------|
| Customer Service<br>Center (CSC) | Our staff of the Customer Service Center will help you with all questions con-<br>cerning installation and start-up. They support you, for example, if you have<br>problems with combining hardware and software products from different man-<br>ufacturers with Murrelektronik products. |
|                                  | A number of support tools and measurement facilities are available for field bus systems and EMC interferences.                                                                                                    |
|                                  | Please do not hesitate to call us at +49 (0) 7191 47-2050 or send an e-mail to support@murrelektronik.com                                                                                                    |
| Service addresses                | Murrelektronik GmbH has a policy of customer proximity, both at national and international level. Please visit our website to find your contact person: www.murrelektronik.com                                                                                                    |

# 1.2 Scope of delivery

The scope of delivery includes:

- 1x IMPACT67 module
- 1x Operating instructions multilingual
- 15x Designation label

# **1.3** Applicable documents

Other applicable documents

| Document               | Art. No. | Location                                                   |
|------------------------|----------|------------------------------------------------------------|
| Operating Instructions | 54631    | Included in the scope of delivery or down<br>loadable from |
| Product data           |          | http://shop.murrelektronik.com                             |

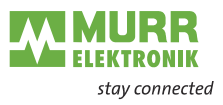

# 1.4 Environmentally friendly disposal

Comply with country-specific waste disposal regulations!

Scrap materials may only be sorted by qualified persons! → Always dispose of scrap devices in compliance with the applicable country-specific regulations on waste disposal (e.g., the European Waste Code 16 02 14).

- Proceed with caution when dismantling the device since you could injure yourself.
- → Sort the separated components into the correct recycling line.

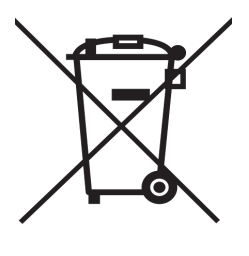

### Disposal

The product can be returned to Murrelektronik GmbH free of charge for disposal. The same is true for the original packaging and any batteries or power packs. Any units that have been contaminated with hazardous substances will not be accepted for repair or disposal.

#### Returns

- → Label the product and the packaging with "For disposal".
- ➔ Package the product.
- Send the package to:

Murrelektronik GmbH

Falkenstraße 3

71570 Oppenweiler / Germany

We will make sure that the items are disposed of in accordance with German legislation. The most recent owner is responsible for transport to the return point until items arrive at their destination.

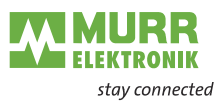

# **1.5** About this manual

### 1.5.1 Symbols

This document includes information and notes that must be observed for your own safety and to avoid injuries and equipment damage. They are marked as follows:

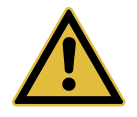

# DANGER!

- Immediate danger.
- Failure to observe this warning involves an imminent risk of death or serious injuries.

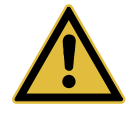

## WARNING!

Possible danger.

→ Failure to observe this warning can lead to death or serious injuries.

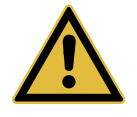

### CAUTION!

#### Low-risk danger.

→ Failure to observe this warning can lead to mild or moderate injuries.

#### NOTICE

#### Possible material damage.

 Failure to observe the warning may cause damage to the device and/or the system.

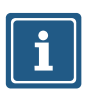

#### NOTE

Other technical information and notes of Murrelektronik GmbH.

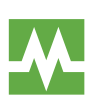

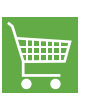

Instruction for use

RECOMMENDATION

Notes with this symbol are recommendations of Murrelektronik GmbH.

#### **PRODUCTS AND ACCESSORIES**

This symbol indicates accessories or product recommendations.

- An arrow marks instructions.
- → Read and observe the instructions.
- 1 | If they are numbered, it is absolutely necessary to follow them in the correct order.
- 2 | Read and observe the instructions.

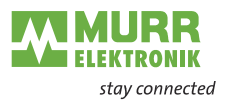

### 1.5.2 Trademarks

Trademarks of the following companies and institutions are used in this documentation:

EtherNet/IP ODVA, Inc.

IO-Link

c/o PROFIBUS Nutzerorganisation e.V. (PNO)

STUDIO 5000 LOGIX DESIGNER Rockwell Automation Inc.

## 1.5.3 Specifications

| Specification             | Link                |
|---------------------------|---------------------|
| EtherNet/IP Specification | http://www.odva.org |

| Specification               | Link            |
|-----------------------------|-----------------|
| IO-Link                     | www.io-link.com |
| Version 1.1.2 dated 2013-07 |                 |

The features of IO-Link specification version 1.1.3 are also supported.

# i

### 1.5.4 Software tools

Software

| Software used                       |
|-------------------------------------|
| Studio5000, Rockwell Automation Inc |
| Murrelektronik IO-Link Device Tool  |

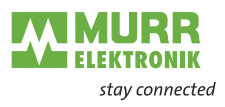

# 2 For your safety

- ➔ Read this chapter carefully.
- → Only after that you may work with the fieldbus module.

# 2.1 General safety instructions

|                                           | A DANGER!                                                                                                    |
|-------------------------------------------|----------------------------------------------------------------------------------------------------|
|                                           | High electrical voltage in the machine/system.                                                                                                    |
|                                           | Death or severe injuries resulting from electric shock                                                                                                    |
|                                           | When working on the machine/the modules, comply with the five safety rules of electrical engineering.                                                                      |
| Protection of persons and material assets | <ul> <li>According to DIN VDE 0105-100 - Operation of electrical systems - Part<br/>100:<br/>General definitions</li> </ul>                                                |
| The five safety rules                     | Protect against high electrical voltage                                                                                                    |
|                                           | 1   Disconnect                                                                                                    |
|                                           | 2   Secure against switching on again                                                                                                    |
|                                           | 3   Make sure that there is no voltage on all poles.                                                                                                    |
|                                           | 4   Ground and short-circuit                                                                                                    |
|                                           | 5   Cover or block off neighboring parts that are live or energized                                                                                                    |
| Qualified personnel                       | Only qualified personnel instructed in safety are allowed to install the module and to put it into operation.                                                              |
|                                           | They are qualified if they meet the following requirements:                                                                                                    |
|                                           | They have undergone suitable electrical engineering training,                                                                                                    |
|                                           | They were trained by the machine operator to operate the machine and instructed on the related safety regulations,                                                         |
|                                           | They have access to the Operating Instructions and this manual                                                                                                    |
|                                           | They are familiar with the safety standards which are common practice in automation engineering                                                                            |
|                                           | They are familiar with the basic and technical standards related to the spe-<br>cific application                                                                          |
| Using the unit                            | Comply with all safety and accident prevention regulations when conduct-<br>ing project engineering, installation, commissioning, operation, and testing<br>of the device. |
|                                           | → Check material resistance if aggressive media are used.                                                                                                    |
| i                                         | <b>NOTE</b><br>Work on the hardware and software may only be performed by qualified per-<br>sonnel of Murrelektronik GmbH, with the exception of firmware updates.         |
|                                           |                                                                                                    |
| i                                         | <b>NOTE</b><br>Use only a power supply unit that allows max. 60 V DC or 25 V AC under<br>single-fault conditions. The power supply must comply with SELV or PELV.          |

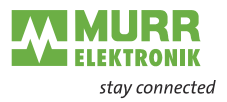

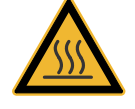

### 

#### Hot surface!

Minor injuries and damage to devices caused by contact with the surface.→ Wear thermally suitable gloves.

→ Use thermally suitable connecting cables only.

Protective measures by the machine operator

- ➔ Follow the instructions in this manual.
- → Pay attention to the specifications and the operating instructions of all connected components.

# 2.2 Intended purpose

IMPACT67 is a decentralized device. It can be used in harsh industrial environments up to degree of protection IP67.

Operation of the device in accordance with its designated use and the degree of protection IP67 are only guaranteed if open male and female connectors are closed using screw plugs.

Designated use also includes EMC-compliant electrical installation. The device is designated for use in industrial environments. Radio interference may occur if used in domestic or mixed environments.

➔ If the device is used in domestic or mixed environments, the applicable standards must be observed.

Warnings

- → Do **not** alter the design, engineering, or electrical features of the module.
- Do not use the module outside the applications described in this manual, the Technical Data or in the operating instructions.
- ➔ Do not use the module as a safety-related device. It does not meet the relevant standards. Safety functions of the system are not ensured!
- Do not use the Off state of the module outputs for safety-related requirements of the system/machine!
- → Do **not** use the module outdoors or for continuous operation in liquids.
- > Do not clean the module with a high-pressure cleaner.
- ➔ Do not use the module as a climbing aid.

Warranty and liability claims become void if

Warranty and liability claims

- the product is not used according to its designated use.
- damage is caused because the manual and the operating instructions have not been observed,
- the personnel was/is not qualified.

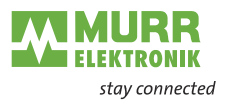

# 3 Description

# 3.1 Module

The **IMPACT67** is a fully encapsulated fieldbus module in a plastic case. It is particularly robust and designed for use in rough environments.

| Property        | Description                                                                                                    |
|-----------------|----------------------------------------------------------------------------------------------------|
| Robust          | Versatile applications under very high<br>loads due to:                                                                     |
|                 | <ul> <li>robust plastic case,</li> <li>No formation of water of condensation<br/>due to fully encapsulated case.</li> </ul> |
| Vibration-proof | Safety function also guaranteed when subjected to con-<br>tinuous vibration                                                 |
| Resistant       | Long life due to acid and alkali resistant plastic.                                                                         |
| Tight           | Tight up to degree of protection IP67 (EN 60529)                                                                            |

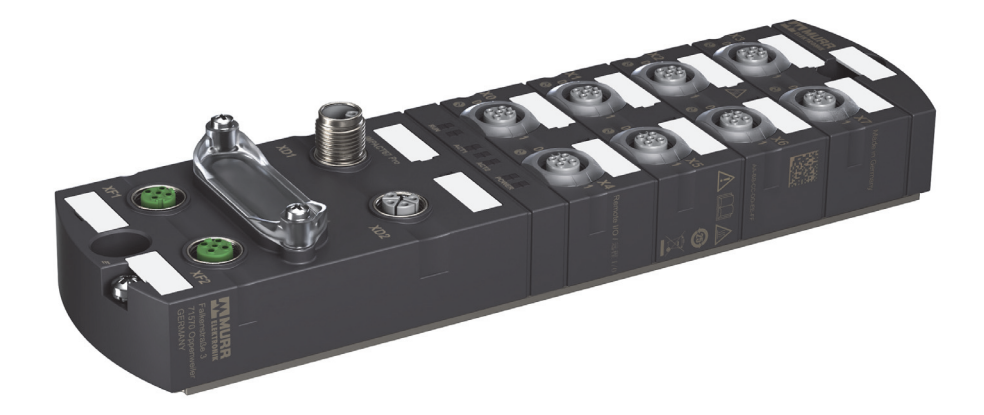

CE UK

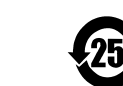

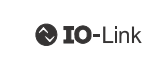

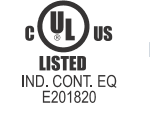

EtherNet/IP

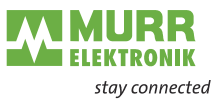

# 3.1.1 **Product Designation Code**

| IMPACT67 | Product family                                 |  |  |  |  |  |  |  |  |
|----------|------------------------------------------------|--|--|--|--|--|--|--|--|
| E        | Function                                       |  |  |  |  |  |  |  |  |
|          | EtherNet/IP                                    |  |  |  |  |  |  |  |  |
| DIO8     | Digital inputs and outputs                     |  |  |  |  |  |  |  |  |
|          | D = Digital                                    |  |  |  |  |  |  |  |  |
|          | I = Input                                      |  |  |  |  |  |  |  |  |
|          | O = Output                                     |  |  |  |  |  |  |  |  |
|          | Number of channels                             |  |  |  |  |  |  |  |  |
|          | 8 = 8 channels (pin 2)                         |  |  |  |  |  |  |  |  |
| IOL8     | IOL = IO-Link master                           |  |  |  |  |  |  |  |  |
|          | Number of channels                             |  |  |  |  |  |  |  |  |
|          | 8 = 8 channels (pin 4)                         |  |  |  |  |  |  |  |  |
| M12L 5P  | POWER connection (power supply)                |  |  |  |  |  |  |  |  |
|          | M12 = Size                                     |  |  |  |  |  |  |  |  |
|          | L = Coded                                      |  |  |  |  |  |  |  |  |
|          | 5P = 5-pin version with FE (Functional ground) |  |  |  |  |  |  |  |  |

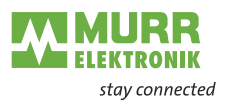

#### 3.1.2 **Module structure**

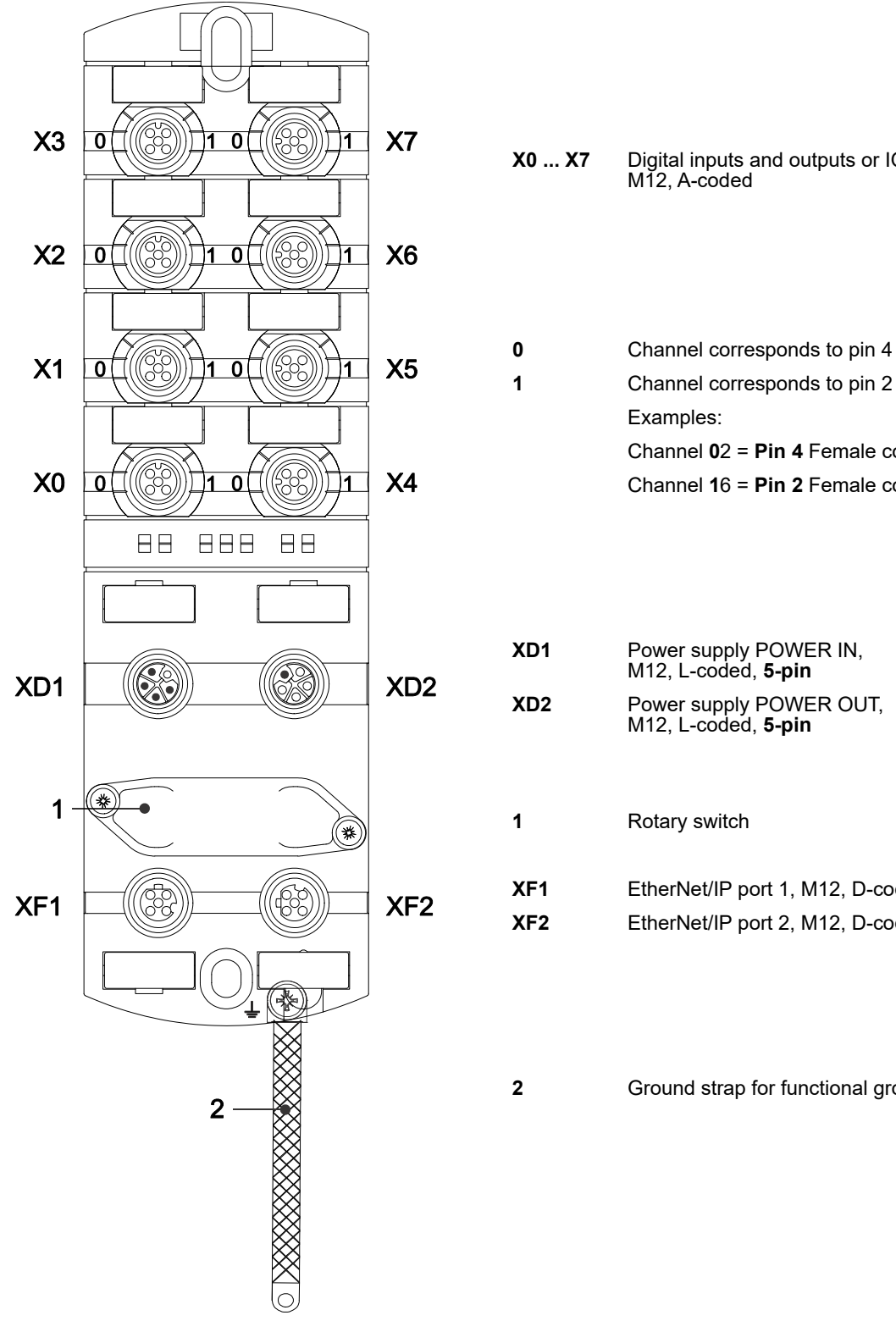

Digital inputs and outputs or IO-Link, M12, A-coded

Channel corresponds to pin 2 Channel 02 = Pin 4 Female connector X2 Channel 16 = Pin 2 Female connector X6

Power supply POWER OUT, M12, L-coded, **5-pin** 

| F1 | EtherNet/IP port 1, M12, D-coded |
|----|----------------------------------|
| F2 | EtherNet/IP port 2, M12, D-coded |

Ground strap for functional ground

Fig. 3-1: Module structure

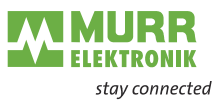

# 3.1.3 Pin assignment

M12 female connector A-coded

| X0 X7 |       |               |
|-------|-------|---------------|
| 1002  | Pin 1 | 24 V          |
|       | Pin 2 | DI/DO         |
|       | Pin 3 | 0 V           |
| 4 💛 3 | Pin 4 | DI/DO/IO-Link |
|       | Pin 5 | 0 V           |

| M12 male/female con- |
|----------------------|
| nector               |
| L-coded              |
| POWER IN/OUT         |

| XD1        |       |                     | XD2   |
|------------|-------|---------------------|-------|
| 1 -        | Pin 1 | 24 V US             | _ 1   |
|            | Pin 2 | 0 V UA              | 5     |
| 2          | Pin 3 | 0 V US              |       |
| <b>2 4</b> | Pin 4 | 24 V <del></del> UA | 4 6 4 |
| 3          | Pin 5 | Ţ                   | 3     |

| M12 female connector |
|----------------------|
| D-coded              |
| Port 1 / Port 2      |

| XF1 / XF2                                                  |       |      |
|------------------------------------------------------------|-------|------|
| 1 ~~~ 2                                                    | Pin 1 | TD + |
| $\left( \begin{array}{c} 0 \\ 0 \end{array} \right)^{2} 5$ | Pin 2 | RD + |
| 100/3                                                      | Pin 3 | TD - |
| 4 💛 0                                                      | Pin 4 | RD - |
|                                                            | Pin 5 | n.c. |

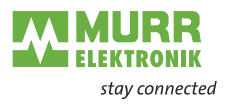

# 3.1.4 Display elements

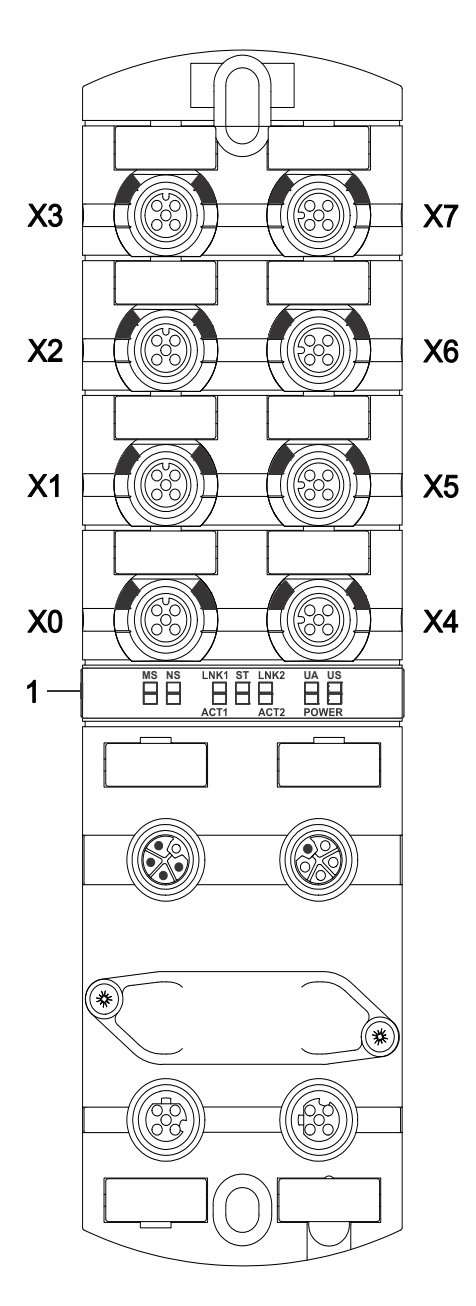

Fig. 3-2: Display elements

**X0** ... **X7** LED digital inputs and digital outputs or IO-Link

1

LED MS (module configuration status) LED NS (network status) LED LNK1/ACT1 (EtherNet/IP port 1 link/activity) LED ST (module overall status) LED LNK2/ACT2 (EtherNet/IP port 2 link/activity) LED POWER UA (actuator voltage) LED POWER US (operating voltage)

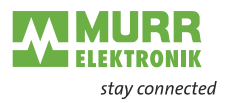

### 3.1.5 Rotary switch settings

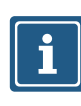

### NOTE Delivery state:

NOTE

The rotary switches are set to 000, DHCP enabled.

An unambiguous and unique IP address must be assigned to each user in the network.

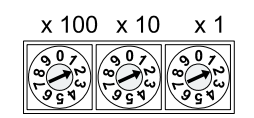

#### Address range 1 ... 999

x1 Rotary switch (ones)

x10 Rotary switch (tens)

x100 Rotary switch (hundreds)

Tab. 3-1: Rotary switch for addressing

| Position/<br>Range | Web<br>server | JSON     | OPC UA   | MQTT     | Description                                               |                                                                                                    |
|--------------------|---------------|----------|----------|----------|-----------------------------------------------------------|----------------------------------------------------------------------------------------------------|
| 0                  | -             | -        | -        | -        | Out of the<br>box: DHCP                                   | Previously saved interface configuration:<br>Saved configuration is applied.                                                                                                    |
| 1 254              | -             | -        | -        | -        | Last octet                                                | Setting the fourth octet of the IP address with the rotary switch value.                                                                                                    |
|                    |               |          |          |          |                                                           | Default setting: 192.168.1.xxx                                                                                                    |
| 255                | -             | -        | -        | -        | Static<br>IP address                                      | The last saved IP address is active.                                                                                                    |
| 256 910            | -             | -        | -        | -        | Reserviert                                                |                                                                                                    |
| 911                | disabled      | disabled | disabled | disabled | Secure<br>Mode                                            | Fieldbus communication in normal operation                                                                                                    |
| 912                | -             | disabled | disabled | disabled | IIoT Mode<br>disabled                                     |                                                                                                    |
| 913                | disabled      | -        | -        | -        | Web server disabled                                       |                                                                                                    |
| 914                | enabled       | enabled  | enabled  | enabled  | Enabled all<br>IIoT proto-<br>cols and the<br>web server. |                                                                                                    |
| 915-978            | -             | -        | -        | -        | Reserved                                                  |                                                                                                    |
| 979                | enabled       | enabled  | enabled  | enabled  | Reset to fac-<br>tory settings                            | Action sequence only for this rotary switch po-<br>sition:                                                                                                    |
|                    |               |          |          |          |                                                           | <ol> <li>Disconnect module from power supply.</li> <li>Set switch position 979.</li> <li>Supply module with power.</li> <li>Wait for at least 2 minutes.</li> <li>Disconnect module from power.</li> <li>Switch position to 000 or any other desired position.</li> <li>Supply module with power.</li> </ol> |
| 980-999            | -             | -        | -        | -        | Reserved                                                  |                                                                                                    |

Tab. 3-2: Setting the IP address on the rotary switches

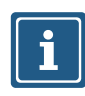

## NOTE

Reserved switch positions have no fieldbus communication, see 9.1 "LED indication".

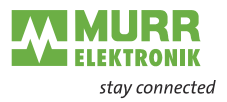

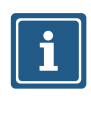

# NOTE

The saved default IP address is 192.168.1.6.

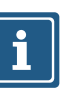

#### NOTE

The IP address parameters are stored for all switch settings. This must be taken into account in particular with the switch setting  $\mathbf{0}$ .

#### Setting an address

- Remove the rotary switch cover.
   Set the three rotary switches.
- 3 Carefully replace the rotary switch cover.

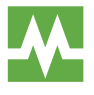

The tightening torques can be found in chapter 5.4.2 "Addressing lid"

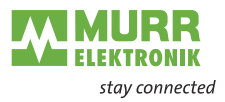

# 3.2 IO-Link

IO-Link is a standardized protocol that enables connection of intelligent devices (sensors and actuators) to an automation system.

Communication takes place between an IO-Link master and one or more IO-Link devices. A master module has one or more ports and one device can be connected to each port. IO-Link is a point-to-point communication system and is not a fieldbus.

The IO-Link master module is the interface between the controller and the IO-Link system.

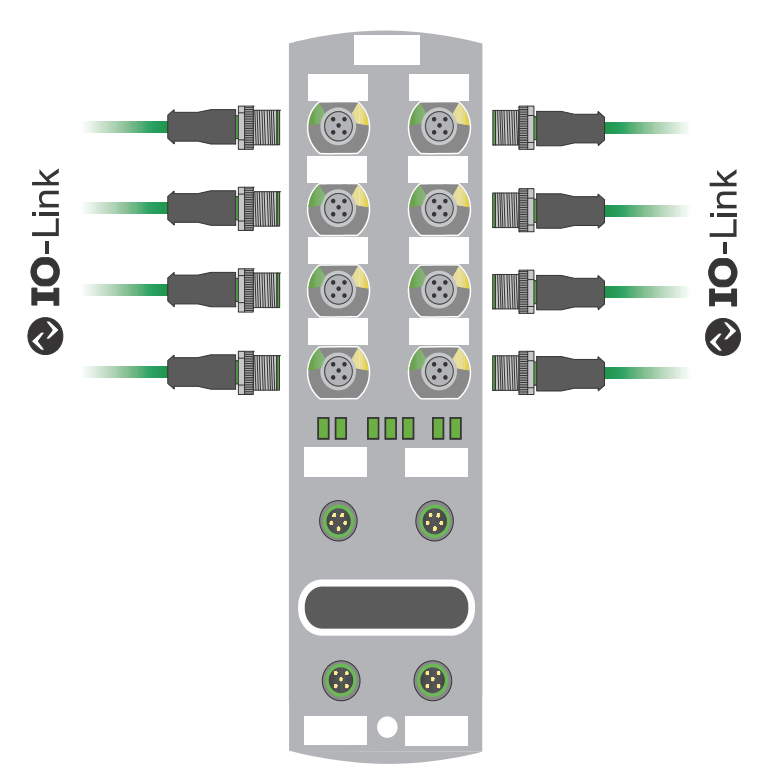

Fig. 3-3: IO-Link

**IO-Link mode (IOL)** IO-Link communication (C/Q) is activated on pin 4 and an IOL device can thus be connected.

IO-Link CALL

The acyclic data can be used to write the device parameters from an IO-Link device or to read parameters, measured values and diagnostic data from an IO-Link device.

The following tasks can be performed:

- Parameterization/configuration of an IO-Link device when the system is running.
- Diagnostic of an IO-Link device by reading diagnostic parameters.
- Execution of IO-Link port functions.
- Back-up/recovery of IO-Link device parameters.

The data on the IO-Link device is uniquely addressed with index and sub-index.

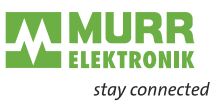

This data can be accessed with the so-called IOL CALL. This is usually provided as a data handling block by the PLC manufacturer.

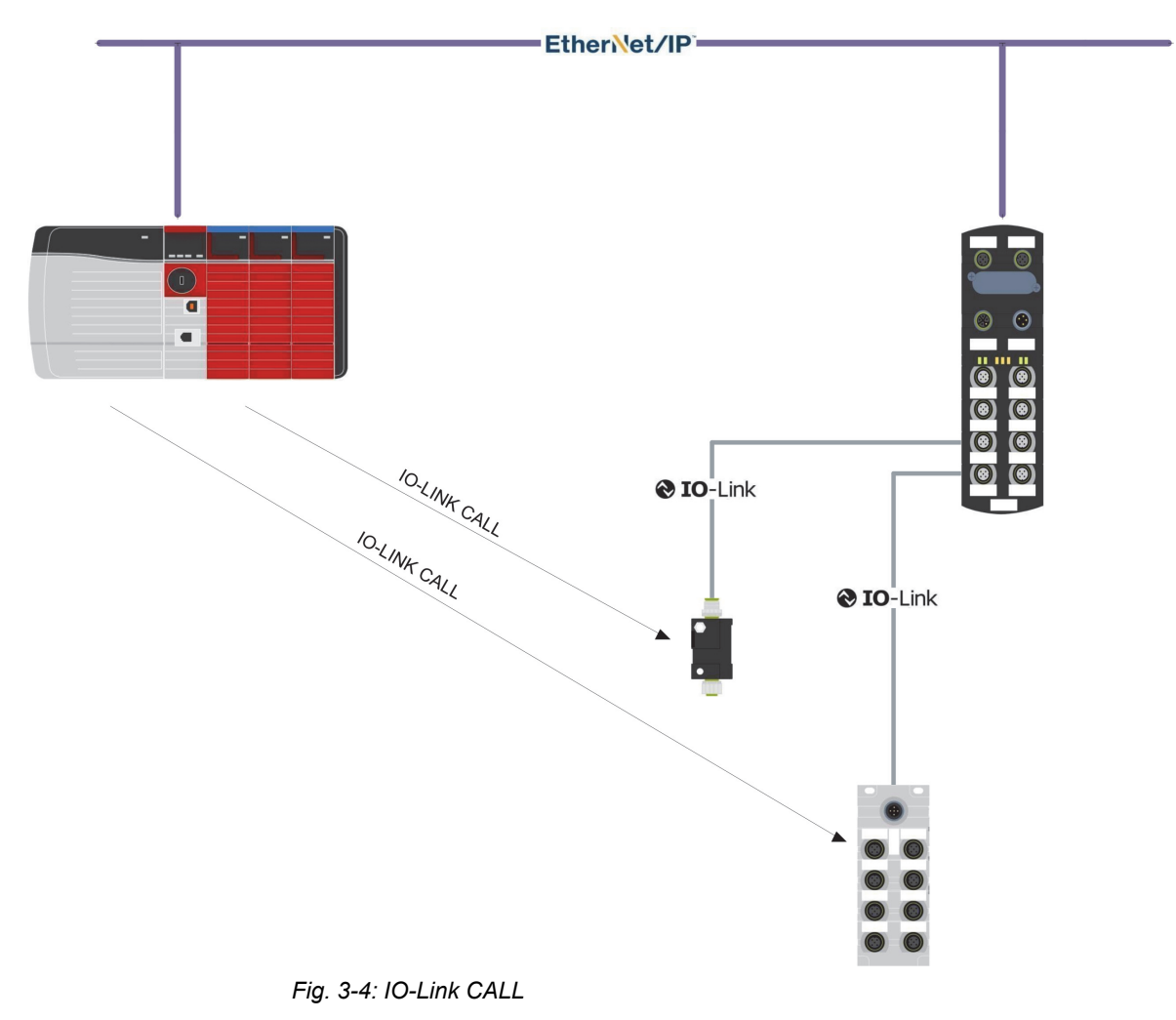

i

For further information, refer to chap. 8.5 "IO-Link configuration"

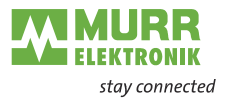

### 3.2.1 Data storage

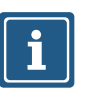

#### NOTE

Data storage is only available for IO-Link devices that comply with IO-Link version V1.1 and higher.

- Data storage offers scope for replacing IO-Link devices without reconfiguration.
- The IO-Link master and the IO-Link device save the set device parameters of the previous parameterization.
- In data storage, the parameter data storage facilities of the IO-Link master and IO-Link device are synchronized.
- Following the replacement of a device, the master writes the saved device parameters to the new device whenever data storage is enabled in the IO-Link master.
  The application can be restarted without reparameterization.

The application can be restarted without reparameterization.

- After having replaced the IO-Link master, the master reads the IO-Link device parameters and stores them. For this, the data storage option "Save and restore" must be active. The application can be restarted without reparameterization.
- To use data storage, the vendor ID and the device ID of the connected IO-Link device must be entered additionally for each IO-Link master port in the validation settings. The IO-Link port mode must be set to "Manual".
- To store the modified IO-Link device parameters again in the master, device parameterization must be done via block parameterization.

After this, the device sends an upload request to the master. Block parameterization can be carried out via the IO-Link device tool in the "Parameter" window and with the "Block Write Mode".

Optionally, block parameterization can also be done via the web server or a PLC block,

e.g. Siemens IOL\_Call.

In this case, block parameterization must always be completed with the command "Parameter Download Store" ISDU index 0x02 subindex 0 value 05.

| CMD | P OP | 102.82103 | WRITE_INDEX    | 2   |   | 9 | COM2 | Standard Command=[Parameter Download Start] | 03    |
|-----|------|-----------|----------------|-----|---|---|------|---------------------------------------------|-------|
|     | POP  | 102.90306 | WRITE_INDEX    | 74  |   | 0 | COM2 |                                             | 01    |
|     | POP  | 102.96578 | WRITE_INDEX    | 161 |   | 0 | COM2 |                                             | 01    |
|     | POP  | 103.02850 | WRITE_SUBINDEX | 75  | 1 | 0 | COM2 |                                             | 01    |
|     | POP  | 103.09122 | WRITE_SUBINDEX | 86  | 1 | 0 | COM2 |                                             | 00 1E |
|     | POP  | 103.16843 | WRITE_SUBINDEX | 80  | 1 | 0 | COM2 |                                             | 00 1E |
|     | POP  | 103.24563 | WRITE_SUBINDEX | 81  | 1 | 0 | COM2 |                                             | 00 32 |
| EV  | POP  | 103.70399 | SINGLESHOT     |     |   |   | COM2 | 0xFF91: DS Upload Request                   |       |
| CMD | POP  | 103.32285 | WRITE INDEX    | 2   |   | 0 | COM2 | Standard Command=[Parameter Download Store] | 05    |

In the validation/backup mode "no Device check", the saved device parameter content in the IO-Link master is deleted.

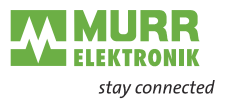

# 3.3 EtherNet/IP

### 3.3.1 Communication

EtherNet/IP is based on a generator/receiver communication model for which the multicast Ethernet communication enables fast "Report by exception" responses.

The connection to the control scanner can only be established in an EtherNet/ IP network via 10/100MBit/s Ethernet switches.

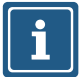

The maximum permissible cable length to the end point without any auxiliary devices is 100 m.

A 2-port switch is integrated into the fieldbus device. This switch sends multicast messages to all switch ports and behaves in this case like a hub. When Unmanaged Switches are used, more multicast users (EtherNet/IP users) are added to the system, resulting in more multicast traffic for the users. Thus, a higher amount of bandwidth is used in the system which results in longer response times as each user must evaluate messages that are not addressed to the user.

Excessive network traffic may result in missed messages and RPI response delays which may interrupt communication.

It is therefore recommended to split the entire network into several segments by means of several switches. By choosing suitable RPI times and switches, high-speed networks can be decoupled from non-time-critical systems.

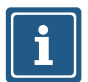

A Managed switch should be considered for network segments that include traffic unrelated to the IO-Link segment.

Managed switches are recommended for high-speed control systems. To manage the multicast traffic, the switch must support the IGMP Snooping function (Internet Group Management Protocol). For the connection of a control system to a large plant or company network, consider using a virtual LAN on a switch, or a router.

**Unicast connections** The device is able to establish data connections using Unicast connections. Unicast connections may result in reduced traffic on the network. Please select the best type of connection for your application.

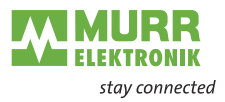

### 3.3.2 Requested Packet Interval (RPI)

When setting up an EtherNet/IP system, the RPI value must be carefully set in the scanner.

According to the manufacturer's version, this value is in the range between 1 ms and several hundred ms.

The RPI value determines the speed at which the scanner sends EtherNet/IP messages (packets).

It also determines the maximum speed at which the bus node sends messages.

The value that is set in the scanner is transmitted to the device as soon as the connection is established so that the system uses the same time base.

The RPI value can be used not only to set the speed but also to set the speed at which the scanner expects timely reception.

If the selected RPI time is too short, a higher network load is automatically generated.

Due to the higher network load, the system must spend more time to process the queries accordingly.

This is also applicable to the messages which are not addressed directly to the device since they must be accepted and rejected anyway.

This results in an overload situation in which the device is no longer able to execute the internal processes and adhere to the required RPI time.

If the reception of the telegram exceeds the set RPI time by a factor of 4, the control interrupts the I/O communication and switches into an error state. Please observe:

- a | Configurations which require RPI times shorter than 10 ms must be tested in advance for correct operation.
- b | The minimum supported RPI time is 1 ms!

For further information, refer to chap. 8.3 "Requested Packet Interval (RPI) configuration"

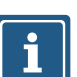

User manual 54631\_hdb\_en\_11

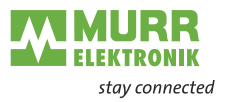

# 3.3.3 Device Level Ring (DLR)

| Device Level Ring<br>(DLR) | Device Level Ring (DLR) is a protocol which allows media redundancy in a ring topology, e.g. for EtherNet/IP™.    |
|----------------------------|----------------------------------------------------------------------------------------------------|
|                            | A ring network consists of at least one ring supervisor and any desired number of devices.                        |
|                            | To build up the topology and to detect cable breaks inside the ring, there are two different methods:             |
|                            | a   Beacon-based                                                                                                  |
|                            | b Announce-based                                                                                                  |
|                            | Devices which support DLR must have implemented the DLR object (0x47) which details configuration and diagnostic. |
|                            | The modules described in this manual support the beacon-based DLR tech-<br>nology.                                |
|                            | The described modules do <b>not</b> support the ring supervisor function and can not be used as ring supervisor.  |
|                            |                                                                                                    |
| i                          | For further information, refer to chap. 8.4 "Device Level Ring (DLR) configura-<br>tion"                          |
|                            |                                                                                                    |

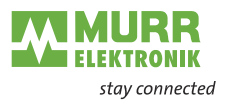

# 3.4 Industrial Internet of Things (IIoT)

### 3.4.1 OPC UA

The device has an OPC UA server. An OPC UA client can establish a connection to the module and access the following parameters:

- device identification,
- configuration parameters,
- process data,
- measured values,
- diagnostic information,
- statistical information, etc.

The OPC UA client establishes a connection via the following URL:

#### opc.tcp://IP address:4840

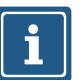

The module's IP address is used.

The client can access the device parameters anonymously (read access) or with user name/password

(read and write access). The user name and the password are set with the Field IO Webserver.

The following figure shows an excerpt of the module's information model.

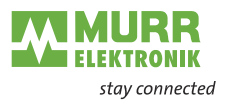

| 🗸 📥 IMPACT67 Pro EC DIO8 IOL8 M12L 5P |
|---------------------------------------|
| > 🗅 Configuration                     |
| > 🜲 DeviceConfiguration               |
| > 🐥 DeviceInformation                 |
| DeviceManual                          |
| DeviceRevision                        |
| > 👶 Forcing                           |
| HardwareRevision                      |
| > 👶 IOLinkMaster                      |
| > 👶 MaintenanceInformation            |
| Manufacturer                          |
| ManufacturerUri                       |
| > 👶 MethodSet                         |
| Model                                 |
| > 👶 ParameterSet                      |
| > 🜲 ProcessDataMonitor                |
| ProductCode                           |
| RevisionCounter                       |
| SerialNumber                          |
| SoftwareRevision                      |
| > 🗀 Status                            |
| > 👶 Server                            |
| > 🗀 Types                             |
| > 🗀 Views                             |

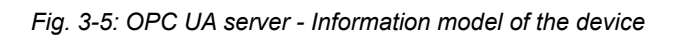

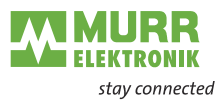

The following figure shows an excerpt of an IO-Link port's information model.

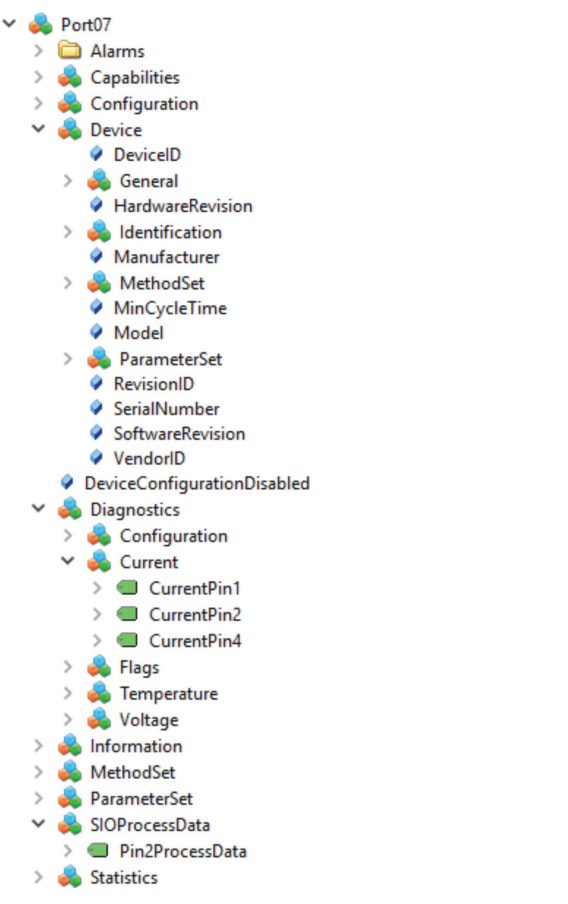

Fig. 3-6: OPC UA server - Information model of a port

i

For further information, refer to chap. 8.6.3 "OPC UA"

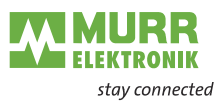

# 4 Technical Data

# 4.1 Electrical data

| lloT functions         |                                                                                                    |                                                          |
|------------------------|----------------------------------------------------------------------------------------------------|----------------------------------------------------------|
| Web interface          | http://                                                                                                    | Yes                                                      |
| OPC UA                 | For IO-Link according to Companion Specification<br>Release 1.0 and Murrelektronik IO-Link diagnostic<br>information model | Yes                                                      |
| OPC UA                 | Transport                                                                                                    | UA TCP, UA Secure<br>Conversation,<br>UA Binary Encoding |
| OPC UA                 | Minimum release interval                                                                                                   | 100 ms                                                   |
| OPC UA                 | Maximum number of sessions/clients                                                                                         | 5                                                        |
| JSON                   | JSON integration for IO-Link V1.0.0                                                                                        | Yes, via REST API and<br>MQTT                            |
| Energy monitoring      | Current and voltage                                                                                                    | Yes                                                      |
| Temperature monitoring |                                                                                                    | Yes                                                      |

| Bus data                |                                              |
|-------------------------|----------------------------------------------|
| Fieldbus protocol       | EtherNet/IP                                  |
| Ethernet                | 10/100 Mbit/s                                |
| Addressing              | BOOTP, DHCP, WebUI,<br>Rotary encoder switch |
| Connection types        | Exclusive Owner, Listen<br>Only, Input Only  |
| Device Level Ring (DLR) | Beacon-based                                 |
| Connector               | M12, 4-pin, D-coded                          |

| IO-Link                             |     |                                          |  |  |
|-------------------------------------|-----|------------------------------------------|--|--|
| IO-Link devices operating voltage   | 24  | V                                        |  |  |
| IO-Link devices voltage range       | 20  | 30 V                                     |  |  |
| Transfer rate                       | CC  | OM1 / COM2 / COM3                        |  |  |
| Standardized Master Interface (SMI) | Act | cording to IO-Link<br>ecification V1.1.3 |  |  |
| Transfer rate recognition           | Au  | tomatic                                  |  |  |

| Supply                                                |                          |                       |
|-------------------------------------------------------|--------------------------|-----------------------|
| Operating voltage US                                  |                          | 24 V <del></del>      |
| Voltage range US                                      |                          | 18 30 V <del></del>   |
|                                                       | When using IO-Link       | 20.3 30 V <del></del> |
| Operating voltage UA                                  |                          | 24 V <del></del>      |
| Voltage range UA                                      |                          | 18 30 V <del></del>   |
| Sensor current US                                     | ≤40 °C (see Derating)    | ≤16 A                 |
| Actuator current UA                                   | ≤40 °C (see Derating)    | ≤16 A                 |
| Current consumption                                   | At idle                  | ≤0.18 A               |
| Protection against reverse polarization for US and UA |                          | Yes                   |
| Reverse polarity protection                           |                          | Yes                   |
| Connection                                            |                          | M12, 5-pin, L-coded   |
| Conductor cross-section                               | Current per supply ≤12 A | ≥1,5 mm <sup>2</sup>  |
|                                                       | Current per supply >12 A | ≥2,5 mm <sup>2</sup>  |

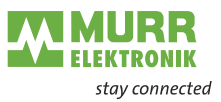

| Input (DI)                              |                                 |                                    |
|-----------------------------------------|---------------------------------|------------------------------------|
| Sensor power supply                     | Per port, ≤40 °C (see Derating) | ≤2 A load<br>Automatic start       |
| Total current sensor supply             | ≤40 °C (see Derating)           | ≤10 A                              |
| Filter time                             |                                 | 0 15 ms + tcycle,<br>adjustable    |
| Delay time for signal change            |                                 | 2 5 ms                             |
| Input characteristic                    | EN 61131-2                      | Type 1 + Type 3                    |
| Short-circuit protection, sensor supply |                                 | MOSFET with current<br>measurement |
| Connection                              |                                 | M12, 5-pin, A-coded                |
| Conductor cross-section                 |                                 | ≤0.75 mm <sup>2</sup>              |
| Conductor length                        |                                 | ≤30 m                              |
| Total current                           | Per port                        | ≤4 A                               |

| Output (DO)                       |                                    |                                    |  |  |  |
|-----------------------------------|------------------------------------|------------------------------------|--|--|--|
| Output current DO (UA)            | Per channel, ≤40 °C (see Derating) | ≤2 A                               |  |  |  |
| Total current outputs             | ≤40 °C (see Derating) ≤16 A        |                                    |  |  |  |
| Frequency                         |                                    | ≤50 Hz                             |  |  |  |
| Short-circuit protection actuator |                                    | MOSFET with current<br>measurement |  |  |  |
| Connection                        |                                    | M12, 5-pin, A-coded                |  |  |  |
| Conductor cross-section           |                                    | ≤0.75 mm <sup>2</sup>              |  |  |  |
| Conductor length                  |                                    | ≤30 m                              |  |  |  |
| Total current                     | Per port                           | ≤4 A                               |  |  |  |

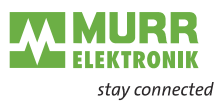

#### Derating sensor current US/ actuator current UA

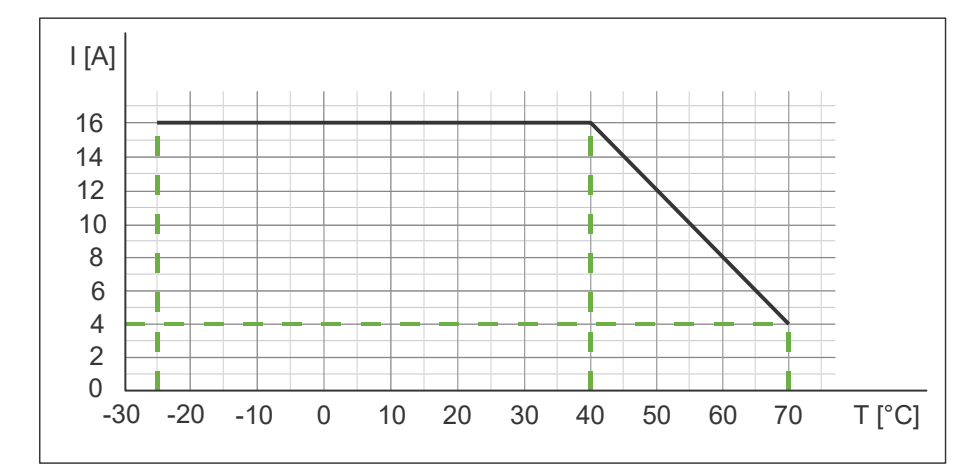

Fig. 4-1: Derating sensor current US and actuator current UA

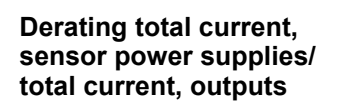

Derating current per sensor power supply/

output

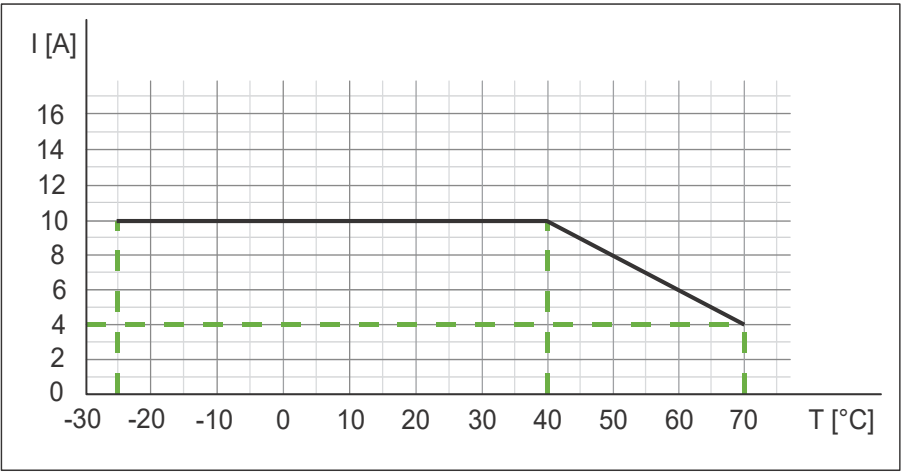

Fig. 4-2: Derating total current, sensor power supplies and total current, outputs

#### I [A] 2,5 2 1,5 1 0,5 0 -20 70 -30 -10 0 10 20 30 40 50 60 T [°C]

Fig. 4-3: Derating current per sensor power supply and output

# 4.2 Environmental characteristics

| Climatic                               |                                                               |                      |  |  |
|----------------------------------------|---------------------------------------------------------------|----------------------|--|--|
| Operating temperature                  |                                                               | -25 °C +70 °C        |  |  |
| Storage temperature                    | Provide acclimatization for commissioning                     | -40 °C +85 °C        |  |  |
| Transport temperature                  | Provide acclimatization for commissioning                     | -40 °C +85 °C        |  |  |
| Relative humidity                      |                                                               | ≤95 %                |  |  |
| Installation hight                     | Above sea level                                               | ≤3000 m              |  |  |
|                                        |                                                               |                      |  |  |
| Mechanical                             |                                                               |                      |  |  |
| Oscillation test                       | EN 60068 Part 2-6<br>Oscillation an<br>0,35 mm,<br>58 150 Hz; |                      |  |  |
| Shock test                             | EN 60068 Part 2-27                                            | 50 g, duration 11 ms |  |  |
|                                        |                                                               |                      |  |  |
| Electrical safety                      |                                                               |                      |  |  |
| Protection degree                      | EN 60529                                                      | IP67                 |  |  |
| Protection class                       | Using a SELV- or PELV- power supply                           | III                  |  |  |
| Pollution degree                       |                                                               | 2                    |  |  |
|                                        |                                                               |                      |  |  |
| EMC-inteference                        |                                                               |                      |  |  |
| Radiated inteference E-field enclosure | EN 55016-2-3                                                  | Conform              |  |  |
|                                        |                                                               |                      |  |  |
| EMC-immunity                           |                                                               |                      |  |  |
| Electrostatic discharge (ESD)          | EN 61000-4-2                                                  | Conform              |  |  |
| Electromagnetic RF-fields              | EN 61000-4-3                                                  | Conform              |  |  |
| Fast transient burst                   | EN 61000-4-4 Conform                                          |                      |  |  |
| Surge AC                               | EN 61000-4-5 Conform                                          |                      |  |  |
| Conducted RF-fields                    | EN 61000-4-6                                                  | Conform              |  |  |
| Voltage dips                           | EN 61000-4-11                                                 | Conform              |  |  |
| 4.3 Protection                         |                                                               |                      |  |  |

| Device protection                         |                                               |                  |  |  |  |
|-------------------------------------------|-----------------------------------------------|------------------|--|--|--|
| Overvoltage protection                    |                                               | Yes              |  |  |  |
| Overload protection module supply         | To be ensured through load circuit monitoring | Yes              |  |  |  |
| Inverse-polarity protection module supply |                                               | Yes              |  |  |  |
| Short-circuit protection sensor supply    |                                               | Electronically   |  |  |  |
| Short-circuit protection output           |                                               | Electronically   |  |  |  |
| Protective circuit input                  | Internal                                      | Suppressor diode |  |  |  |

# 4.4 Mechanical data

| Material data    |           |                    |
|------------------|-----------|--------------------|
| Housing material |           | Plastic            |
|                  |           |                    |
| Assembly data    |           |                    |
| Weight           | Net       | 470 g              |
| Dimensions       | L x W x H | 225.4 x 63 x 36 mm |

# 4.5 Conformity, Approvals

| Conformity, Approvals |                                                      |                 |  |  |  |
|-----------------------|------------------------------------------------------|-----------------|--|--|--|
| Product standard      | EN 61131-2<br>Programmable logic controllers, Part 2 |                 |  |  |  |
| CE                    | 2014/30/EU<br>2011/65/EU                             | Compliant       |  |  |  |
| UKCA                  |                                                      | Compliant       |  |  |  |
| EMC                   | 2014/30/EU                                           | Compliant       |  |  |  |
| REACH                 | No. 1907/2006                                        | SVHC List       |  |  |  |
| WEEE                  | 2012/19/EU                                           | Compliant       |  |  |  |
| ULus                  |                                                      | E201820         |  |  |  |
| RoHS                  | 2011/65/EU & 2015/863                                | Exception 6c&7a |  |  |  |
| China RoHS            | SJ/T 11364-2014                                      | 25 EPUP         |  |  |  |

| -<br>Hazardous substance (有害物質)  |                   |                |                   |                   |                                         |                                           |                                                   |
|----------------------------------|-------------------|----------------|-------------------|-------------------|-----------------------------------------|-------------------------------------------|---------------------------------------------------|
| 25                               | Part Name<br>零件名稱 | Lead<br>(Pb) 铅 | Mercury<br>(Hg) 汞 | Cadmium<br>(Cd) 镉 | Hexavalent<br>Chromium<br>(Cr (VI)) 六价铬 | Polybrominated<br>biphenyls (PBB)<br>多溴联苯 | Polybrominated<br>diphenyl ethers<br>(PBDE) 多溴联苯醚 |
| Component part PCB<br>组件部分 印刷电路板 |                   | x              | 0                 | 0                 | 0                                       | 0                                         | 0                                                 |
| Connection Terminal/<br>接线端子 / 拧 | Screws            | x              | 0                 | 0                 | 0                                       | 0                                         | 0                                                 |

O: Indicates that the content of the harmful substance in all homogeneous materials of the component part is below the limit defined in GB/T 26572. O: 表明該有害物質在組成部分的所有均質材料的含量低於按GB/ T26572定義的限制。

X: Indicates that the content of the harmful substance in at least one homogeneous material of the component part exceeds the limit defined in GB/T 26572. X: 表示該有害物質在組成部分中的至少一個均質材料的含量超過按GB / T26572定義的限制。

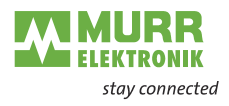

# 5 Mounting

# 5.1 Requirements

- → Conditions for mounting:
- Even mounting surface to avoid mechanical tension
- Provide suitable grounding
- Suitable installation site in terms of vibration and shock load, temperature and humidity (see chap. 4 "Technical Data")
- Protected connections to avoid stress to connectors or cables by personnel or device

# 5.2 Dimensions

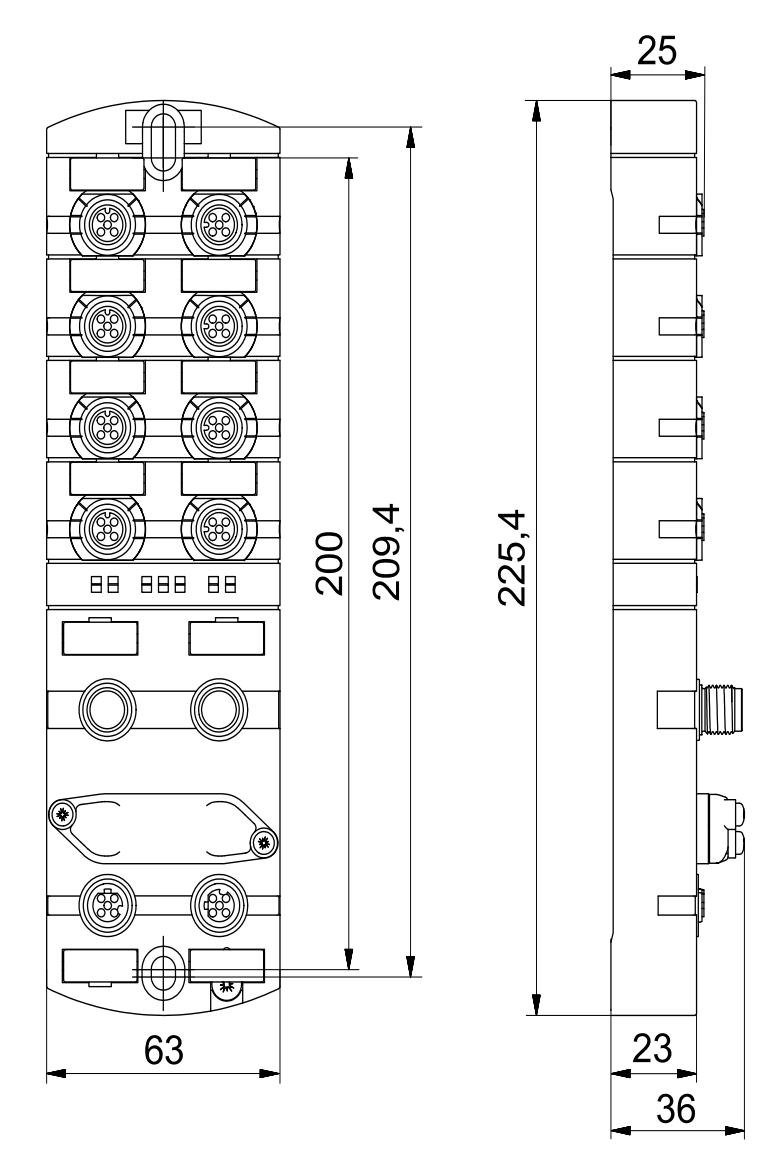

Fig. 5-1: Dimensions in mm

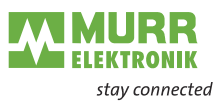

# 5.3 Mounting distance

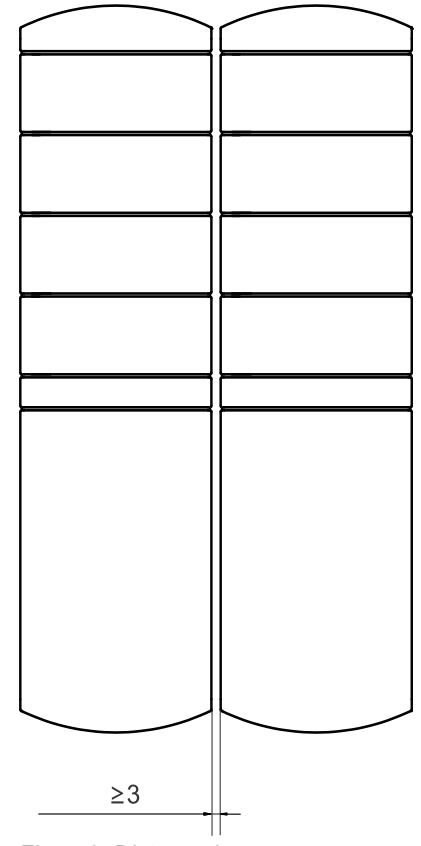

Fig. 5-2: Distance in mm

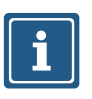

#### NOTE

→ For correct installation and improved heat dissipation, we recommend keeping a minimum distance of 3 mm when mounting the IMPACT67.

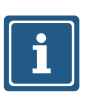

#### NOTE

➔ If angled male connectors are used, a minimum distance of 50 mm is required.

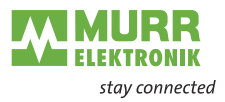

# 5.4 Mounting the module

### NOTICE

#### Material damage due to incorrect installation.

The fastening screws and tightening torques depend on the surface of the installation site.

- ➔ Use fastening screws that are suitable for the mounting surface structure.
- → Carefully tighten the screws. The indicated tightening torques must be adhered to.

### NOTICE

#### Material damage through improper use.

Do not use the devices as climbing aids. Improper use can cause the devices to break off or to be damaged otherwise.

➔ Install the devices in such a way that they cannot be used as climbing aid.

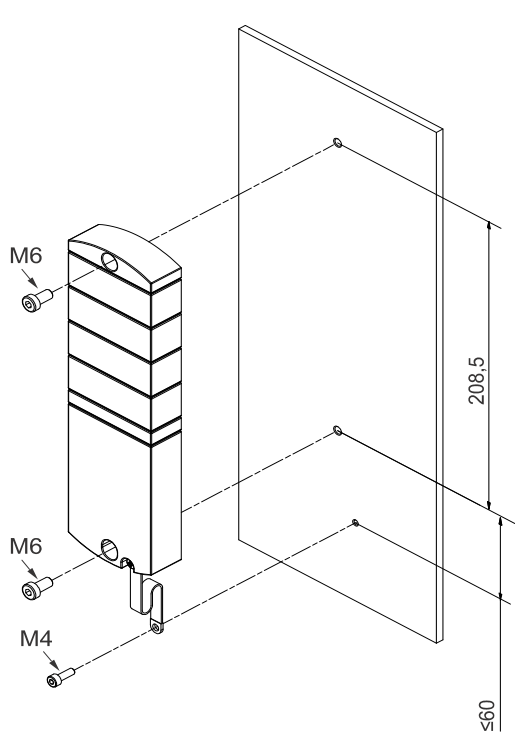

Fig. 5-3: Fasten module. Dimensions in mm (figure similar)

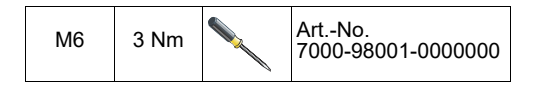
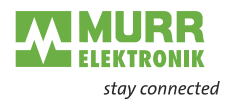

### Mount the module in the order indicated below:

- 1 | Slightly tighten the top M6 bolt.
- 2 | Align housing.
- 3 | Slightly tighten the lower M6 bolt.
- 4 | Tighten screws M6 according to the torque.
- 5 | *Grounding the module:* Attach the grounding strap see chap. 5.4.1 "Functional ground".

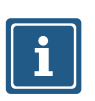

# NOTE

The screws and the grounding strap illustrated are not included with the device.

# 5.4.1 Functional ground

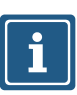

**NOTE** Use a conductive screw to attach the grounding strap.

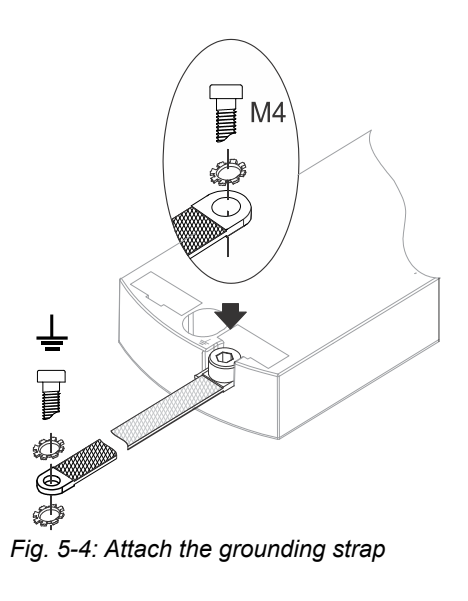

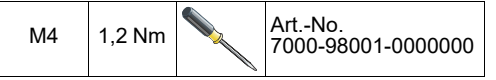

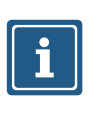

For further information, refer to chap. 12.3.1 "System components"

The bolts and the grounding strap illustrated are not included in the scope of delivery. The grounding strap is available in the catalog or online shop of Murrelektronik GmbH shop.murrelektronik.com.

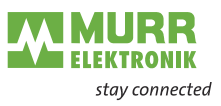

# 5.4.2 Addressing lid

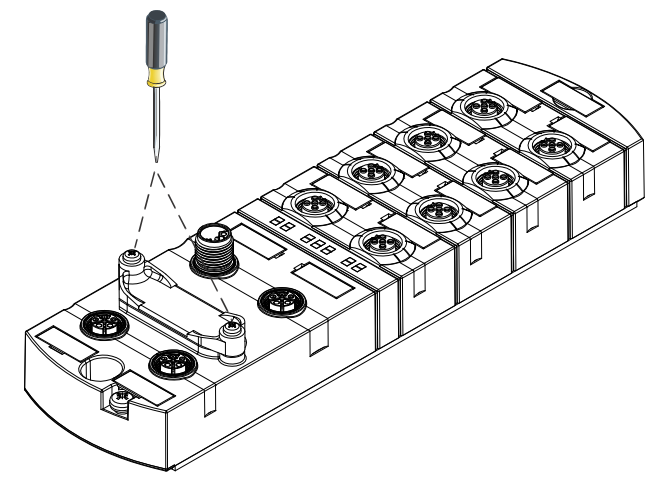

Fig. 5-5: Fasten rotary switch cover

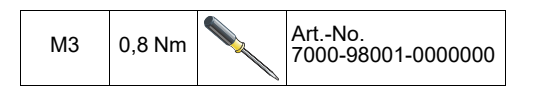

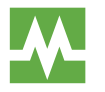

For information on how to set the rotary switches, please refer to chapter 3.1.5 "Rotary switch settings"

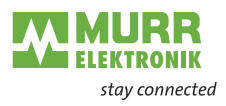

# 6 Installation

# 6.1 Electrical Installation of the Module

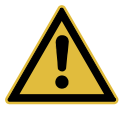

# DANGER!

High electrical voltage in the machine/system.

Death or severe injuries resulting from electric shock

➔ When working on the machine/the modules, comply with the five safety rules of electrical engineering.

→ According to DIN VDE 0105-100 - Operation of electrical systems - Part

Protection of persons and material assets

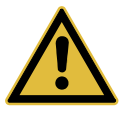

## WARNING!

General definitions

100:

### Risk of fire due to short circuit

Damaged supply lines and/or modules may short circuit when damaged which may result in overheating and fire.

Provide intelligent current monitoring or fuse. The fuse must be designed for max. 9 A.

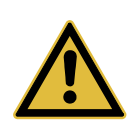

# **CAUTION!**

## Loss of function.

When disregarding, injuries and/or damage to property may occur.

Only install cables and accessories that meet the requirements and regulations for safety, electromagnetic compatibility and, if required, telecommunication terminal equipment specifications as well as the specification data.

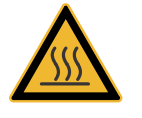

# **CAUTION!**

### Hot surface!

Minor injuries and damage to devices caused by contact with the surface.

- → Wear thermally suitable gloves.
- → Use thermally suitable connecting cables only.

## NOTICE

### Damage to the machine/system due to improper switching on of the voltage sources

When the module is switched on with separate actuator and sensor voltage, the function of the digital inputs and outputs cannot be guaranteed unless the proper power-on order is performed.

→ Always switch on voltage sources in the following order:

- 1 | Switch on sensor voltage.
- 2 | Switch on actuator voltage.

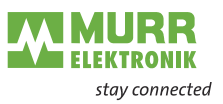

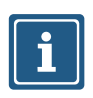

# NOTE

Use only a power supply unit that allows max. 60 V DC or 25 V AC under single-fault conditions. The power supply must comply with SELV or PELV.

# 6.1.1 Connecting sensors and actuators

# Connecting the M12 ports

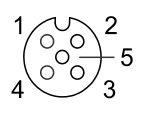

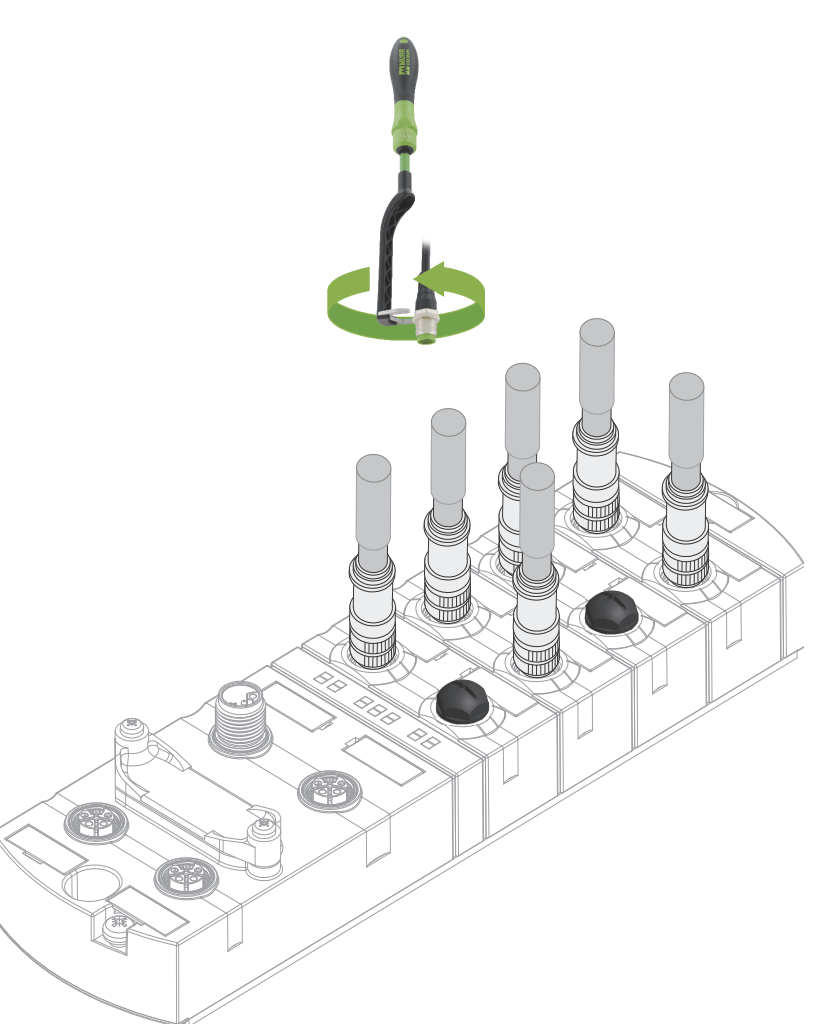

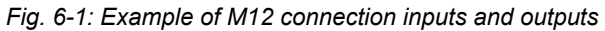

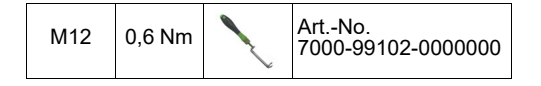

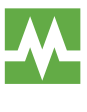

The pin assignment of the slots can be found in the chap. 3.1.3 "Pin assignment"

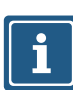

NOTE

Feeding in an external ground via M12 female connectors can lead to faults.
→ Do not feed external ground to the module via M12 female connectors.

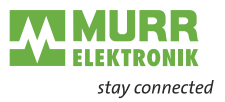

|                                 | NOTE                                                                                                    |
|---------------------------------|----------------------------------------------------------------------------------------------------|
| i                               | NOTE<br>Maximum cable length of the sensor and actuator cables is limited to 30 m.                                                    |
|                                 |                                                                                                    |
| Sensor power supply             | Please note:                                                                                                    |
|                                 | Sensors can be supplied via pin 1 (24 V) and pin 3 (0 V) of the M12 female connectors.                                                |
|                                 | <ul> <li>The maximum permissible current for the power supply of the sensors is<br/>2 A.</li> </ul>                                   |
|                                 | In case of overcurrent or short circuit, the connected cable or sensor must<br>be <i>disconnected</i> from the M12 female connector.  |
| Supported IO-Link communication | The module supports the IO-Link communication using the following speeds:                                                             |
|                                 | ■ 4,800 baud (COM 1)                                                                                                    |
|                                 | 38,400 baud (COM 2)                                                                                                    |
|                                 | 230,400 baud (COM 3)                                                                                                    |
| i                               | <b>NOTE</b><br>The module automatically selects the appropriate communication speed for the IO-Link device.                           |
|                                 |                                                                                                    |
| i                               | <b>NOTE</b><br>Maximum cable length is limited to 20 m for IO-Link connection.                                                        |
|                                 |                                                                                                    |
|                                 | You will find a wide range of connecting wires in the catalog or in the online shop of Murrelektronik GmbH at shop.murrelektronik.com |

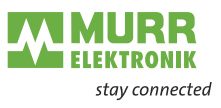

# 6.1.2 Connecting the power supply

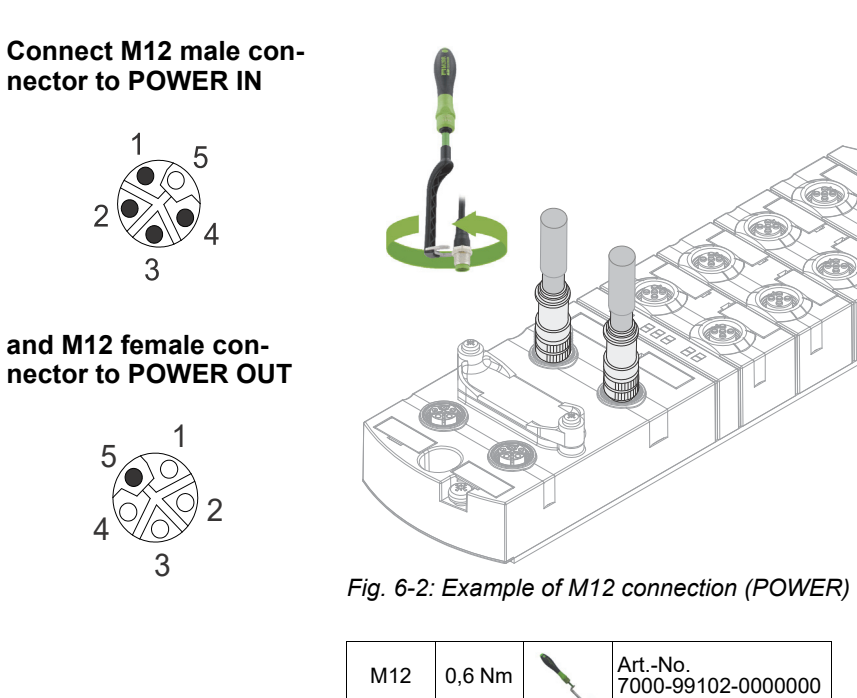

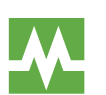

| The pin assignment of the slots can be found in the chap. | 3.1.3 "Pin assign- |
|-----------------------------------------------------------|--------------------|
| ment"                                                     |                    |

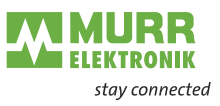

# 6.1.3 Connecting EtherNet/IP bus

Connecting the M12 port

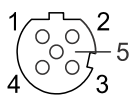

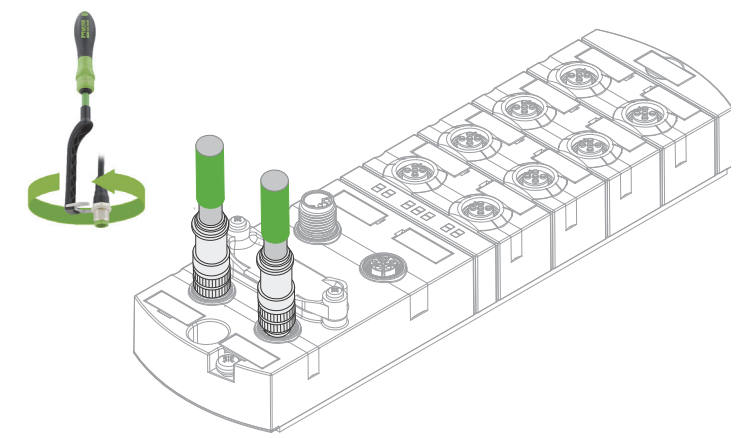

Fig. 6-3: Example of M12 connection (EtherNet/IP bus)

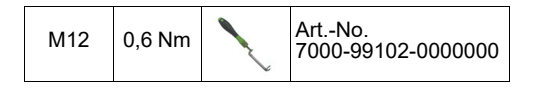

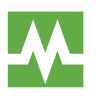

The pin assignment of the slots can be found in the chap. 3.1.3 "Pin assignment"

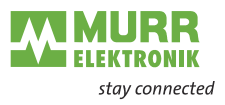

# 6.2 Ensuring Tightness (IP67)

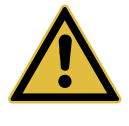

# 

# Not properly sealed.

Risk of personal injury and material damage due to failure caused by ingress of conductive liquids.

➔ Unused male and female connectors must be sealed.

# Connection of cables

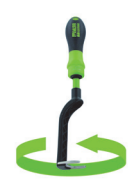

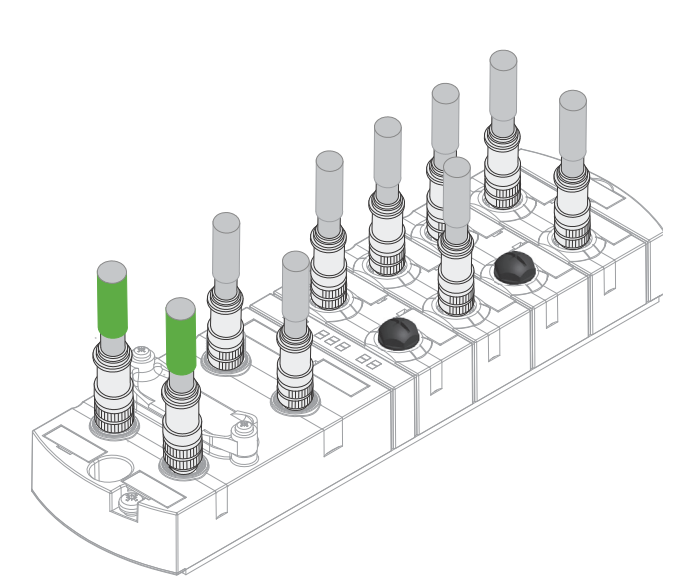

Fig. 6-4: Connection of cables

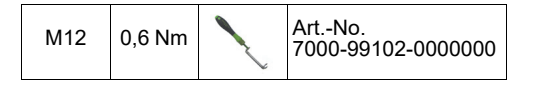

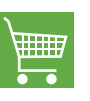

You will find a wide range of connecting wires in the catalog or in the online shop of Murrelektronik GmbH at shop.murrelektronik.com

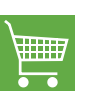

You will find suitable sealing connectors/screw plugs for the ports in our onlineshop shop.murrelektronik.com

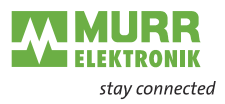

# 7 Start-up

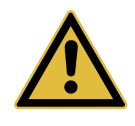

# 

# Uncontrolled processes

Personal injury and material damage due to incorrectly performed start-up phases (e.g. first start-up, restart and configuration changes).

- → Always perform the start-up in this sequence:
- 1 | Mount and connect cables to the module.
- 2 | System check and approval by an expert.
- 3 | Put it into operation.

# NOTICE

## Functional errors in residential areas

Devices of EMC Class A may cause interference in residential areas.

→ The system operator must take appropriate measures.

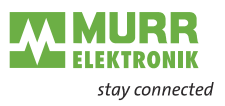

# 7.1 Loading the EDS files

Tool used

This chapter describes how to configure a module, using the example of Studio5000 Logix Designer from Rockwell Automation Germany.

Loading the EDS files Installing the EDS files and/or the module description file.

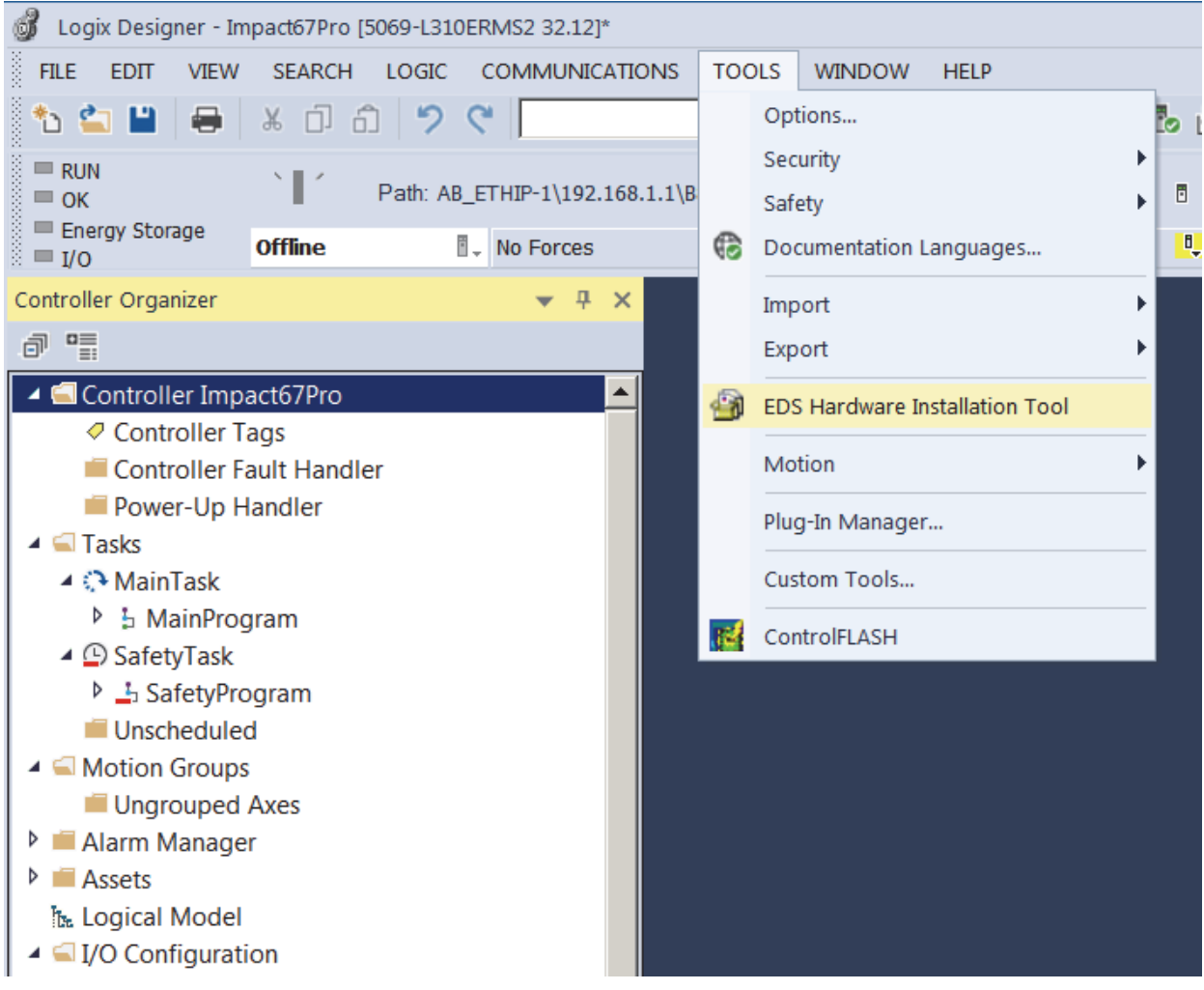

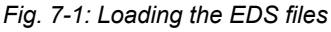

In Project menu | Tools,

→ click EDS Hardware Installation Tool.

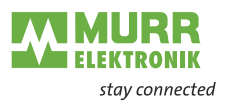

| Rockwell Automation's EDS | S Wizard                                              | ×      |
|---------------------------|-------------------------------------------------------|--------|
|                           | Welcome to Rockwell Automation's EDS<br>Wizard        |        |
|                           | The EDS Wizard allows you to:                         |        |
|                           | - register EDS-based devices.                         |        |
|                           | - unregister a device.                                |        |
|                           | - change the graphic images associated with a device. |        |
|                           | - create an EDS file from an unknown device.          |        |
|                           | - upload EDS file(s) stored in a device.              |        |
|                           | To continue click Next                                |        |
|                           | Next >                                                | Cancel |

Fig. 7-2: EDS Wizard

- → Click *Next* and follow the instructions of the dialog window.
- → Finish the installation of the EDS files.

The modules can now be selected and added to the network.

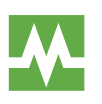

The EDS file can be found in the online shop of Murrelektronik GmbH under the article number of the module.

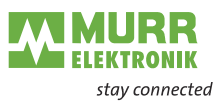

# 7.2 Adding a module to the network

### Adding new modules

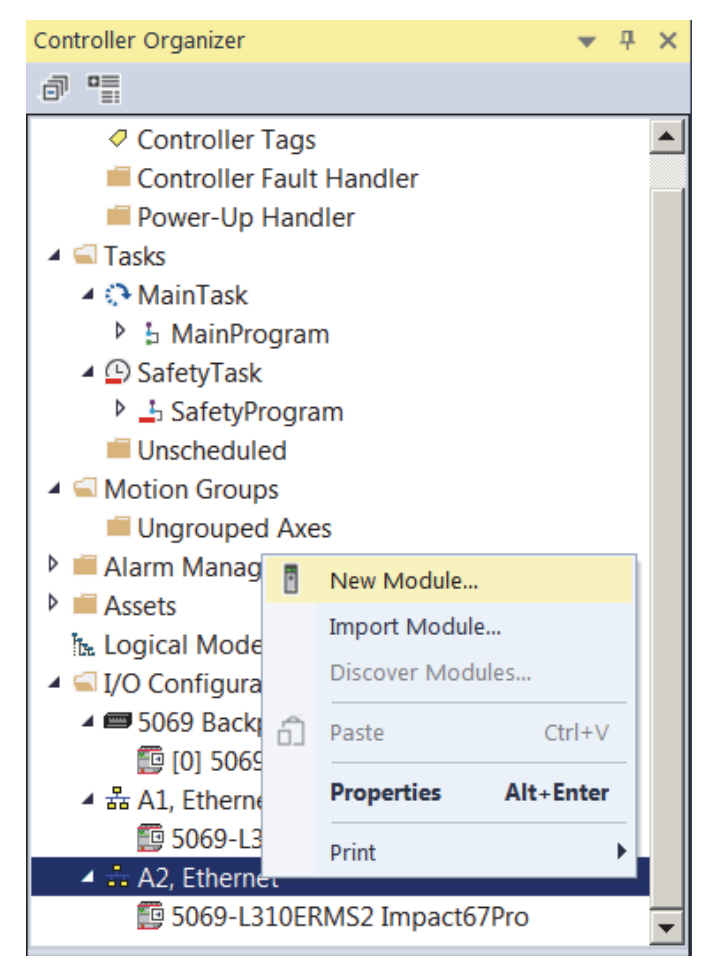

Fig. 7-3: New Module

# In the Controller Organizer | Ethernet

Click New Module.

In the following dialog window, modules are shown which

- a | have been registered previously with an EDS or
- b | have already been delivered with the installation of the engineering software.

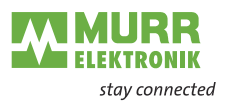

# Alternative module selection

The dialog window can also be called via the menu line **Files/New Component/Module**.

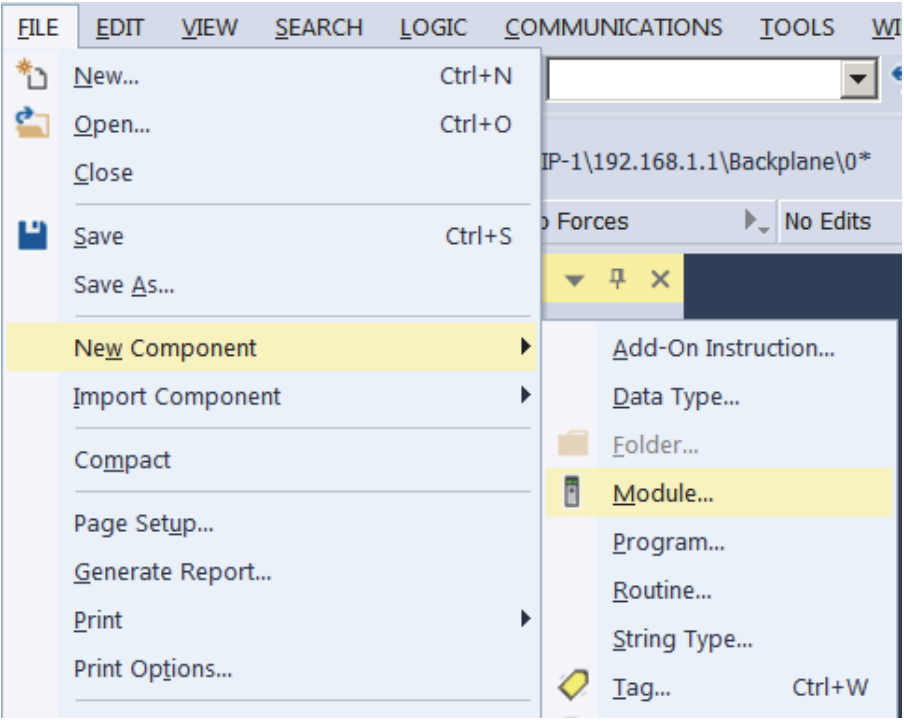

Fig. 7-4: Alternative module selection

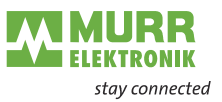

# Searching a module

Use the input mask to search for the module that you want to add to the network.

- a | Use search terms which describe the desired module, e.g. product number, product name or manufacturer.
- b | Use a filter from the dialog window.

| murrelektronik | Clear Filters                    |               | Show Filters¥   |
|----------------|----------------------------------|---------------|-----------------|
| Catalog Number | Description                      | Vendor        | Category 🔺      |
| 54505          | SOLID67 IOL8 30mm M12L 5P        | Murrelektroni | Communication   |
| 54506          | SOLID67 IOL8(M8 5P) 30mm M12L 5P | Murrelektroni | Communication   |
| 54611          | MVK Pro ME DIO8 IOL8 5P          | Murrelektroni | Communication   |
| 54631          | IMPACT67 Pro E DIO8 IOL8 5P      | Murrelektroni | Communication   |
| 55086          | IMPACT67 DI8 DO8                 | Murrelektroni | General Purpo   |
| 55142          | IMPACT67 E DIO16 4P              | Murrelektroni | General Purpo   |
| 55143          | IMPACT67 E DIO14 DIO2/IOL2 4P    | Murrelektroni | General Purpo   |
| 55144          | IMPACT67 E DIO12 DIO4/IOL4 4P    | Murrelektroni | General Purpo   |
| 55542          | MVK-ME DI016 4P                  | Murrelektroni | General Purpo   |
| 55543          | MVK-ME DI014 DI02/IOL2 4P        | Murrelektroni | General Purpo   |
| 55544          | MVK-ME DI012 DI04/IOL4 4P        | Murrelektroni | General Purpo 🔻 |
| ∢              |                                  |               |                 |
|                |                                  |               |                 |

Fig. 7-5: Searching a module

- ➔ Mark the module.
- ➔ Double-click Create.

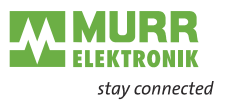

# **General settings**

| 🔳 New Module                                                                               | x                                                                                                    |
|--------------------------------------------------------------------------------------------|----------------------------------------------------------------------------------------------------|
| General<br>Connection<br>Module Info<br>Internet Protocol<br>Port Configuration<br>Network | Seneral         Type:       54611 MVK Pro ME DI08 IOL8 5P         Vendor:       Murrelektronik GmbH         Parent:       Local         Name:       Private Network: 192.168.1.         Description:       IP Address:         Module Definition       Host Name:         Revision:       1.001         Electronic Keying:       Compatible Module         Connections: <none></none> |
| Status: Creating                                                                           | OK Cancel Help                                                                                                    |

Fig. 7-6: General settings

### In New Module | General

- ➔ Assign a unique module name.
- ➔ Assign the IP address.

### In New Module | Connection

- → Assign further settings, e.g. the RPI settings.
- $\rightarrow$  Add the module to the network by pressing **OK**.

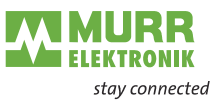

# Selecting the connection

In order to choose the best connection for every application, you can choose from various connection options:

a  $\mid\,$  when adding the module to the network, select the right connection or

b | call the settings again by double-clicking the module.

| Module Definition*                       |   |        |      |        |          | ×      |  |  |
|------------------------------------------|---|--------|------|--------|----------|--------|--|--|
| Revision: 1 001                          |   |        |      |        |          |        |  |  |
| Electronic Keying: Compatible Module     |   |        |      |        |          |        |  |  |
| Connections:                             |   |        |      |        |          |        |  |  |
| Name                                     |   |        | Size |        | Tag S    | Suffix |  |  |
| E02 - Digital In/Output + IO-Link(32B) + | Ţ | Input: | 394  | SINT   | 1        | 11     |  |  |
| State/Diag                               |   | Output | 260  | SINT   | <u> </u> | 01     |  |  |
| Select a connection                      | • |        |      |        |          |        |  |  |
|                                          |   |        |      |        |          |        |  |  |
|                                          |   |        |      |        |          |        |  |  |
|                                          |   |        |      |        |          |        |  |  |
|                                          | _ |        |      |        |          |        |  |  |
|                                          |   | OK     |      | Cancel |          | Help   |  |  |

Fig. 7-7: Module Definition

### In Module Definition

- Click Change.
  - A new window appears.
- → Set the number or the type of connection 7.3.2 "Connection matrix" here.
- → Click the preset connection (*Exclusive Owner*).
- → Select the connection that meets the requirements.

The list of all connections that can be set is displayed.

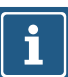

# NOTICE

The modules support up to 3 connections at a time (1 Exclusive Owner and 2 Non-Exclusive-Owner connections).

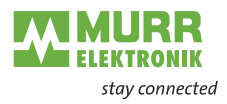

# 7.3 Commissioning without EDS

# 7.3.1 Connections, parameters and properties

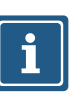

### NOTICE

*Listen Only connections* can only be established to Multicast Non-Listen Only connections of the *over EDS* category.

This selects the configuration instance to be used for the instance of the Non-Listen Only connection used.

# 7.3.2 Connection matrix

### Exclusive Owner connection

| A:<br>over | ssembly c<br>EDS | onfiguratio<br>over we | on<br>b server | Description                                           | Input as | ssembly | Out<br>asse | tput<br>mbly |
|------------|------------------|------------------------|----------------|-------------------------------------------------------|----------|---------|-------------|--------------|
| Instance   | Length           | Instance               | Length         |                                                       | Instance | Length  | Instance    | Length       |
| 170        | xx               | 171                    | 0              |                                                       |          |         |             |              |
| E          | 02               | WE                     | E02            | Digital IOs, IOL 32 bytes with status and diagnostics | 101      | 394     | 111         | 259          |

Tab. 7-1: Exclusive Owner connection

### Input Only connection

| A:<br>over | ssembly c<br>EDS | onfiguratio<br>over we | on<br>b server | Description                                           | Input as | sembly | Ou<br>asse | tput<br>embly |
|------------|------------------|------------------------|----------------|-------------------------------------------------------|----------|--------|------------|---------------|
| Instance   | Length           | Instance               | Length         |                                                       | Instance | Length | Instance   | Length        |
| 170        | XX               | 171                    | 0              |                                                       |          |        |            |               |
| IC         | )2               | W                      | 02             | Digital IOs, IOL 32 bytes with status and diagnostics | 101      | 394    | 193        | 0             |

Tab. 7-2: Input Only connection

### Listen Only connection

| Connection name | Description Input assembly                            |          | Input assembly |          | tput<br>embly |
|-----------------|-------------------------------------------------------|----------|----------------|----------|---------------|
|                 |                                                       | Instance | Length         | Instance | Length        |
| L02             | Digital IOs, IOL 32 bytes with status and diagnostics | 101      | 394            | 192      | 0             |

Tab. 7-3: Listen Only connection

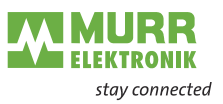

#### 7.3.3 Assemblies

# Sequence of configuration bytes

| Parameters          | Instance 170 | Instance 171 |
|---------------------|--------------|--------------|
| Total size in bytes | 384          | 0            |
| General             | 0 1          |              |
| Diagnostic          | 2 19         |              |
| IO-Link port X0     | 20 43        |              |
| IO-Link port X1     | 44 67        |              |
| IO-Link port X2     | 68 91        |              |
| IO-Link port X3     | 92 115       |              |
| IO-Link port X4     | 116 139      |              |
| IO-Link port X5     | 140 163      |              |
| IO-Link port X6     | 164 187      |              |
| IO-Link port X7     | 188 211      |              |
| OPC/UA              | 212 217      |              |
| MQTT                | 218 379      |              |
| WebUI               | 380 381      |              |
| JSON                | 382 383      |              |

Tab. 7-4: Assembly instance 170/171

# Sequence of input bytes

| Parameters                   | Instance 101 |
|------------------------------|--------------|
| Total size in bytes          | 394          |
| Digital input DI             | 0 1          |
| DI Qualifier                 | 2 5          |
| System status                | 6 9          |
| IO-Link port X0 input data   | 10 41        |
| IO-Link port X0 input status | 42 49        |
| IO-Link port X1 input data   | 50 81        |
| IO-Link port X1 input status | 82 89        |
| IO-Link port X2 input data   | 90 121       |
| IO-Link port X2 input status | 122 129      |
| IO-Link port X3 input data   | 130 161      |
| IO-Link port X3 input status | 162 169      |
| IO-Link port X4 input data   | 170 201      |
| IO-Link port X4 input status | 202 209      |
| IO-Link port X5 input data   | 210 241      |
| IO-Link port X5 input status | 242 249      |
| IO-Link port X6 input data   | 250 281      |
| IO-Link port X6 input status | 282 289      |
| IO-Link port X7 input data   | 290 321      |
| IO-Link port X7 input status | 322 329      |
| Diagnostic buffer            | 330 393      |

Tab. 7-5: Assembly instance 101

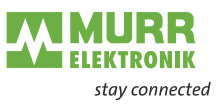

Sequence of output bytes

| Parameters                  | Instance 111 |
|-----------------------------|--------------|
| Total size in bytes         | 260          |
| Digital output              | 0 1          |
| IO-Link port X0 output data | 2 33         |
| IO-Link port X1 output data | 34 65        |
| IO-Link port X2 output data | 66 97        |
| IO-Link port X3 output data | 98 129       |
| IO-Link port X4 output data | 130 161      |
| IO-Link port X5 output data | 162 103      |
| IO-Link port X6 output data | 194 225      |
| IO-Link port X7 output data | 226 257      |
| Diagnostic confirmation     | 258 259      |

Tab. 7-6: Assembly instance 111

# 7.3.4 Configuration values

NOTICE
 To avoid unexpected behavior of the fieldbus device, use only the values listed in this manual.

## **General parameters**

| Byte | Parameters                                    | Value                                         | Default<br>value | Description                               |
|------|-----------------------------------------------|-----------------------------------------------|------------------|-------------------------------------------|
| 0    | Pin/Port based IO layout for digital channels | IO layout:<br>0 = Port based<br>1 = Pin based | 0                | Parameterizes the layout of the I/O data. |

Tab. 7-7: General parameters

# **Diagnostic parameters**

| Byte  | Parameters                    | Value                   | Default<br>value | Description                       |
|-------|-------------------------------|-------------------------|------------------|-----------------------------------|
| 0     | Global Diagnostic Report      | 0 = Disabled            | 1                | Global diagnostics report         |
|       |                               | 1 = Enabled             |                  |                                   |
| 1     | Under Voltage Sensor Supply   | 0 = Do not report       | 1                | Undervoltage US diagnostic report |
|       | Diagnostic Message            | 1 = Report              |                  |                                   |
| 2 - 3 | Under Voltage Sensor Supply   | 0 = Default             | 0                | Threshold value US at undervolt-  |
|       | Threshold                     | ■ 17500 = 17.5 V 18.0 V |                  | age                               |
|       |                               | ■ 18000 = 18.0 V 18.5 V |                  |                                   |
|       |                               | ■ 18500 = 18.5 V 19.0 V |                  |                                   |
|       |                               | ■ 19000 = 19.0 V 19.5 V |                  |                                   |
|       |                               | ■ 19500 = 19.5 V 20.0 V |                  |                                   |
| 4     | Under Voltage Actuator Supply | 0 = Do not report       | 1                | Undervoltage UA diagnostic report |
|       | Diagnostic Message            | 1 = Report              |                  |                                   |
| 5 - 6 | Under Voltage Actuator Supply | 0 = Default             | 0                | Threshold value UA at undervolt-  |
|       | Threshold                     | ■ 17500 = 17.5 V 18.0 V |                  | age                               |
|       |                               | ■ 18000 = 18.0 V 18.5 V |                  |                                   |
|       |                               | ■ 18500 = 18. V 19.0 V  |                  |                                   |
|       |                               | ■ 19000 = 19.0 V 19.5 V |                  |                                   |
|       |                               | ■ 19500 = 19.5 V 20.0 V |                  |                                   |
| 7     | No Actuator Supply Diagnostic | 0 = Do not report       | 1                | Diagnostic report no UA           |
|       | Message                       | 1 = Report              |                  |                                   |

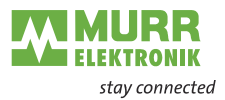

| Byte | Parameters                                           | Val | ue                                                             | Default<br>value | Description                                            |
|------|------------------------------------------------------|-----|----------------------------------------------------------------|------------------|--------------------------------------------------------|
| 8    | LED Indication For Suppressed<br>Diagnostic Messages |     | 0 = No LED indication<br>1 = LED indication                    | 0                | LED indication for suppressed di-<br>agnostic messages |
| 9    | Diagnostic Message Acknowl-<br>edgement              |     | 0 = Disabled<br>1 = Enabled                                    | 0                | Confirmation of diagnostic mes-<br>sage                |
| 10   | Port X0 Diagnostic Report                            |     | 0 = Report All Diagnostic<br>Messages                          | 0                | Port X0 Diagnostic Report                              |
|      |                                                      |     | 1 = Report All Diagnostic<br>Messages Except For Wire<br>Break |                  |                                                        |
|      |                                                      |     | 2 = Report Only Wire Break<br>Diagnostic Messages              |                  |                                                        |
| 11   | Port X1 Diagnostic Report                            |     | 0 = Report All Diagnostic<br>Messages                          | 0                | Port X1 Diagnostic Report                              |
|      |                                                      |     | 1 = Report All Diagnostic<br>Messages Except For Wire<br>Break |                  |                                                        |
|      |                                                      |     | 2 = Report Only Wire Break<br>Diagnostic Messages              |                  |                                                        |
| 12   | Port X2 Diagnostic Report                            |     | 0 = Report All Diagnostic<br>Messages                          | 0                | Port X2 Diagnostic Report                              |
|      |                                                      |     | 1 = Report All Diagnostic<br>Messages Except For Wire<br>Break |                  |                                                        |
|      |                                                      |     | 2 = Report Only Wire Break<br>Diagnostic Messages              |                  |                                                        |
| 13   | Port X3 Diagnostic Report                            |     | 0 = Report All Diagnostic<br>Messages                          | 0                | Port X3 Diagnostic Report                              |
|      |                                                      |     | 1 = Report All Diagnostic<br>Messages Except For Wire<br>Break |                  |                                                        |
|      |                                                      |     | 2 = Report Only Wire Break<br>Diagnostic Messages              |                  |                                                        |
| 14   | Port X4 Diagnostic Report                            |     | 0 = Report All Diagnostic<br>Messages                          | 0                | Port X4 Diagnostic Report                              |
|      |                                                      |     | 1 = Report All Diagnostic<br>Messages Except For Wire<br>Break |                  |                                                        |
|      |                                                      |     | 2 = Report Only Wire Break<br>Diagnostic Messages              |                  |                                                        |
| 15   | Port X5 Diagnostic Report                            |     | 0 = Report All Diagnostic<br>Messages                          | 0                | Port X5 Diagnostic Report                              |
|      |                                                      |     | 1 = Report All Diagnostic<br>Messages Except For Wire<br>Break |                  |                                                        |
|      |                                                      |     | 2 = Report Only Wire Break<br>Diagnostic Messages              |                  |                                                        |
| 16   | Port X6 Diagnostic Report                            |     | 0 = Report All Diagnostic<br>Messages                          | 0                | Port X6 Diagnostic Report                              |
|      |                                                      |     | 1 = Report All Diagnostic<br>Messages Except For Wire<br>Break |                  |                                                        |
|      |                                                      |     | 2 = Report Only Wire Break<br>Diagnostic Messages              |                  |                                                        |
| 17   | Port X7 Diagnostic Report                            |     | 0 = Report All Diagnostic<br>Messages                          | 0                | Port X7 Diagnostic Report                              |
|      |                                                      |     | 1 = Report All Diagnostic<br>Messages Except For Wire<br>Break |                  |                                                        |
|      |                                                      |     | 2 = Report Only Wire Break<br>Diagnostic Messages              |                  |                                                        |

Tab. 7-8: Diagnostic parameters

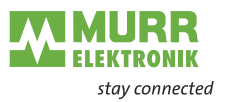

# IO-Link port X0 ... X7 parameters

| Byte          | Parameters                                           | Value                                                                                                    | Default value | Description                                                  |
|---------------|------------------------------------------------------|----------------------------------------------------------------------------------------------------|---------------|--------------------------------------------------------------|
| 0             | IO-Link Function Pin 4                               | <ul> <li>0 = Deactivated</li> <li>1 = IO-Link Manual Configuration</li> <li>2 = IO-Link Autostart</li> <li>3 = Digital Input NO</li> <li>4 = Digital Output</li> <li>97 = Digital Input NC</li> </ul>                                                      | 0             | IO-Link function pin 4                                       |
| 1             | Validation&Backup                                    | <ul> <li>0 = No Device check</li> <li>1 = Type compatible<br/>Device V1.0</li> <li>2 = Type compatible<br/>Device V1.1</li> <li>3 = Type compatible<br/>Device V1.1,<br/>Backup + Restore</li> <li>4 = Type compatible<br/>Device V1.1, Restore</li> </ul> | 0             | Validation and backup,<br>* see note                         |
| 2             | Behavior Pin 2 (Ch1Y)                                | <ul> <li>0 = Automatic Mode (DIO)</li> <li>1 = Digital Input</li> <li>2 = Digital Output</li> <li>5 = AUX Power</li> <li>6 = Digital Input NC</li> <li>7 = Deactivated</li> </ul>                                                                          | 0             | Behavior Pin 2 (Ch1Y)                                        |
| 3             | PortCycleTime                                        | <ul> <li>0: As fast as possible</li> <li>1 - 255: Bit05 Multiplier /<br/>Bit67 TimeBase[ms]</li> </ul>                                                                                                    | 0             | Port cycle time                                              |
| 4 - 5         | Vendor ID                                            | <ul> <li>Vendor ID of the attached<br/>IO-Link device for the use<br/>with validation setting</li> </ul>                                                                                                    | 0             |                                                              |
| 6 - 9         | Device ID                                            | Device ID of the attached<br>IO-Link device for the use<br>with validation setting                                                                                                    | 0             |                                                              |
| 10            | RESERVED                                             |                                                                                                    | 0             | Reserved for future use                                      |
| 11            | IO-Link Event Integration                            | <ul> <li>0 = Standard Integration</li> <li>1 = Murrelektronik<br/>Integration</li> <li>2 = Murrelektronik IO-Link<br/>Extended Integration</li> </ul>                                                                                                    | 0             | IO-Link event integration                                    |
| 12            | Digital Input Signal Filter Pin 4                    | <ul> <li>0 = No Filter</li> <li>1 = 1 ms</li> <li>2 = 3 ms</li> <li>3 = 5 ms</li> <li>4 = 10 ms</li> <li>5 = 15 ms</li> </ul>                                                                                                    | 0             | Digital input signal filter pin 4                            |
| 13<br>14 - 15 | Digital Input Signal Filter Pin 2                    | <ul> <li>0 = No Filter</li> <li>1 = 1 ms</li> <li>2 = 3 ms</li> <li>3 = 5 ms</li> <li>4 = 10 ms</li> <li>5 = 15 ms</li> </ul>                                                                                                    | 0             | Digital input signal filter pin 2<br>Reserved for future use |
| 16            | Digital Port Function Configura-                     | 0 = Deactivated                                                                                                    | 1             | Digital port function configuration                          |
| 17            | tion Pin 1<br>Output Current Limitation for<br>Pin 1 | <ul> <li>1 = L+ (US) Sensor Supply</li> <li>0 = 0.5 A</li> <li>1 = 1.0 A</li> <li>2 = 1.5 A</li> <li>3 = 2.0 A</li> </ul>                                                                                                    | 3             | pin 1<br>Output current limitation for<br>Pin 1              |

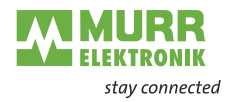

| Byte    | Parameters                             | Value                                            | Default<br>value | Description                            |
|---------|----------------------------------------|--------------------------------------------------|------------------|----------------------------------------|
| 18      | Output Current Limitation for<br>Pin 2 | 0 = 0.5 A<br>1 = 1.0 A<br>2 = 1.5 A<br>3 = 2.0 A | 3                | Output current limitation for<br>Pin 2 |
| 19      | Output Current Limitation for<br>Pin 4 | 0 = 0.5 A<br>1 = 1.0 A<br>2 = 1.5 A<br>3 = 2.0 A | 0                | Output current limitation for<br>Pin 4 |
| 20 - 23 | RESERVED                               |                                                  | 0                | Reserved for future use                |

Tab. 7-9: IO-Link port X0 ... X7 parameters

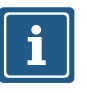

\* When switching to the "Restore" state, any device configurations previously stored in the device are discarded, especially when switching from "Backup&Restore" to "Restore". If a compatible device is connected for the first time in the "Restore" state, the

If a compatible device is connected for the first time in the "Restore" state, the master fetches the data storage data (one-time backup) from the device, saves it and then sends this data to each newly connected, compatible device with a different configuration (restore).

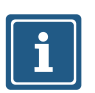

These parameters are repeated for each IO-Link port of the device.

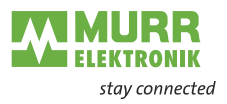

# **OPC/UA** parameters

| Byte  | Parameters                                   | Value                                                 | Default<br>value | Description                                                                      |
|-------|----------------------------------------------|-------------------------------------------------------|------------------|----------------------------------------------------------------------------------|
| 0     | Use Of OPC/UA                                | <ul><li>0 = Disabled</li><li>1 = Enabled</li></ul>    | 0                | Activates or disables the OPC/UA Server function                                 |
| 1 - 2 | OPC/UA TCP Port Number                       | 1024 – 49151 TCP port<br>number                       | 4840             | Defines on which port the OPC/UA Server is active                                |
| 3     | Allow OPC/UA Clients to Write ISDU Data      | <ul><li>0 = Disabled</li><li>1 = Enabled</li></ul>    | 0                | Activates or disables the option to<br>write ISDU data from a OPC/UA cli-<br>ent |
| 4     | Allow OPC/UA Clients to Write<br>Output Data | <ul> <li>0 = Disabled</li> <li>1 = Enabled</li> </ul> | 0                | Activates or disables the option to write output data from a OPC/UA client       |
| 5     | RESERVED                                     |                                                       | 0                | Reserved for future use                                                          |

Tab. 7-10: OPC/UA parameters

## **MQTT** parameters

| Byte     | Parameters                    | Value                                 | Default value              | Description                                                         |
|----------|-------------------------------|---------------------------------------|----------------------------|---------------------------------------------------------------------|
| 0        | Use Of MQTT                   | 0 = Disabled                          | 0                          | Activates or disables the MQTT func-                                |
|          |                               | 1 = Enabled                           |                            | tion                                                                |
| 1 - 4    | MQTT Server IP Address        | Value of IP MQTT<br>Server IP Address | 0xC0AB01FE = 192.171.1.254 | Sets the IP address of the MQTT server                              |
| 5 - 27   | MQTT Client ID                | Client ID of the<br>MQTT Client       | "MqttClient"               | Sets the ID which the device shall use to send MQTT data            |
| 28 - 91  | MQTT Client Head Topic        | MQTT Client Head<br>Topic             | ((3)                       | Sets the Head Topic to which the de-<br>vice writes MQTT data       |
| 92 - 155 | MQTT Topic For System<br>Data | MQTT Topic For<br>System Data         | ((3)                       | Sets the topic for system data to which the device writes MQTT data |

Tab. 7-11: MQTT parameters

# WebUI parameters

| Byte | Parameters   | Value                                              | Default value | Description                     |
|------|--------------|----------------------------------------------------|---------------|---------------------------------|
| 0    | Use Of WebUI | <ul><li>0 = Disabled</li><li>1 = Enabled</li></ul> | 1             | Activates or disables the WebUI |
| 1    | RESERVED     |                                                    | 0             | Reserved for future use         |

Tab. 7-12: WebUI parameters

# **JSON** parameters

| Byte | Parameters  | Value                                                 | Default<br>value | Description                                                             |
|------|-------------|-------------------------------------------------------|------------------|-------------------------------------------------------------------------|
| 0    | Use Of JSON | <ul> <li>0 = Disabled</li> <li>1 = Enabled</li> </ul> | 0                | Activates or disables the option to send and receive JSON communication |
| 1    | RESERVED    |                                                       | 0                | Reserved for future use                                                 |

Tab. 7-13: JSON parameters

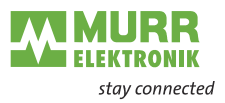

# 8 Configuration and parameterization

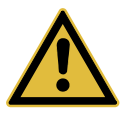

### WARNING!

Protection function may be impaired if the module configuration is changed.

The person who makes the changes is responsible for maintaining the protective function of the device.

- Make sure that only authorized persons change the configuration.
- If you change the configuration, use the password hierarchy provided by your engineering software.
- After every change to the configuration, test the protection equipment for efficiency.

# 8.1 Module configuration

Overview

There are two options for configuring the devices:

1. Download an EDS file from the Murrelektronik website or the place of purchase.

Then, import the EDS files into your programming software (see chap. 7.1 "Loading the EDS files" for an example of how to do this). Using the EDS file allows you to benefit from the advantages of a preconfigured connection.

2. Configure the devices using the integrated web server.

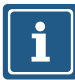

## NOTE

To transfer index changes via the Webserver and acyclic ISDU writes to the DataStorage, a ParamDownloadStore command must be sent after the index changes.

The ParamDownloadStore command can be triggered by writing value 0x05 to index 0x02.

### **Configuration via EDS**

After the import of the EDS in the programming software and the selection of a connection suitable for the application, the configuration files can be found in the controller tags.

The input and output tags associated with the device can be found next to it.

|   | Name                                               | =≊l≁ Value 🔶 | Force Mask | Style   | Data Type       | Class    | Description | Constan 📤 |
|---|----------------------------------------------------|--------------|------------|---------|-----------------|----------|-------------|-----------|
|   | <ul> <li>MVK_PRO:C</li> </ul>                      | {]           | {}         |         | _0280:54611_3DF | Standard |             | П         |
|   | MVK_PRO:C.Pin_Port_based_IO_layout_for_digital_cha | C            |            | Decimal | SINT            | Standard |             |           |
|   | MVK_PRO:C.Quick_Connect                            | C            |            | Decimal | SINT            | Standard |             |           |
|   | MVK_PRO:C.Diag_Param_Global_Diagnostic_Report      | 1            |            | Decimal | SINT            | Standard |             |           |
|   | MVK_PRO:C.Diag_Param_Under_Voltage_Sensor_Supply1  | 1            |            | Decimal | SINT            | Standard |             |           |
|   | MVK_PRO:C.Diag_Param_Under_Voltage_Sensor_Supply2  | C            |            | Decimal | INT             | Standard |             |           |
|   | MVK_PRO:C.Diag_Param_Under_Voltage_Actuator_Supp1  | 1            |            | Decimal | SINT            | Standard |             |           |
|   | MVK_PRO:C.Diag_Param_Under_Voltage_Actuator_Supp2  | C            |            | Decimal | INT             | Standard |             |           |
|   | MVK_PRO:C.Diag_Param_No_Actuator_Supply_Diagnosti  | 1            |            | Decimal | SINT            | Standard |             |           |
|   | MVK_PRO:C.Diag_Param_LED_Indication_For_Suppresse  | C            |            | Decimal | SINT            | Standard |             |           |
|   | MVK_PRO:C.Diag_Param_Diagnostic_Message_Acknowled  | C            |            | Decimal | SINT            | Standard |             |           |
|   | MVK_PRO:C.Diag_Param_Port_X0_Diagnostic_Report     | C            |            | Decimal | SINT            | Standard |             |           |
|   | MVK_PRO:C.Diag_Param_Port_X1_Diagnostic_Report     | C            |            | Decimal | SINT            | Standard |             |           |
|   | MVK_PRO:C.Diag_Param_Port_X2_Diagnostic_Report     | C            |            | Decimal | SINT            | Standard |             |           |
|   | MVK_PRO:C.Diag_Param_Port_X3_Diagnostic_Report     | C            |            | Decimal | SINT            | Standard |             |           |
|   | MVK_PRO:C.Diag_Param_Port_X4_Diagnostic_Report     | C            |            | Decimal | SINT            | Standard |             | -         |
| 4 | Monitor Tags / Edit Tags /                         | 4            |            |         |                 |          |             | •         |

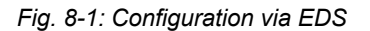

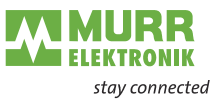

All configuration tags have a specific name that describes the function of the areas.

Enter the appropriate values for your application. Each time a connection with the control system is established, the device is correctly configured.

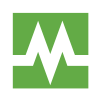

For more information on the adjustable values, please refer to chapter 7.3.4 "Configuration values"

WebUl

The device can also be configured via WebUI if required. To use this function, one of the Exclusive Owner connections starting with the "WE" symbols must be selected when configuring the connection in the PLC software.

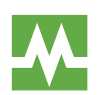

Chapter 10 "Web server" parameters.

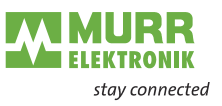

# 8.2 Setting parameters

**Setting parameters** 

→ Navigate to the *controller tags* in the *Controller Organizer* program window, as shown in the figure.

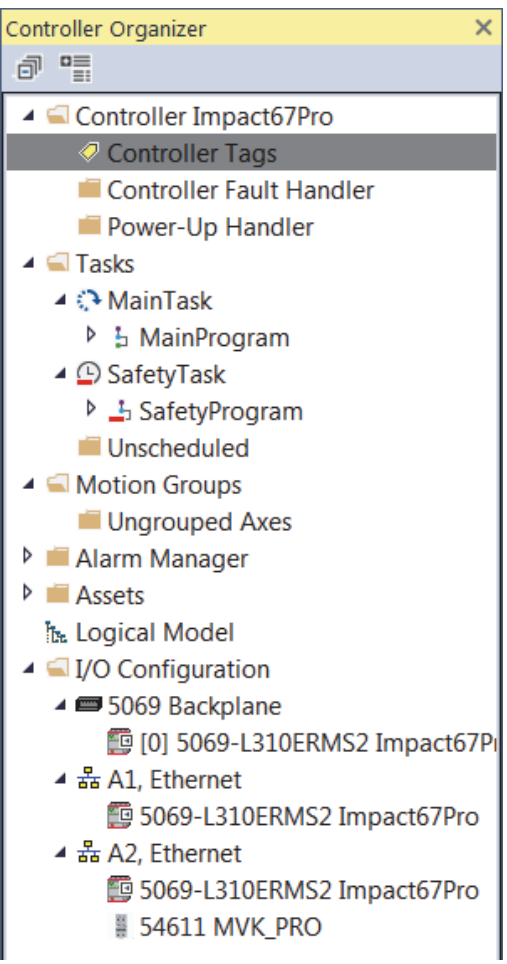

Fig. 8-2: Controller Organizer window

Double-click the Controller Tags entry. The overview of the process and configuration data opens.

| Name       | -8 | Value 🔹 | Force Mask * | Style | Data Type        | Class    | Description | Constan |
|------------|----|---------|--------------|-------|------------------|----------|-------------|---------|
| MVK_PRO:C  |    | {}      | {}           |       | _0280:54611_3DF  | Standard |             | Γ       |
| MVK_PRO:I1 |    | {}      | {}           |       | _0280:54611_B60  | Standard |             | Г       |
| MVK_PRO:01 |    | {}      | {}           |       | _0280:54611_9E8B | Standard |             | П       |

Fig. 8-3: Process and configuration data

- Click the plus symbol in the configuration data line Name\_Of\_Module: C.
  - All parameters of the device are visible.
- → Enter the values for the application.

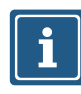

### NOTICE

Configuration is transferred to device once during Forward Open process. Communication between controller and device must be interrupted for configuration changes to take place.

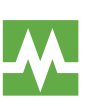

For adjustable parameter values, refer to chap. 7.3.4 "Configuration values"

ELEKTRONIK stay connected

# 8.3 Requested Packet Interval (RPI) configuration

Setting the RPI values

### Searching the module

When setting up an EtherNet/IP system, the RPI value must be carefully set in the controller.

To set the RPI values, the module properties must be selected.

### In Controller Organizer:

- Double-click the module or
- ➔ Right-click the module and select Properties from the context menu.

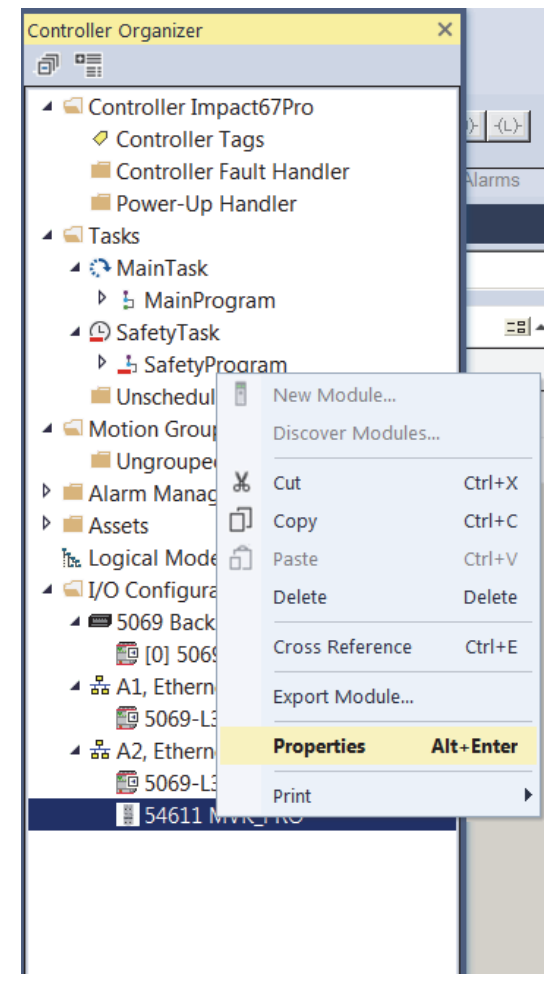

Fig. 8-4: Searching a module

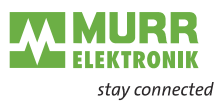

# Setting the RPI values

| 🗍 Module Properties: Local ( | 54611 1.001) ×                                                |                           |                 |               |          |
|------------------------------|---------------------------------------------------------------|---------------------------|-----------------|---------------|----------|
| General                      | Connection                                                    |                           |                 |               |          |
| Connection                   |                                                               |                           |                 |               | _        |
| - Module Info                |                                                               |                           |                 |               |          |
| Port Configuration           | Nama                                                          | Requested Packet Interval | Connection over | Input Triggor |          |
| Network                      | Name                                                          | (RPI) (ms)                | EtherNet/IP     | input mgger   |          |
|                              |                                                               |                           |                 | ( <b>-</b>    |          |
|                              | E02 - Digital In/Output + IO-Link(32B) + State/Diag           | 20.0 1.0 - 3200.0         | Unicast         | Cyclic        | <u> </u> |
|                              |                                                               |                           |                 |               |          |
|                              |                                                               |                           |                 |               |          |
|                              |                                                               |                           |                 |               |          |
|                              |                                                               |                           |                 |               |          |
|                              |                                                               |                           |                 |               |          |
|                              |                                                               |                           |                 |               |          |
|                              |                                                               |                           |                 |               |          |
|                              |                                                               |                           |                 |               |          |
|                              | Inhibit Module                                                |                           |                 |               |          |
|                              |                                                               |                           |                 |               |          |
|                              | Major Fault On Controller If Connection Fails While in Run Mo | de                        |                 |               |          |
|                              | March de Preside                                              |                           |                 |               |          |
|                              | Module Fault                                                  |                           |                 |               |          |
|                              |                                                               |                           |                 |               |          |
|                              |                                                               |                           |                 |               |          |
|                              |                                                               |                           |                 |               |          |
| Status: Offline              |                                                               | <u> </u>                  | OK Car          | ncel Apply He | elp      |

Fig. 8-5: Setting the RPI values

- → Click the *Connection* tab.
- → Set the desired RPI values in the column Requested Packet Interval (RPI) (ms).

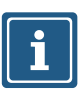

### NOTICE

The minimum RPI is 1 ms.

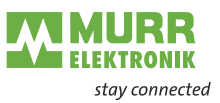

#### **Device Level Ring (DLR) configuration** 8.4

Device Level Ring (DLR) is a protocol which allows a ring topology with EtherNet/IP devices. The ring network consists of at least one ring supervisor and any desired number of users. To build up the topology and to detect cable breaks inside the ring, there are two different methods:

- 1 | Beacon-based
- 2 | Announce-based

Prerequisites for configuration and diagnostic:

- Users support the DLR
- The DLR object (0x47) is implemented by the user.

The use of modules which are not DLR-compliant in an EtherNet/IP ring network is not excluded but results in a higher ring recovery time when the ring topology is interrupted.

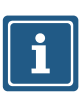

## NOTICE

The modules described in this manual support the beacon-based DLR technology.

#### 8.5 **IO-Link configuration**

| IO-Link | configuration |
|---------|---------------|
|---------|---------------|

With the IMPACT67 Pro E DIO8 IOL8 M12L 5P module, the IO-Link devices can be configured and parameterized in two different ways:

- 1 | IO-Link device configuration Explicit Messages in EtherNet/IP
- 2 | Murrelektronik IO-Link Device Tool

IP Explicit Messages.

### IO-Link device configuration through EtherNet/IP Explicit Messages

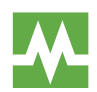

For further information, please refer to chapter 9.2.1 "Diagnostics structure in the control system"

It is possible to parameterize the connected IO-Link devices through EtherNet/

The Murrelektronik IO-Link Device Tool enables parameterization of IO-Link devices.

A hardware catalog is displayed via a graphical interface.

This is where you can assign and set an IO-Link device for the IMPACT67 Pro E DIO8 IOL8 M12L 5P IO-Link port.

The parameterization can then be sent to the IO-Link device.

**Murrelektronik IO-Link Device Tool** 

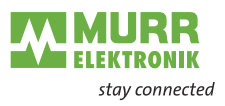

# 8.6 Industrial Internet of Things (IIoT)

# 8.6.1 JSON

# General JSON settings

| No. | REST API URL                                                                                                  | Description                                                                                                    | Support-<br>ed |
|-----|----------------------------------------------------------------------------------------------------|----------------------------------------------------------------------------------------------------|----------------|
| 1   | GET /iolink/v1/gateway/identification                                                                         | Identification of the gateway                                                                                                    | $\checkmark$   |
| 2   | GET /iolink/v1/gateway/capabilities                                                                           | Capabilities of the gateway                                                                                                    |                |
| 3   | GET /iolink/v1/gateway/configuration                                                                          | Read network configuration of the gateway                                                                                                    | $\checkmark$   |
| 4   | POST /iolink/v1/gateway/configuration                                                                         | Write network configuration of the gateway                                                                                                   | -              |
| 5   | POST /iolink/v1/gateway/reset                                                                                 | Reset the gateway including all masters                                                                                                    | -              |
| 6   | POST /iolink/v1/gateway/reboot                                                                                | Reboot the gateway including all masters                                                                                                    | -              |
| 7   | GET /iolink/v1/gateway/events                                                                                 | Event log containing all events from gateway, masters, ports, and devices                                                                    | -              |
| 8   | GET /iolink/v1/masters                                                                                        | Get all available master number keys and identification information                                                                          | $\checkmark$   |
| 9   | GET /iolink/v1/masters/\$MASTER_NUMBER/<br>capabilities                                                       | Capabilities of the master                                                                                                    | $\checkmark$   |
| 10  | GET /iolink/v1/masters/\$MASTER_NUMBER/<br>identification                                                     | Read identification of the master                                                                                                    | $\checkmark$   |
| 11  | POST /iolink/v1/masters/\$MASTER_NUMBER/<br>identification                                                    | Write identification of the master                                                                                                    | -              |
| 12  | GET /iolink/v1/masters/\$MASTER_NUMBER/ports                                                                  | Get all available port number keys                                                                                                    | $\checkmark$   |
| 13  | GET /iolink/v1/masters/\$MASTER_NUMBER/ports/<br>\$PORT_NUMBER/capabilities                                   | Read capability information of the specified port                                                                                            | $\checkmark$   |
| 14  | GET /iolink/v1/masters/\$MASTER_NUMBER/ports/<br>\$PORT_NUMBER/status                                         | Read status of the master                                                                                                    | $\checkmark$   |
| 15  | GET /iolink/v1/masters/\$MASTER_NUMBER/ports/<br>\$PORT_NUMBER/configuration                                  | Read configuration of the specified port                                                                                                    | $\checkmark$   |
| 16  | POST /iolink/v1/masters/\$MASTER_NUMBER/<br>ports/\$PORT_NUMBER/configuration                                 | Write configuration of the specified port                                                                                                    | $\checkmark$   |
| 17  | GET /iolink/v1/masters/\$MASTER_NUMBER/ports/<br>\$PORT_NUMBER/datastorage                                    | Read data storage content of the specified port                                                                                              | -              |
| 18  | POST /iolink/v1/masters/\$MASTER_NUMBER/<br>ports/\$PORT_NUMBER/datastorage                                   | Write data storage content of the specified port                                                                                             | -              |
| 19  | GET /iolink/v1/devices                                                                                        | Address all devices of all masters                                                                                                    | $\checkmark$   |
| 20  | GET /iolink/v1/devices/{deviceAlias}/capabilities                                                             | Read capability information of the specified device                                                                                          | -              |
| 21  | GET /iolink/v1/devices/{deviceAlias}/identification                                                           | Read identification information of the speci-<br>fied device                                                                                 | $\checkmark$   |
| 22  | POST /iolink/v1/devices/{deviceAlias}/identification                                                          | Write identification information of the specified device                                                                                     | -              |
| 23  | GET /iolink/v1/devices/{deviceAlias}/processdata/<br>value?format=byteArray                                   | Read process data value from the specified device                                                                                            | $\checkmark$   |
| 24  | GET /iolink/v1/devices/{deviceAlias}/processdata/<br>getdata/value?format=byteArray                           | Read process data input value from the spec-<br>ified device                                                                                 | $\checkmark$   |
| 25  | GET /iolink/v1/devices/{deviceAlias}/processdata/<br>setdata/value?format=byteArray                           | Read process data output value from the specified device                                                                                     | $\checkmark$   |
| 26  | POST /iolink/v1/devices/{deviceAlias}/processdata/<br>value                                                   | Write the process data output value to the specified device                                                                                  | -              |
| 27  | GET /iolink/v1/devices/{deviceAlias}/parameters/<br>{index}/value/?format=byteArray                           | Read a specific parameter value and its sub-<br>parameter values (if the parameter has com-<br>plex type) with the given index of the device | -              |
| 28  | GET /iolink/v1/devices/{deviceAlias}/parameters/<br>{index}/subindices/{subindex}/value/?format=<br>byteArray | Read the value of a specific sub-parameter with the given index and subindex                                                                 | -              |

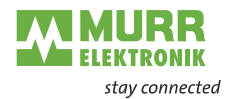

| No. | REST API URL                                                                                                 | Description                                                                                        | Support-<br>ed |
|-----|----------------------------------------------------------------------------------------------------|----------------------------------------------------------------------------------------------------|----------------|
| 29  | GET /iolink/v1/devices/{deviceAlias}/parameters/<br>{parameterName}/value/?format=byteArray                  | Read a specific parameter value with the giv-<br>en name                                           | -              |
| 30  | POST /iolink/v1/devices/{deviceAlias}/parameters/<br>{index}/value                                           | Write the parameter with the given index to the device                                             | -              |
| 31  | POST /iolink/v1/devices/{deviceAlias}/parameters/<br>{parameterName}/value                                   | Write the parameter with the given name to the device                                              | -              |
| 32  | POST /iolink/v1/devices/{deviceAlias}/parameters/<br>{index}/subindices/{subindex}/value                     | Write the sub-parameter with the given index and subindex to the device                            | -              |
| 33  | POST /iolink/v1/devices/{deviceAlias}/parameters/<br>{parameterName}/subindices/{subParameterName}/<br>value | Write the sub-parameter with the given pa-<br>rameter name and sub-parameter name to<br>the device | -              |
| 34  | POST /iolink/v1/devices/{deviceAlias}/<br>blockparametrization/?format=byteArray                             | Read or write one or more parameters as a block                                                    | -              |
| 35  | GET /iolink/v1/devices/{deviceAlias}/events                                                                  | Read event log from the specified device                                                           | $\checkmark$   |
| 36  | GET /iolink/v1/mqtt/configuration                                                                            | Read configuration of MQTT clients                                                                 | $\checkmark$   |
| 37  | POST /iolink/v1/mqtt/configuration                                                                           | Write configuration of MQTT clients                                                                | -              |
| 38  | GET /iolink/v1/mqtt/topics                                                                                   | Read list of MQTT topics                                                                           | -              |
| 39  | POST /iolink/v1/mqtt/topics                                                                                  | Write list of MQTT topics                                                                          | -              |
| 40  | DELETE /iolink/v1/mqtt/topics/{topicID}                                                                      | Delete a specific MQTT topic                                                                       | -              |
| 41  | GET /iolink/v1/mqtt/topics/{topicID}                                                                         | Read a specific MQTT topic                                                                         | -              |
| 42  | GET /iolink/v1/mqtt/connectionstatus                                                                         | Read connection status                                                                             | $\checkmark$   |

# Vendor-specific JSON settings

| No. | REST API URL                                                                                        | Description                                                        | Support-<br>ed |
|-----|----------------------------------------------------------------------------------------------------|--------------------------------------------------------------------|----------------|
| 43  | GET /iolink/v1/vendor/masters/<br>\$MASTER_NUMBER/diagnostics/configuration                         | Diagnostic configuration of the master                             | $\checkmark$   |
| 44  | GET /iolink/v1/vendor/masters/<br>\$MASTER_NUMBER/diagnostics/value                                 | Diagnostic values of the master                                    | $\checkmark$   |
| 45  | GET /iolink/v1/vendor/masters/<br>\$MASTER_NUMBER/ports/\$PORT_NUMBER/<br>statistics/current        | Current statistic values of the specified port of IO-Link master   | $\checkmark$   |
| 46  | GET /iolink/v1/vendor/masters/<br>\$MASTER_NUMBER/ports/\$PORT_NUMBER/<br>statistics/voltage        | Voltage statistic values of the specified port of the master       | $\checkmark$   |
| 47  | GET /iolink/v1/vendor/masters/<br>\$MASTER_NUMBER/ports/\$PORT_NUMBER/<br>statistics/temperature    | Temperature statistic values of the specified port of the master   | $\checkmark$   |
| 48  | GET /iolink/v1/vendor/masters/1/ports/1/statistics/<br>stack                                        | IO-Link stack statistic values of the specified port of the master | -              |
| 49  | GET /iolink/v1/vendor/masters/<br>\$MASTER_NUMBER/ports/\$PORT_NUMBER/<br>diagnostics/configuration | Diagnostic configuration of the specified port of the master       | $\checkmark$   |
| 50  | GET /iolink/v1/vendor/masters/<br>\$MASTER_NUMBER/ports/\$PORT_NUMBER/<br>diagnostics/current       | Diagnostic current value of the specified port of the master       | $\checkmark$   |
| 51  | GET /iolink/v1/vendor/masters/<br>\$MASTER_NUMBER/ports/\$PORT_NUMBER/<br>diagnostics/voltage       | Diagnostic voltage value of the specified port of the master       | $\checkmark$   |
| 52  | GET /iolink/v1/vendor/masters/<br>\$MASTER_NUMBER/ports/\$PORT_NUMBER/<br>diagnostics/temperature   | Diagnostic temperature value of the specified port of the master   | $\checkmark$   |

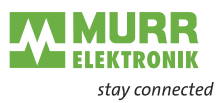

# 8.6.2 MQTT

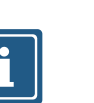

If MQTT is enabled, the activation of JSON is required.

# MQTT settings

| No. | MQTT topics                                                                                                    | Description                                                         |
|-----|----------------------------------------------------------------------------------------------------|---------------------------------------------------------------------|
| 1   | \$MQTT_CLIENT_HEAD_TOPIC /iolink/v1/gateway/                                                                      | Identification of the gateway                                       |
|     | identification                                                                                                    |                                                                     |
| 2   | \$MQTT_CLIENT_HEAD_TOPIC /iolink/v1/gateway/<br>capabilities                                                      | Capabilities of the gateway                                         |
| 3   | \$MQTT_CLIENT_HEAD_TOPIC /iolink/v1/gateway/<br>configuration                                                     | Network configuration of the gateway                                |
| 4   | \$MQTT_CLIENT_HEAD_TOPIC /iolink/v1/masters                                                                       | Get all available master number keys and identification information |
| 5   | \$MQTT_CLIENT_HEAD_TOPIC /iolink/v1/masters/<br>\$MASTER_NUMBER/diagnostics/value                                 | Diagnostic values of the master                                     |
| 6   | \$MQTT_CLIENT_HEAD_TOPIC /iolink/v1/masters/<br>\$MASTER_NUMBER/diagnostics/configuration                         | Diagnostic configuration of the master                              |
| 7   | \$MQTT_CLIENT_HEAD_TOPIC /iolink/v1/masters/<br>\$MASTER_NUMBER/capabilities                                      | Capabilities of the master                                          |
| 8   | \$MQTT_CLIENT_HEAD_TOPIC /iolink/v1/masters/<br>\$MASTER_NUMBER/identification                                    | Identification of the master                                        |
| 9   | <pre>\$MQTT_CLIENT_HEAD_TOPIC /iolink/v1/masters/ \$MASTER_NUMBER/ports</pre>                                     | Get all available port number keys                                  |
| 10  | \$MQTT_CLIENT_HEAD_TOPIC /iolink/v1/masters/<br>\$MASTER_NUMBER/ports/\$PORT_NUMBER/capabilities                  | Read capability information of the specified port                   |
| 11  | \$MQTT_CLIENT_HEAD_TOPIC /iolink/v1/masters/<br>\$MASTER_NUMBER/ports/\$PORT_NUMBER/status                        | Read actual status of the specified port                            |
| 12  | \$MQTT_CLIENT_HEAD_TOPIC /iolink/v1/masters/<br>\$MASTER_NUMBER/ports/\$PORT_NUMBER/configuration                 | Read/Write configuration of the specified port                      |
| 13  | \$MQTT_CLIENT_HEAD_TOPIC /iolink/v1/masters/<br>\$MASTER_NUMBER/ports/\$PORT_NUMBER/diagnostics/<br>configuration | Diagnostic configuration of the specified port of the master        |
| 14  | \$MQTT_CLIENT_HEAD_TOPIC /iolink/v1/masters/<br>\$MASTER_NUMBER/ports/\$PORT_NUMBER/diagnostics/<br>current       | Diagnostic current value of the specified port of the master        |
| 15  | \$MQTT_CLIENT_HEAD_TOPIC /iolink/v1/masters/<br>\$MASTER_NUMBER/ports/\$PORT_NUMBER/diagnostics/<br>voltage       | Diagnostic voltage value of the specified port of the master        |
| 16  | \$MQTT_CLIENT_HEAD_TOPIC /iolink/v1/masters/<br>\$MASTER_NUMBER/ports/\$PORT_NUMBER/diagnostics/<br>temperature   | Diagnostic temperature value of the specified port of the master    |
| 17  | \$MQTT_CLIENT_HEAD_TOPIC /iolink/v1/masters/<br>\$MASTER_NUMBER/ports/\$PORT_NUMBER/statistics/<br>current        | Current statistic values of the specified port of the master        |
| 18  | \$MQTT_CLIENT_HEAD_TOPIC /iolink/v1/masters/<br>\$MASTER_NUMBER/ports/\$PORT_NUMBER/statistics/<br>voltage        | Voltage statistic values of the specified port of the master        |
| 19  | \$MQTT_CLIENT_HEAD_TOPIC/iolink/v1/masters/<br>\$MASTER_NUMBER/ports/\$PORT_NUMBER/statistics/<br>temperature     | Temperature statistic values of the specified port of the master    |
| 20  | \$MQTT_CLIENT_HEAD_TOPIC /iolink/v1/devices/<br>\$DEVICE_ALIAS/processdata/value                                  | Read/Write process data value from/to the specified device          |
| 21  | \$MQTT_CLIENT_HEAD_TOPIC /iolink/v1/devices/<br>\$DEVICE_ALIAS/processdata/getdata/value                          | Read process data input value from the spec-<br>ified device        |
| 22  | \$MQTT_CLIENT_HEAD_TOPIC /iolink/v1/devices/<br>\$DEVICE_ALIAS/processdata/setdata/value                          | Read process data output value from the specified device            |
| 23  | \$MQTT_CLIENT_HEAD_TOPIC /iolink/v1/devices/<br>\$DEVICE_ALIAS/events                                             | Read event log from the specified device                            |
| 24  | \$MQTT_CLIENT_HEAD_TOPIC /Asset                                                                                   | Information about the publisher (network, ven-<br>dor, firmware)    |

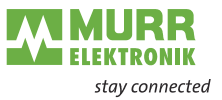

| No. | MQTT topics                      | Description                                     |
|-----|----------------------------------|-------------------------------------------------|
| 25  | \$MQTT_CLIENT_HEAD_TOPIC /Online | Status of the publisher (online when connected) |

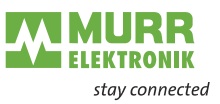

# 8.6.3 OPC UA

# 8.6.3.1 Device identification

Nodes for the device identification are provided by the device. The OPC UA client, for example, can read the version of the device firmware from the Software Revision node.

| Node name        | Node class | Access | Description                             |
|------------------|------------|--------|-----------------------------------------|
| Manufacturer     | Variable   | Read   | Device manufacturer                     |
| ManufacturerUrl  | Variable   | Read   | URL of the device manufacturer          |
| Model            | Variable   | Read   | Model name of the device                |
| ProductCode      | Variable   | Read   | Product code of the device              |
| RevisionCounter  | Variable   | Read   | Hardware revision of the device         |
| SerialNumber     | Variable   | Read   | Serial number of the device             |
| SoftwareRevision | Variable   | Read   | Revision/version of the device firmware |

Tab. 8-1: Device identification

### 8.6.3.2 Process data

The OPC UA server provides nodes with process data. In the node Pin2ProcessData, the OPC UA client can, for example, read the value at pin 2 of a port.

| Node name       | Node class | Access | Description           |
|-----------------|------------|--------|-----------------------|
| Pin2ProcessData | Variable   | Read   | Process data at pin 2 |
| Pin4ProcessData | Variable   | Read   | Process data at pin 4 |

Tab. 8-2: Process data

## 8.6.3.3 Configuration parameters

The OPC UA server provides nodes with configuration parameters of the module. In the node **OverTemperature**, the OPC UA server can, for example, read the upper limit value for the temperature.

| Node name                  | Node<br>class | Access | Default | Description                                                                                                    |
|----------------------------|---------------|--------|---------|----------------------------------------------------------------------------------------------------|
| CurrentHysteresis          | Variable      | Read   | 10 mA   | Current hysteresis, unit: mA                                                                                                    |
|                            |               |        |         | If the current exceeds the limit value, the current must fall<br>below the limit value by the hysteresis value<br>in order to cancel the diagnostic.                                                   |
| OverTemperature            | Variable      | Read   | 70 °C   | Upper limit value for the temperature of a port,<br>unit: 0.1 °C                                                                                                    |
| OverVoltageL               | Variable      | Read   | 30 V    | Upper limit value for the voltage in the supply line 1, pins with the function L+, DI, DO, DIO, IO-Link can be monitored, unit: mV                                                                     |
| OverVoltageL2              | Variable      | Read   | 30 V    | Upper limit value for the voltage in the<br>supply line 2, unit: mV                                                                                                    |
| TemperatureHystere-<br>sis | Variable      | Read   | 2 °C    | Temperature hysteresis, unit: 0.1 °C<br>If the temperature exceeds the limit value, the tempera-<br>ture must fall below the limit value by the hysteresis value<br>in order to cancel the diagnostic. |
| UnderTemperature           | Variable      | Read   | -25 °C  | Lower limit value for the temperature of a port,<br>unit: 0.1 °C                                                                                                    |
| UnderVoltage L             | Variable      | Read   | 18 V    | Lower limit value for the voltage in the<br>supply line 1, pins with the function<br>L+, DI, DO, DIO, IO-Link can be monitored, unit: mV                                                               |

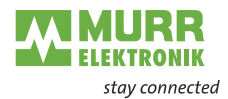

| Node name                                                  | Node<br>class | Access | Default | Description                                                                                                    |
|------------------------------------------------------------|---------------|--------|---------|----------------------------------------------------------------------------------------------------|
| UnderVoltage L2                                            | Variable      | Read   | 18 V    | Lower limit value for the voltage in the supply line 2, unit:<br>mV                                                                            |
| Voltage Hysteresis                                         | Variable      | Read   | 300 mV  | Voltage hysteresis, unit: mV                                                                                                    |
|                                                            |               |        |         | If the voltage exceeds the limit value, the voltage must fall below the limit value by the hysteresis value in order to cancel the diagnostic. |
| OverCurrentPin1,<br>OverCurrentPin2,<br>OverCurrentPin4    | Variable      | Read   | 0       | Warning level for upper current limit at pin 1, pin 2 or<br>pin 4, unit: 1mA<br>0: Monitoring not activated                                    |
| UnderCurrentPin1,<br>UnderCurrentPin2,<br>UnderCurrentPin4 | Variable      | Read   | 0       | Warning level for lower current limit at pin 1,<br>pin 2 or pin 4, unit: 1mA<br>0: Monitoring not activated                                    |

Tab. 8-3: Device-specific configuration parameters

## 8.6.3.4 Measured values

The OPC UA server provides nodes with calculated results. The OPC UA client, for example, can read in the node SumCurrentL the calculated total current of the supply line 1.

| Node name       | Node class | Access | Description                                                                                                    |
|-----------------|------------|--------|----------------------------------------------------------------------------------------------------|
| SumCurrentL     | Variable   | Read   | The total current calculated from individual measurements in the supply line 1, unit: mA                                                       |
| SumCurrentL2    | Variable   | Read   | The total current calculated from individual measurements in the supply line 2, unit: mA                                                       |
| MeanTemperature | Variable   | Read   | Average value for the temperature of the subassembly calculated from the temperature values measured individually at the three chips, unit: °C |
| MeanVoltageL    | Variable   | Read   | Average voltage in the supply line 1, unit: mV                                                                                                 |
| MeanVoltageL2   | Variable   | Read   | Average voltage in the supply line 2, unit: mV                                                                                                 |

Tab. 8-4: Device-specific (calculated) results

| Node name                                               | Node class | Access | Description                                             |
|---------------------------------------------------------|------------|--------|---------------------------------------------------------|
| CurrentPin1,<br>CurrentPin2,<br>CurrentPin4             | Variable   | Read   | Current measured at pin 1, pin 2 or pin 4, unit: mA     |
| TemperaturePin1,<br>TemperaturePin2,<br>TemperaturePin4 | Variable   | Read   | Temperature measured at pin 1, pin 2 or pin 4, unit: °C |
| VoltagePin1,<br>VoltagePin2,<br>VoltagePin4             | Variable   | Read   | Voltage measured at pin 1, pin 2 or pin 4, unit: mA     |

Tab. 8-5: Port-specific measuring values

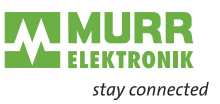

## 8.6.3.5 Diagnostic

The OPC UA server provides nodes with diagnostic information. In the node DiagnosticsPin1, the OPC UA client can read, for example, whether the module has detected an overcurrent at pin 1 of a port.

| Node name                                               | Node class | Access | Description                                                                            |  |
|---------------------------------------------------------|------------|--------|----------------------------------------------------------------------------------------|--|
| DiagnosticsPin1,<br>DiagnosticsPin2,<br>DiagnosticsPin4 | Variable   | Read   | Diagnostic at pin 1, pin 2 or pin 4. The numeric value contains bit-coded information: |  |
|                                                         |            |        | Bit 0: Short circuit,                                                                  |  |
|                                                         |            |        | Bit 1: Overload protection,                                                            |  |
|                                                         |            |        | Bit 2: Excess temperature protection,                                                  |  |
|                                                         |            |        | Bit 3: Overvoltage protection,                                                         |  |
|                                                         |            |        | Bit 4: Overcurrent,                                                                    |  |
|                                                         |            |        | Bit 5: Undercurrent                                                                    |  |
|                                                         |            |        | Bit 0: Excess temperature                                                              |  |
|                                                         |            |        | Bit 1: Undertemperature                                                                |  |
|                                                         |            |        | Bit 2: Overvoltage                                                                     |  |
|                                                         |            |        | Bit 3: Undervoltage                                                                    |  |
|                                                         |            |        | Bit 4: Watchdog                                                                        |  |
|                                                         |            |        | 0: Diagnostic not active1: Diagnostic active                                           |  |

Tab. 8-6: Port-specific diagnostics

### 8.6.3.6 Statistics

The OPC UA server provides nodes with statistical information. In the node MaxCurrentPin1, the OPC UA client can, for example, read the maximum measured current at pin 1 of a port.

| Node name                                                        | Node class | Access | Description                                                                     |
|------------------------------------------------------------------|------------|--------|---------------------------------------------------------------------------------|
| MaxCurrentPin1,<br>MaxCurrentPin2,<br>MaxCurrentPin4             | Variable   | Read   | Maximum current at pin 1, pin 2 or pin 4 since reset of the value, unit: mA     |
| MinCurrentPin1,<br>MinCurrentPin2,<br>MinCurrentPin4             | Variable   | Read   | Minimum current at pin 1, pin 2 or pin 4 since reset of the value, unit: mA     |
| MaxTemperaturePin1,<br>MaxTemperaturePin2,<br>MaxTemperaturePin4 | Variable   | Read   | Maximum temperature at pin 1, pin 2 or pin 4 since reset of the value, unit: °C |
| MinTemperaturePin1,<br>MinTemperaturePin2,<br>MinTemperaturePin4 | Variable   | Read   | Minimum temperature at pin 1, pin 2 or pin 4 since reset of the value, unit: °C |
| MaxVoltagePin1,<br>MaxVoltagePin2,<br>MaxVoltagePin4             | Variable   | Read   | Maximum voltage at pin 1, pin 2 or pin 4 since reset of the value, unit: mV     |
| MinVoltagePin1,<br>MinVoltagePin2,<br>MinVoltagePin4             | Variable   | Read   | Minimum voltage at pin 1, pin 2 or pin 4 since<br>reset of the value, unit: mV  |

Tab. 8-7: Port-specific statistical information
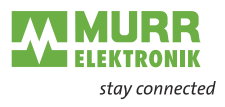

# 9 Operation

## 9.1 LED indication

The module has separate and clearly arranged indicators:

- LED indication for inputs and outputs
- LED indication for bus
- LED indication POWER
- Extended LED indications

The LEDs on the front panel of the module are labeled for clear identification of the displayed information.

## 9.1.1 LED assignment to channel and pin

A separate status display is assigned to each input and output.

- LED of channel **0**X (X=port number) is assigned to **pin 4**.
- LED of channel **1**X (X=port number) is assigned to **pin 2**.

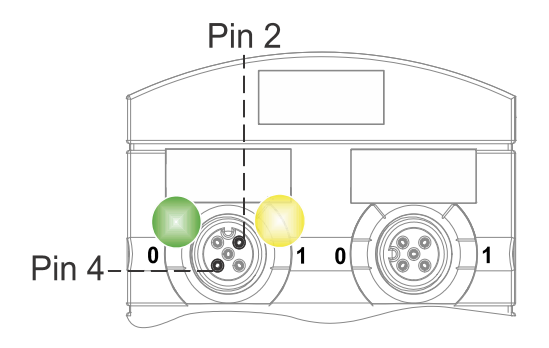

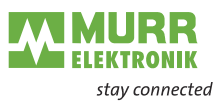

# 9.1.2 LED flashing behavior

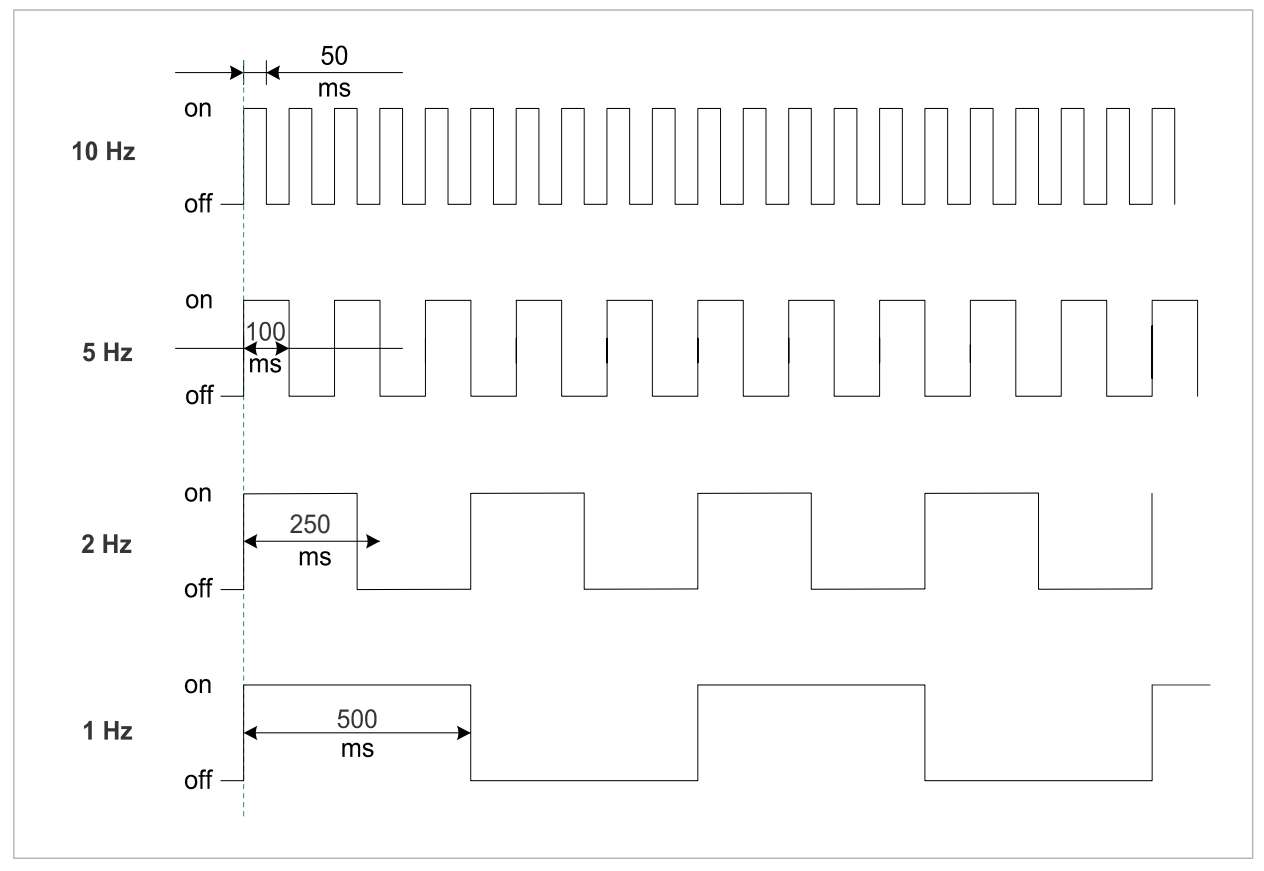

Fig. 9-1: LED flashing behavior

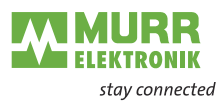

# 9.1.3 LED indication for inputs and outputs

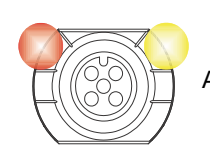

A separate status display is assigned to each input and output.

## Pin 2 Digital input DI

| Indica-<br>tion | Condition           | Description                                                   |
|-----------------|---------------------|---------------------------------------------------------------|
| Yellow          | Permanently on      | Fixed configuration: DI (NO) visible in process data.<br>24 V |
| Red             | Flashing at 1<br>Hz | Overload/<br>short circuit in sensor supply<br>24 V + Pin1    |
|                 | Off                 | Pin 2 is not used or deactivated                              |

Tab. 9-1: LED indication DI pin 2

## Pin 2 Digital output DO

| Indica-<br>tion | Condition           | Description                                                    |
|-----------------|---------------------|----------------------------------------------------------------|
| Yellow          | Permanently on      | Fixed configuration: DO switchable via<br>process data<br>24 V |
| Red             | Permanently on      | Overload/<br>short-circuit at pin 2                            |
| Red             | Flashing at 1<br>Hz | Overload/<br>short circuit in sensor supply<br>24 V + Pin1     |
|                 | Off                 | Pin 2 is not used or deactivated                               |

Tab. 9-2: LED indication DO pin 2

### Error at input or output

If an error occurs at an input or output, the associated LED at the M12 port lights up red.

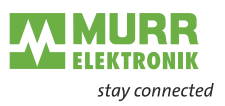

#### Pin 4 Digital input DI

| Indica-<br>tion | Condition           | Description                                                |
|-----------------|---------------------|------------------------------------------------------------|
| Yellow          | Permanently on      | Fixed configuration: DI (NO) visible in process data 24 V  |
| Red             | Flashing at 1<br>Hz | Overload/<br>short circuit in sensor supply<br>24 V + Pin1 |
|                 | Off                 | Pin 4 is not used or deactivated                           |

Tab. 9-3: LED indication DI pin 4

## Pin 4 Digital output DO

| Indica-<br>tion | Condition           | Description                                                    |
|-----------------|---------------------|----------------------------------------------------------------|
| Yellow          | Permanently on      | Fixed configuration: DO switchable via<br>process data<br>24 V |
| Red             | Permanently on      | Overload/<br>short-circuit at pin 4                            |
| Red             | Flashing at 1<br>Hz | Overload/<br>short circuit in sensor supply<br>24 V + Pin1     |
|                 | Off                 | Pin 4 is not used or deactivated                               |

Tab. 9-4: LED indication DO pin 4

## Pin 4 IO-Link mode

| Indica-<br>tion | Condition            | Description                                                                                                    |
|-----------------|----------------------|----------------------------------------------------------------------------------------------------|
| Green           | Permanently on       | IO-Link in Operate status.                                                                                                    |
| Green           | Flashing at 1<br>Hz  | <ul> <li>Module is not connected</li> <li>No communication with the connected module.</li> </ul>                                             |
| Green           | Flashing at 10<br>Hz | <ul> <li>IO-Link in Pre-Operate status during data storage</li> <li>Validation failed.<br/>Incompatible IO-Link module connected.</li> </ul> |
| Red             | Permanently on       | Overload/<br>short-circuit at pin 4                                                                                                    |
| <b>V</b><br>Red | Flashing at 2<br>Hz  | <ul> <li>Validation failed.</li> <li>Incompatible IO-Link module connected for data storage.</li> <li>Data storage failed.</li> </ul>        |
|                 | Off                  | IO-Link connection deactivated.                                                                                                    |

Tab. 9-5: LED indication IO-Link mode pin 4

## 9.1.4 LED display MS and NS

LED-Indication Overview

| MS N | S LNK1 | ST LNK | 2 UA         | US |
|------|--------|--------|--------------|----|
|      |        |        |              |    |
|      |        |        |              |    |
| L    | ACT1   | ACT    | <u>2 POW</u> | ER |

- NS (network status) indicates the state of the fieldbus system
- MS (module status) indicates the state of the module in the PLC configuration

## LED indication MS

| Indica-<br>tion | Condition           | Description                                  |
|-----------------|---------------------|----------------------------------------------|
| Green           | Permanently on      | Module in operation                          |
| Green           | Flashing at<br>1 Hz | Standby: The module has not been configured. |
| Green<br>Red    | Flashing at<br>1 Hz | Self-test                                    |
| Red             | Flashing at<br>1 Hz | Major recoverable fault.*                    |
| Red             | Permanently on      | Major unrecoverable fault.                   |
| Off             |                     | No power supply.                             |

Tab. 9-6: LED indication MS

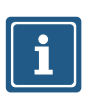

# \* Major recoverable fault.

Incorrect or inconsistent configuration is considered a fatal correctable error.

LED display, red

#### This is what you can do:

→ Check for IP address conflict.

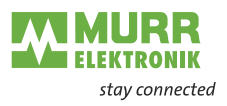

## **LED indicator NS**

| Indica-<br>tion | Condition           | Description                                                                                      |
|-----------------|---------------------|--------------------------------------------------------------------------------------------------|
| Green           | Permanently on      | <ul> <li>Connection to the master available,</li> <li>IP address is being configured.</li> </ul> |
| Green           | Flashing at 1<br>Hz | <ul> <li>No connection to master.</li> <li>IP address is configured.</li> </ul>                  |
| Green<br>Red    | Flashing at 1<br>Hz | Self-test                                                                                        |
| Red             | Flashing at 1<br>Hz | At least one connection has timed out.                                                           |
| Red             | Permanently on      | Duplicate IP address: the module has detected that its IP address is already in use.             |
| Off             |                     | - No power supply,<br>- no configured IP address.                                                |

Tab. 9-7: LED indicator NS

LED display, red

## This is what you can do:

→ Check for IP address conflict.

## 9.1.5 LED indication for LNK/ACT

LED-Indication Overview

LED indication

LNK

| INK1 ST | INK2 |           |
|---------|------|-----------|
|         |      |           |
|         |      |           |
|         |      |           |
| ACT1    | ACT2 | POWER     |
|         |      | ACT1 ACT2 |

LNK/ACT (Link/Activity) indicate the state of the EtherCAT communication at each port.

| LED<br>indica-<br>tion | LED state     | Description                      |
|------------------------|---------------|----------------------------------|
|                        | Permanentlyon | Connection to network available. |
| Green                  |               |                                  |
|                        |               | No connection to network.        |
| Off                    |               |                                  |

Tab. 9-8: LED indication LNK

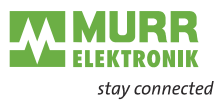

## LED indication ACT

| LED<br>indica-<br>tion | LED state | Description                                                |
|------------------------|-----------|------------------------------------------------------------|
| Yellow                 | Flashing  | The module sends/receives Ethernet frames                  |
| Off                    |           | The module <i>does not</i> send/receive<br>Ethernet frames |

Tab. 9-9: LED indication ACT

### LED indication Off

## This is what to do:

→ Check the line connections.

## 9.1.6 LED indication for state

LED-Indication Overview

| MS NS | LNK1 | ST | LNK2 | UA US | 5 |
|-------|------|----|------|-------|---|
|       |      |    |      |       | ] |
|       |      |    |      |       | 1 |
|       | ACT1 |    | ACT2 | POWER | R |
|       |      |    |      |       |   |

ST - indicates the state of the overall module.

| LED indicator ST |  |
|------------------|--|
|------------------|--|

| Indica-<br>tion | Condition           | Description                                                                                                    |  |
|-----------------|---------------------|----------------------------------------------------------------------------------------------------|--|
| Green           | Permanently on      | The regular firmware is running.<br>Normal operation.                                                                                                    |  |
| Green           | Flashing at<br>4 Hz | The operation requested by the posi-<br>tion of the rotary switch is performed.<br>Do not switch off the device.                                               |  |
| Red             | Flashing at<br>1 Hz | Invalid rotary switch position.<br>The system does not start.                                                                                                  |  |
|                 | Permanently on      | Initialization error. Error during module initialization.                                                                                                    |  |
| Red             |                     | <ul> <li>a   HW problems,</li> <li>b   missing valid configuration,</li> <li>c   no COM FW found,</li> <li>d   rotary switch operation failed, etc.</li> </ul> |  |

Tab. 9-10: LED indicator ST

## 9.1.7 LED indicator POWER US and UA

LED-Indication Overview

| MS NS | LNK1 ST | LNK2 | UA US |
|-------|---------|------|-------|
|       |         |      |       |
|       |         |      |       |
|       | ACT1    | ACT2 | POWER |

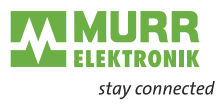

The power LEDs indicate the state of the supply voltages

- **UA** actuator voltage
- US operating voltage

#### LED indicator POWER US

| Indica-<br>tion | Condition           | Description                             |
|-----------------|---------------------|-----------------------------------------|
| Green           | Permanently on      | 18 V ≤ US ≤30 V<br>Error-free operation |
| Red             | Permanently on      | 11 V ≤ US ≤18 V<br>Undervoltage         |
| Red             | Flashing at 4<br>Hz | US >30 V<br>Overvoltage                 |
|                 | Off                 | US <11 V<br>No voltage                  |

Tab. 9-11: LED indicator POWER US

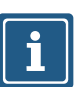

#### NOTE

At US <18 V, an error-free operation is no longer guaranteed.

#### LED indicator POWER UA

| Indica-<br>tion  | Condition           | Description                             |
|------------------|---------------------|-----------------------------------------|
| Green            | Permanently on      | 18 V ≤ UA ≤30 V<br>Error-free operation |
| Red              | Permanently on      | 11 V ≤ UA ≤18 V<br>Undervoltage         |
| <b>//</b><br>Red | Flashing at 4<br>Hz | UA >30 V<br>Overvoltage                 |
|                  | Off                 | UA <11 V<br>No voltage                  |

Tab. 9-12: LED indicator POWER UA

## 9.1.8 Extended LED indication

LED-Indication Overview

| ACT1 | ACT1 ACT2 |
|------|-----------|

ELEKTRONIK stay connected

Extended LED display, identification of the module

| LED                                    | Indica-<br>tion   | Condition        | Description                  |
|----------------------------------------|-------------------|------------------|------------------------------|
| MS<br>NS<br>ST<br>POWER UA<br>POWER US | <b>V</b><br>Green | Flashing<br>1 Hz | Identification of the module |

Tab. 9-13: Extended LED display, identification of the module.

#### Extended LED Indication Update

| LED                  | Indica-<br>tion | State          | Description                 |
|----------------------|-----------------|----------------|-----------------------------|
| MS<br>NS             | Yellow          |                | Update is being transmitted |
| POWER UA<br>POWER US | Red             | quential light | Update flashes              |

Tab. 9-14: Extended LED Indication, update

# Extended LED display, update

| LED                        | Indica-<br>tion | Condition                      | Description                 |
|----------------------------|-----------------|--------------------------------|-----------------------------|
| MS<br>POWER UA<br>POWER US | Yellow          | Flashing alter-<br>nately 1 Hz | Update check in progress    |
|                            | Red             | Rapid<br>flashing              | Update flashing interrupted |
|                            | Red             | Flashing alter-<br>nately 1 Hz | Update failed               |
| ST                         | Off             |                                |                             |

Tab. 9-15: Extended LED display, update

#### Extended LED indication Factory reset

| LED                              | Indica-<br>tion | Condition                                                        | Description                                   |
|----------------------------------|-----------------|------------------------------------------------------------------|-----------------------------------------------|
|                                  | Green           | Left and right<br>sides are flash-<br>ing alternately<br>at 1 Hz | Factory reset has been completed successfully |
| MS<br>NS<br>POWER UA<br>POWER US | Yellow          | Left and right<br>sides are flash-<br>ing alternately<br>at 1 Hz | Factory reset in progress                     |
|                                  | Red             | Left and right<br>sides are flash-<br>ing alternately<br>at 1 Hz | Factory reset has been completed with failure |
| ST                               | Off             |                                                                  |                                               |

Tab. 9-16: Extended LED indication, factory reset

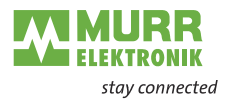

#### Extended LED Indication recovery firmware: system startup

| LED                  | Indica-<br>tion | State        | Description                       |
|----------------------|-----------------|--------------|-----------------------------------|
| ST                   | Yellow          | Double flash | Becovery firmware: evotem startup |
| BUS_NS               |                 |              | Necovery inniware. System startup |
| POWER UA<br>POWER US | Off             |              |                                   |

Tab. 9-17: Extended LED Indication, recovery firmware: system startup

Extended LED Indication recovery firmware: system initialization

| LED                  | Indica-<br>tion | State                    | Description                                   |
|----------------------|-----------------|--------------------------|-----------------------------------------------|
| NS                   | Green           | Lights continu-<br>ously |                                               |
| ST                   | Yellow          | Double flash             | Recovery firmware: system initializa-<br>tion |
| MS                   | Yellow          | Flashing 1 Hz            |                                               |
| POWER UA<br>POWER US | Off             |                          |                                               |

Tab. 9-18: Extended LED states, recovery firmware: system initialization

Extended LED Indication recovery firmware: system run

| LED      | Indica-<br>tion | State                    | Description                   |
|----------|-----------------|--------------------------|-------------------------------|
| MS       | Green           | Lights continu-<br>ously |                               |
| ST       | Yellow          | Double flash             | Recovery firmware: system run |
| POWER UA | Yellow          | Flashing 1 Hz            |                               |
| POWER US | Off             |                          |                               |
|          | Off             |                          |                               |

Tab. 9-19: Extended LED Indication, recovery firmware: system run

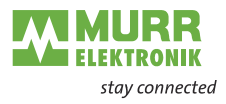

٦

**Extended LED Indica**tion Firmware update: initialization of transmission

| LED            | Indica-<br>tion | State                    | Description                                          |
|----------------|-----------------|--------------------------|------------------------------------------------------|
| MS<br>POWER UA | Green           | Lights continu-<br>ously |                                                      |
| ST             | Yellow          | Double flash             | Firmware update: initialization of trans-<br>mission |
| POWER US       | Yellow          | Flashing 1 Hz            |                                                      |

Tab. 9-20: Extended LED Indication, firmware update: initialization of transmission

| tion            | 1 |
|-----------------|---|
|                 |   |
| Firmware update | • |

| LED            | Indica-<br>tion | State                           | Description                           |
|----------------|-----------------|---------------------------------|---------------------------------------|
| ST             | Yellow          | Double flash                    |                                       |
|                | Yellow          | Cascading se-<br>quential light | The new firmware is being transmitted |
| MS<br>POWER UA | Yellow          | Flashing alter-<br>nately 1 Hz  | The new firmware is being checked     |
| POWER US       | Red             | Cascading se-<br>quential light | The new firmware is being updated     |
|                | Red             | Single flash                    | Writing has been aborted              |
|                | Red             | Flashing alter-<br>nately 1 Hz  | Updating the firmware failed          |

 Reu

 Tab. 9-21: Extended LED Indication, firmware update

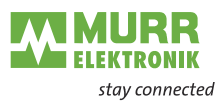

# 9.2 Diagnostics

## 9.2.1 Diagnostics structure in the control system

| Byte | Description                                    | Value                                                                                                    |
|------|------------------------------------------------|----------------------------------------------------------------------------------------------------|
| 0    | Last octet of the IP-address of the device     | Last octet of the IP-address of the device                                                                                                    |
| 1    | IO-Link identification                         | 0 = Default Code                                                                                                    |
|      |                                                | 0x40 = IO-Link Master Event Code                                                                                                    |
|      |                                                | 0x41 = IO-Link Device Event Code                                                                                                    |
|      |                                                | 0x42 = Murrelektronik IO-Link Device Event Code                                                                                                    |
| 2    | Master channel number where the error occurred |                                                                                                    |
| 3    | Device channel number where the error occurred | Only available if the IO-Link identification (Byte1) is set to the value 0x42                                                                                       |
| 4    | ErrorCode Byte1                                | For IO-Link, this is the LSB of the IO-Link ErrorCode, otherwise it is the Global Error Code, see Tab. 9-22: "Short-circuit diagnostic (Global Error Code 0x01)".   |
| 5    | ErrorCode Byte2                                | For IO-Link, this is the MSB of the IO-Link ErrorCode, otherwise it is the Specific Error Code, see Tab. 9-22: "Short-circuit diagnostic (Global Error Code 0x01)". |
| 6    | Severity and active/inactive display           | Bit 0:                                                                                                    |
|      |                                                | 0 = Inactive diagnostic                                                                                                    |
|      |                                                | 1 = Active diagnostic                                                                                                    |
|      |                                                | Bit 6 and 7:                                                                                                    |
|      |                                                | 1 = Minor fault                                                                                                    |
|      |                                                | 2 = Major fault                                                                                                    |
| -    |                                                | 3 = Information                                                                                                    |
| 1    | Reserved                                       | U                                                                                                    |

## 9.2.2 Diagnostics in the web server

**Diagnostic monitoring** The module diagnostics may also be monitored using the diagnostic page of the integrated web server.

**Representation** Module status is displayed as the text descriptions in the tables below:

 $\label{eq:constraint} \textbf{1} | \textbf{Key}: indicates the type of diagnostic$ 

2 Description: shows a more detailed description of the error

i

ę

3 Severity: distinguishes 3 error categories

- a) Information
- b) Warning
- c) Defect

**4| Type**: this shows whether the diagnostic has just occurred or the fault has already been eliminated.

There are two types of diagnostics.

Active Inactive

| $\sim$     |
|------------|
|            |
| $\nabla Z$ |
| Z~         |

## 9.2.3 Diagnostic value

## 9.2.3.1 Short-circuit diagnostic

## Global Error Code 0x01

| Description            | Value |
|------------------------|-------|
| Sensor Short Circuit   | 0x01  |
| Actuator Warning       | 0x17  |
| Actuator Short Circuit | 0x18  |

Tab. 9-22: Short-circuit diagnostic (Global Error Code 0x01)

## 9.2.3.2 Undervoltage diagnostic

#### Global Error Code 0x02

| Description                                 | Value |
|---------------------------------------------|-------|
| Undervoltage Actuator Power Supply          | 0x28  |
| No Voltage Actuator Power Supply            | 0x29  |
| Undervoltage External Actuator Power Supply | 0x2A  |
| No Voltage External Actuator Power Supply   | 0x2B  |
| Undervoltage Sensor Power Supply            | 0x32  |
| No Voltage Sensor Power Supply              | 0x33  |
| Undervoltage U1                             | 0xD0  |
| Undervoltage U2                             | 0xD1  |

Tab. 9-23: Undervoltage diagnostic (Global Error Code 0x02)

#### 9.2.3.3 Overvoltage diagnostic

### Global Error Code 0x03

| Description                                | Value |
|--------------------------------------------|-------|
| Overvoltage Actuator Power Supply          | 0x2C  |
| Overvoltage External Actuator Power Supply | 0x2D  |
| Overvoltage Sensor Power Supply            | 0x34  |
| Overvoltage U1                             | 0xD4  |
| Overvoltage U2                             | 0xD5  |

Tab. 9-24: Overvoltage diagnostic (Global Error Code 0x03)

#### 9.2.3.4 General diagnostic

#### Global Error Code 0x09

| Description                                 | Value |
|---------------------------------------------|-------|
| Error                                       | 0x00  |
| PLC Connection Of Exclusive Owner Timed Out | 0x59  |

Tab. 9-25: General diagnostic (Global Error Code 0x09)

### 9.2.3.5 Buffer overflow diagnostic

## Global Error Code 0xFF

| Description | Value |
|-------------|-------|
| Overflow    | 0xFF  |

Tab. 9-26: Buffer Overflow Diagnostic (Global Error Code 0xFF)

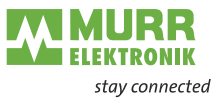

## 9.2.3.6 IO-Link master diagnostic

# IO-Link identification 0x40

| 0X40                                                    |        |
|---------------------------------------------------------|--------|
| Description                                             | Value  |
| Error                                                   | 0x0000 |
| Error Fetching Extended Events                          | 0x97FF |
| Startup Parameterization Error                          | 0x9801 |
| Wrong Device. Inspection Level Mismatch                 | 0x9802 |
| Process Data Mismatch                                   | 0x9803 |
| Short Circuit At C/Q - Pin 4                            | 0x9804 |
| IO-Link PHY Overtemperature                             | 0x9805 |
| Short Circuit L+ - Pin1                                 | 0x9806 |
| Undervoltage L+ - Pin1                                  | 0x9807 |
| Device Event Overflow                                   | 0x9808 |
| Backup Failed - Memory Out Of Range 2k                  | 0x9809 |
| Backup Inconsistency - Data Storage Index Not Available | 0x980A |
| Backup Inconsistency - Data Storage Unspecific Error    | 0x980B |
| Backup Inconsistency - Upload Fault                     | 0x980C |
| Parameter Inconsistency - Download Fault                | 0x980D |
| Port Class B Failure - Power Missing                    | 0x980E |
| Short Circuit At Pin 2                                  | 0x980F |
| Revision Fault                                          | 0x9811 |
| Compatibility Fault Vendor ID (IO-Link 1.0)             | 0x9812 |
| Compatibility Fault Device ID (IO-Link 1.0)             | 0x9813 |
| Compatibility Fault Vendor ID (IO-Link 1.1)             | 0x9814 |
| Compatibility Fault Device ID (IO-Link 1.1)             | 0x9815 |
| Serial Number Fault                                     | 0x9816 |
| Generic Data Storage Fault                              | 0x9817 |
| Invalid Cycle Time                                      | 0xE000 |
| Revision Fault- Incompatible Protocol Version           | 0xE001 |
| Parameter Inconsistency - ISDU Batch Failed             | 0xE002 |
| Device Not Available - Communication Lost               | 0xFF22 |
| Invalid Backup - Data Storage Identification Mismatch   | 0xFF23 |
| Invalid Backup - Data Storage Buffer Overflow           | 0xFF24 |
| Invalid Backup - Data Storage Parameter Access Denied   | 0xFF25 |
| Event Lost - Incorrect Event Signaling                  | 0xFF31 |
|                                                         |        |

Tab. 9-27: IO-Link master diagnostic (IO-Link identification 0x40)

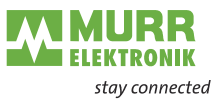

## 9.2.3.7 IO-Link device diagnostic

# IO-Link identification

| UX41                                         |        |
|----------------------------------------------|--------|
| Description                                  | Value  |
| Error                                        | 0x0000 |
| General Malfunction                          | 0x1000 |
| Temperature Fault                            | 0x4000 |
| Ambient Temperature: General Error           | 0x4100 |
| Ambient Temperature: Over-Run                | 0x4110 |
| Ambient Temperature: Under-Run               | 0x4120 |
| Device Temperature: General Error            | 0x4200 |
| Device Temperature: Over-Run                 | 0x4210 |
| Device Temperature: Under-Run                | 0x4220 |
| Outside Temperature: General Error           | 0x4300 |
| Outside Temperature: Over-Run                | 0x4310 |
| Outside Temperature: Under-Run               | 0x4320 |
| Device Hardware Fault                        | 0x5000 |
| Component Malfunction                        | 0x5010 |
| Non Volatile Memory Loss                     | 0x5011 |
| Batteries Low                                | 0x5012 |
| General Power Supply Fault                   | 0x5100 |
| Fuse Blown/Open                              | 0x5101 |
| Primary Supply Voltage Over-Run              | 0x5110 |
| Primary Supply Voltage Under-Run             | 0x5111 |
| Secondary Supply Voltage Fault               | 0x5112 |
| Device Supply: Voltage Under-Run U3          | 0x5113 |
| Device Supply: Voltage Under-Run U4          | 0x5114 |
| Device Supply: Voltage Under-Run U5          | 0x5115 |
| Device Supply: Voltage Under-Run U6          | 0x5116 |
| Device Supply: Voltage Under-Run U7          | 0x5117 |
| Device Supply: Voltage Under-Run U8          | 0x5118 |
| Device Supply: Voltage Under-Run U9          | 0x5119 |
| Device Supply: Short Circuit                 | 0x5151 |
| Device Supply: Error In Periphery            | 0x5160 |
| Device Controller: General Error             | 0x5200 |
| Device Control Section: General Error        | 0x5300 |
| Device Power Section: General Error          | 0x5400 |
| Device Power Section: Error In Output Driver | 0x5410 |
| Device Power Section: Fuse Blown/Open        | 0x5450 |
| Device Power Section: Fuse Blown/Open S1     | 0x5451 |
| Device Power Section: Fuse Blown/Open S2     | 0x5452 |
| Device Power Section: Fuse Blown/Open S3     | 0x5453 |
| Device Power Section: Fuse Blown/Open S4     | 0x5454 |
| Device Power Section: Fuse Blown/Open S5     | 0x5455 |
| Device Power Section: Fuse Blown/Open S6     | 0x5456 |
| Device Power Section: Fuse Blown/Open S7     | 0x5457 |
| Device Power Section: Fuse Blown/Open S8     | 0x5458 |
| Device Power Section: Fuse Blown/Open S9     | 0x5459 |
| Error In Additional Device Communication     | 0x5500 |
| Error In Device Communication Interface 2    | 0x5510 |
| Device Software Fault                        | 0x6000 |
| Device Software: Reset (Watchdog)            | 0x6010 |
| Device Software: Internal Fault              | 0x6100 |
| Device Software: Dataset Error               | 0x6300 |
| Loss Of Parameter                            | 0x6310 |

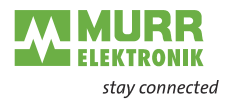

| Description                             | Value  |
|-----------------------------------------|--------|
| Parameter Error                         | 0x6320 |
| Parameter Missing                       | 0x6321 |
| Parameter Not Initialized               | 0x6330 |
| Parameter Not Specific                  | 0x6340 |
| Parameter Changed                       | 0x6350 |
| Wire Break Of A Subordinate Device      | 0x7700 |
| Wire Break Of Subordinate Device 1      | 0x7701 |
| Wire Break Of Subordinate Device 2      | 0x7702 |
| Wire Break Of Subordinate Device 3      | 0x7703 |
| Wire Break Of Subordinate Device 4      | 0x7704 |
| Wire Break Of Subordinate Device 5      | 0x7705 |
| Wire Break Of Subordinate Device 6      | 0x7706 |
| Wire Break Of Subordinate Device 7      | 0x7707 |
| Wire Break Of Subordinate Device 8      | 0x7708 |
| Wire Break Of Subordinate Device 9      | 0x7709 |
| Wire Break Of Subordinate Device 10     | 0x770A |
| Wire Break Of Subordinate Device 11     | 0x770B |
| Wire Break Of Subordinate Device 12     | 0x770C |
| Wire Break Of Subordinate Device 13     | 0x770D |
| Wire Break Of Subordinate Device 14     | 0x770E |
| Wire Break Of Subordinate Device 15     | 0x770F |
| Short Circuit                           | 0x7710 |
| Ground Fault                            | 0x7711 |
| Communication Monitoring: General Error | 0x8100 |
| Process Data Monitoring: General Error  | 0x8110 |
| Technology Specific Application Fault   | 0x8C00 |
| Simulation Active                       | 0x8C01 |
| Process Variable Range Over-Run         | 0x8C10 |
| Measurement Range Over-Run              | 0x8C20 |
| Process Variable Range Under-Run        | 0x8C30 |
| Maintenance Required - Cleaning         | 0x8C40 |
| Maintenance Required - Refill           | 0x8C41 |
| Maintenance Required - Wear And Tear    | 0x8C42 |

Tab. 9-28: IO-Link device diagnostic (IO-Link identification 0x41)

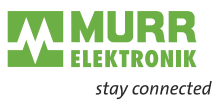

## 9.3 Acyclic IO-Link device access

IO-Link Device Parame-<br/>ter ObjectThe fieldbus device allows connected IO-Link devices to be configured with<br/>acyclic write and read access using the IO-Link Device Parameter Object<br/>(Class Code 0x83).

The IO-Link Device Parameter Object can be used to access parameters of an IO-Link device via ISDU (Index Service Data Unit). The object provides services that map CIP services to IO-Link services. An IO-Link port is addressed via the CIP instance of the "IO-Link Device Parameter Object".

## 9.3.1 Reading an IO-Link device index

#### **Read ISDU Request**

### Read IO-Link device index

- To read the index of a connected IO-Link device, use the EtherNet/IP service Read\_ISDU 75 (0x4B).
- Send the service to the correct attribute of the IO-Link device parameter object (class code 0x83).
- An attribute represents the IO-Link port to which the IO-Link device is connected.

#### Structure of a read ISDU service request

| Name         | Value                                     | Туре  | Description                                                   |
|--------------|-------------------------------------------|-------|---------------------------------------------------------------|
| CIP Service  | 75 (0x4B)                                 | -     | ISDU read service                                             |
| CIP Class    | 131 (0x83)                                | -     | IO-Link Device Parameter Ob-<br>ject                          |
| CIP Instance | 1 Number of<br>available IO-Link<br>Ports | -     | Addresses the IO-Link Port the IO-Link device is connected to |
| CIP Data     | Index                                     | UINT  | IO-Link ISDU object index                                     |
|              | Subindex                                  | USINT | IO-Link ISDU object subindex                                  |

Tab. 9-29: Structure of a read ISDU service request

#### **Read ISDU Response**

Positive Response (CIP Status in service response == 0)

| Name         | Value                                     | Туре          | Description                                                                                        |
|--------------|-------------------------------------------|---------------|----------------------------------------------------------------------------------------------------|
| CIP Service  | 75 (0x4B)                                 | -             | ISDU read service                                                                                  |
| CIP Class    | 131 (0x83)                                | -             | IO-Link Device Parameter Ob-<br>ject                                                               |
| CIP Instance | 1 Number of<br>available IO-Link<br>Ports | -             | Addresses the IO-Link Port the IO-Link device is connected to                                      |
| CIP Data     | ISDU Data                                 | ARRAY of BYTE | IO-Link object data retrieved<br>from the IO-Link device. Maxi-<br>mum number of bytes:<br>0 - 232 |

Tab. 9-30: Positive Response (CIP Status in service response == 0)

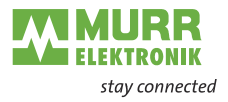

| <b>Negative Respon</b> | se (CIP Status | in service res | ponse != 0) |
|------------------------|----------------|----------------|-------------|
| noganite neepon        | 00 (011 01a1a0 |                | ·ponoo . •, |

| Name         | Value                                                                                            | Туре  | Description                                                   |
|--------------|--------------------------------------------------------------------------------------------------|-------|---------------------------------------------------------------|
| CIP Service  | 75 (0x4B)                                                                                        | -     | ISDU read service                                             |
| CIP Class    | 131 (0x83)                                                                                       | -     | IO-Link Device Parameter Ob-<br>ject                          |
| CIP Instance | 1 Number of<br>available IO-Link<br>Ports                                                        | -     | Addresses the IO-Link Port the IO-Link device is connected to |
| CIP Data t   | The structure of<br>the error codes<br>can be found in<br>chapter 9.3.3<br>"CIP status<br>codes" | UINT  | IO-Link Master Error                                          |
|              |                                                                                                  | USINT | IO-Link Device Error                                          |
|              |                                                                                                  | USINT | IO-Link Device Additional Error                               |

Tab. 9-31: Negative Response (CIP Status in service response != 0)

## 9.3.2 Writing an IO-Link device index

#### Write ISDU Request

#### Writing an IO-Link device index

- ➔ To write the index of a connected IO-Link device, use the EtherNet/IP service Write\_ISDU 76 (0x4C).
- → Send the service to the correct attribute of the IO-Link device parameter object (class code 0x83).
- An attribute represents the IO-Link port to which the IO-Link device is connected.

### Structure of a write ISDU service request

| Name         | Value                                     | Туре          | Description                                                                              |
|--------------|-------------------------------------------|---------------|------------------------------------------------------------------------------------------|
| CIP Service  | 76 (0x4C)                                 | -             | ISDU write service                                                                       |
| CIP Class    | 131 (0x83)                                | -             | IO-Link Device Parameter Ob-<br>ject                                                     |
| CIP Instance | 1 Number of<br>available IO-Link<br>Ports | -             | Addresses the IO-Link Port the IO-Link device is connected to                            |
| CIP Data     | Index                                     | UINT          | IO-Link ISDU object index                                                                |
|              | Subindex                                  | USINT         | IO-Link ISDU object subindex                                                             |
|              | Data                                      | ARRAY of BYTE | Data that shall be written to IO-<br>Link device. Maximum number<br>of bytes:<br>0 - 232 |

Tab. 9-32: Structure of a write ISDU service request

#### Write ISDU Response Positive Response (CIP Status in service response == 0)

The positive response to this service does not hold any CIP data.

| Name         | Value                                     | Туре                         | Description                                                   |
|--------------|-------------------------------------------|------------------------------|---------------------------------------------------------------|
| CIP Service  | 76 (0x4C)                                 | -                            | ISDU write service                                            |
| CIP Class    | 131 (0x83)                                | -                            | IO-Link Device Parameter Ob-<br>ject                          |
| CIP Instance | 1 Number of<br>available IO-Link<br>Ports | -                            | Addresses the IO-Link Port the IO-Link device is connected to |
| CIP Data     | The positive resp<br>(Number of bytes     | onse to this servic<br>: 0). | ce does not hold any CIP Data                                 |

Tab. 9-33: Positive Response (CIP Status in service response == 0)

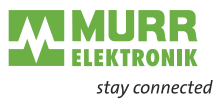

| Negative Response | (CIP Status in service response != | : 0) |
|-------------------|------------------------------------|------|
|                   |                                    | - /  |

| Name                                      | Value                                                                                            | Туре  | Description                                                   |
|-------------------------------------------|--------------------------------------------------------------------------------------------------|-------|---------------------------------------------------------------|
| CIP Service                               | 76 (0x4C)                                                                                        | -     | ISDU write service                                            |
| CIP Class                                 | 131 (0x83)                                                                                       | -     | IO-Link Device Parameter Ob-<br>ject                          |
| CIP Instance                              | 1 Number of<br>available IO-Link<br>Ports                                                        | -     | Addresses the IO-Link Port the IO-Link device is connected to |
| CIP Data Th<br>th<br>ca<br>ch<br>"C<br>co | The structure of<br>the error codes<br>can be found in<br>chapter 9.3.3<br>"CIP status<br>codes" | UINT  | IO-Link Master: Error code                                    |
|                                           |                                                                                                  | USINT | IO-Link Device: Error code                                    |
|                                           |                                                                                                  | USINT | IO-Link Device: Additional error code                         |

Tab. 9-34: Structure of a write ISDU service request

## 9.3.3 CIP status codes

#### **CIP error codes**

The following table provides a brief overview of which CIP status code can be returned when accessing the "IO-Link Device Parameter Object" via a CIP service. The table does not claim to be complete.

| CIP status | Description                                                                                                    |
|------------|----------------------------------------------------------------------------------------------------|
| 0 (0x00)   | Success. Service was successfully performed.                                                                                                    |
| 5 (0x05)   | Path destination unknown. Addressed CIP Class or CIP In-<br>stance is not known.                                                                              |
| 8 (0x08)   | Service not supported. The requested service is not implement-<br>ed or was not defined for this Object Class/Instance.                                       |
| 19 (0x13)  | Not enough data. The service did not supply enough data to per-<br>form the specified operation.                                                              |
| 20 (0x14)  | Attribute not supported. The attribute specified in the request is not supported.                                                                             |
| 21 (0x15)  | Too much data. The service supplied more data than was expected.                                                                                              |
| 30 (0x1E)  | An embedded service resulted in an error. The IO-Link specific error codes within the CIP response data might provide more information about what went wrong. |

Tab. 9-35: CIP status codes

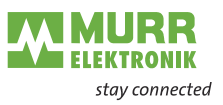

# 10 Web server

The Murrelektronik web server is a graphic tool that you can use to obtain information about the device quickly and intuitively.

|                                                                                                    |                                                                                                    |                        |             | 🏶 English 👻 🔒 Logged in as: Guest 🛛 About |
|----------------------------------------------------------------------------------------------------|----------------------------------------------------------------------------------------------------|------------------------|-------------|-------------------------------------------|
| ELEKTRONIK<br>stay connected                                                                                                    |                                                                                                    |                        |             |                                           |
| Station Name / Station Type                                                                                                    | STATUS                                                                                                    | PARAMETERS             | DIAGNOSTICS | MAINTENANCE                               |
| B 54600 MVK Pro MPNIO DIO8 IOL8 4P                                                                                                    | Collapse all Expand all                                                                                    |                        |             | <b>€</b> Refresh                          |
| IO-Link Master Port X0 IO-Link Master Port X1 IO-Link Master Port X2 IO-Link Master Port X2 IO-Link Master Port X3 IO-Link Master Port X5 IO-Link Master Port X5 IO-Link Master Port X7 IO-Link Master Port X7 IO-Link Master Port X | Vendor information     Device information     Device version     Maintenance information     Device status |                        |             |                                           |
| 🖬 Sign In                                                                                                    | Fig. 10-1: The                                                                                             | Murrelektronik web sen | /or         |                                           |

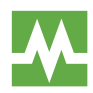

The devices shown in the screenshots serve as examples.

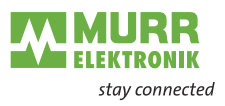

## 10.1 Starting the web server

#### Prerequisites

Prerequisite for a correct graphic display of the web server:

- → Current versions of the following browsers are supported:
- Mozilla Firefox
- Microsoft Edge
- Google Chrome

To start the web server, proceed as follows:

- → Start the web browser.
- → Enter the IP address of the device in the web browser. The Webserver startup screen is the "Status" page.

#### **Operating areas**

The web server is divided into 4 operating areas.

|                                  |                                             |            |             | 🏶 English 🝷 🔒 Logged in as: Guest 🛛 About |
|----------------------------------|---------------------------------------------|------------|-------------|-------------------------------------------|
| MURR                             |                                             |            |             | 4                                         |
| Stay connected                   |                                             |            |             |                                           |
|                                  |                                             |            |             |                                           |
| Station Name / Station Type      | status 2                                    | PARAMETERS | DIAGNOSTICS | MAINTENANCE                               |
| S4600 MVK Pro MPNIO DIO8 IOL8 4P | Collapse all Expand all                     | 3          |             | 🔁 Refresh                                 |
| IO-Link Master Port X0           | <ul> <li>Mandas information</li> </ul>      | J          |             |                                           |
| IO-Link Master Port X1           | <ul> <li>vendor mornation</li> </ul>        |            |             |                                           |
| IO-Link Master Port X2           | Device information                          |            |             |                                           |
| IO-Link Master Port X3           | Device version                              |            |             |                                           |
| IO-Link Master Port X4           | <ul> <li>Maintonanco information</li> </ul> |            |             |                                           |
| IO-Link Master Port X5           | <ul> <li>Wantenance mornation</li> </ul>    |            |             |                                           |
| IO-Link Master Port X6           | Device status                               |            |             |                                           |
| IO-Link Master Port X7           |                                             |            |             |                                           |
| Digital IO Channels              |                                             |            |             |                                           |
| Settings / Maintenance           |                                             |            |             |                                           |
| User Administration              |                                             |            |             |                                           |
| 📓 Sign In                        |                                             |            |             |                                           |

Fig. 10-2: Operating areas

#### 1 | System tree

Shows the device and the available sub-functions.

#### 2 | Menu bar

The menu bar enables you to switch between the different pages of the device or the sub-function. In addition, the white tab highlights the current page.

#### 3 | Page content

This area shows the contents of the selected page.

#### 4 | Header bar

Language and interface settings, system information.

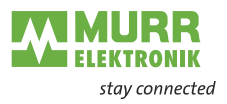

## 10.2 Menu bar

In the first line of the system tree, the device is displayed with article number and product name.

The menu bar comprises the following clickable menu items:

- Status
- Parameters
- Diagnostic
- Maintenance

|                                                                                                    |                                                                                            |            |             | 🏶 English 🔹 🔒 Logged in as: Guest About |
|----------------------------------------------------------------------------------------------------|--------------------------------------------------------------------------------------------|------------|-------------|-----------------------------------------|
| Station Name / Station Type                                                                                                    | STATUS                                                                                     | PARAMETERS | DIAGNOSTICS | MAINTENANCE                             |
| B 54600 MVK Pro MPNIO DIO8 IOL8 4P                                                                                                    | Collapse all Expand all                                                                    |            |             | <ul> <li>Refresh</li> </ul>             |
| IO-Link Master Port X0 IO-Link Master Port X1 IO-Link Master Port X2 IO-Link Master Port X3 IO-Link Master Port X4 IO-Link Master Port X4 IO-Link Master Port X5 IO-Link Master Port X5 IO-Link Master Port X | Vendor information Device information Device version Maintenance information Device status |            |             |                                         |
| Cutin waster Port X7  IO-Link Master Port X7  Digital IO Channels  Settings / Maintenance  User Administration  Sign In                                                                                                    |                                                                                            |            |             |                                         |

Fig. 10-3: Menu bar

## 10.2.1 STATUS menu

The "Status" menu item contains the following subitems:

| STATUS                            | PARAMETERS |
|-----------------------------------|------------|
| Collapse all Expand all           |            |
| Vendor information                |            |
| Device information                |            |
| Device version                    |            |
| Maintenance information           |            |
| <ul> <li>Device status</li> </ul> |            |

Fig. 10-4: "Status" menu item

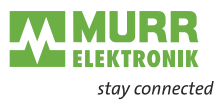

#### Manufacturer information

"Manufacturer Information" displays the following information:

| Parameter designation | Meaning                 |
|-----------------------|-------------------------|
| Manufacturer name     | Fixed manufacturer data |
| Manufacturer address  | Fixed manufacturer data |
| Manufacturer phone    | Fixed manufacturer data |
| Manufacturer URL      | Manufacturer website    |

## **Device information**

"Device information" displays the following information:

| Parameter designation | Meaning                                 |
|-----------------------|-----------------------------------------|
| Order number          | Article number of the device            |
| MAC address           | Fixed MAC address of the device         |
| Hardware name         | Fixed article designation of the device |
| Software name         | Fieldbus designation of the device      |
| Software number       | Serial number of the device             |

#### **Device version**

"Device version" displays the following information:

| Parameter designation | Meaning                                                      |
|-----------------------|--------------------------------------------------------------|
| Hardware version      | Design version of the hardware                               |
| Software version      | Currently running software version in the device             |
| Website version       | Currently running version of the web server<br>in the device |

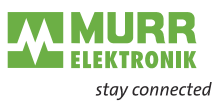

#### Maintenance information

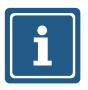

The maintenance information can only be read here. Any entry or changes to the fields is done via "Settings/Maintenance  $\rightarrow$  Maintenance information".

"Maintenance information" displays the following information:

| Parameter designation              | Meaning                       |
|------------------------------------|-------------------------------|
| Name                               | Name of the device, free text |
| Mounting location                  | Location name, free text      |
| Contact information                | Contact, free text            |
| Description                        | Description, free text        |
| Last maintenance date (yyyy-mm-dd) | Free date entry               |
| Next maintenance date (yyyy-mm-dd) | Free date entry               |

#### **Device status**

"Device status" displays the following information:

| Parameter designation           | Meaning                                                                           |
|---------------------------------|-----------------------------------------------------------------------------------|
| Sensor supply voltage (US)      | Display of the sensor voltage in Volt                                             |
| Sensor supply current (IS)      | Display of the sensor voltage in Ampere                                           |
| Temperature [°C]                | Display of internal device temperature in<br>degrees Celsius                      |
| Operating hours [dddd:hh:mm:ss] | Total operating hours since the device has<br>been switched on for the first time |
| Number of restarts              | Number of device restarts                                                         |

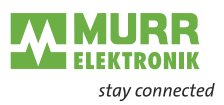

## 10.2.2 PARAMETERS menu

The "Parameters" menu item contains the following subitems:

| STATUS                           | PARAMETERS |
|----------------------------------|------------|
| Collapse all Expand all          |            |
| Diagnostic configuration         |            |
| ► IO layout for digital channels |            |
| ► OPC UA                         |            |
| ► MQTT                           |            |
| Noar 4                           |            |
| ► HTTP general settings          |            |

Fig. 10-5: "Parameters" menu

# **OPC UA** Users with admin and operator rights can change settings and enter the OPC UA port number. Guest users have reading rights.

"OPC UA" displays the following information:

| Parameter designation                   | Meaning                                                                                                    |
|-----------------------------------------|----------------------------------------------------------------------------------------------------|
| Enable OPC UA server                    | OPC UA server on the assembly active / passive                                                                          |
| Allow OPC UA clients to write ISDU data | OPC UA client is allowed to write ISDU (In-<br>dexed Service Data Unit) data to the as-<br>sembly on the IO-Link master |
| Allow OPC UA clients to write PDO data  | OPC UA client is allowed to write PDO<br>(Process Data Objects) to the assembly on<br>the IO-Link master                |
| OPC UA port number                      | Display / definition of the OPC UA port                                                                                 |

#### MQTT

Users with admin and operator rights can change settings and enter the IP address of the MQTT server. Guest users have reading rights.

"MQTT" displays the following information:

| Parameter designation  | Meaning                                           |
|------------------------|---------------------------------------------------|
| Enable MQTT            | MQTT client on the assembly active / pas-<br>sive |
| MQTT server IP address | IP address of the MQTT server                     |
| MQTT Client ID         | Read/write the MQTT client ID                     |
| Client head topic      | Read/write an MQTT topic                          |
| Topic for system data  | Read/write an MQTT topic                          |

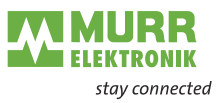

# **JSON** Users with admin and operator rights can activate and deactivate JSON. Guest users have reading rights.

"JSON" displays the following information:

| Parameter designation | Meaning                                         |
|-----------------------|-------------------------------------------------|
| Enable JSON           | JSON interface on the assembly active / passive |
|                       |                                                 |

#### **HTTP settings**

Users with admin and operator rights can disable web server access. Guest users have read rights.

| Parameter-Bezeichnung | Bedeutung                               |
|-----------------------|-----------------------------------------|
| Web server access     | Web server on the module active/passive |
|                       |                                         |

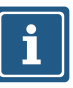

NOTE

The change is only effective after a restart of the module.

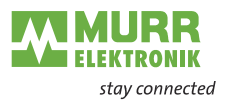

## 10.2.3 DIAGNOSTICS menu

The "Diagnostics" menu item shows the incoming and outgoing alarms of the master.

The menu shows an overview of diagnostic messages.

Depending on the setting in the "Please select an entry" drop-down menu, the following diagnostics of the module are displayed:

- Active
- ✓ All diagnostics pending at the time of the web server call.
- ✓ All diagnostics that are no longer available are not displayed.
- History
- All diagnostics from the remanent diagnostic memory that are no longer available are displayed.
- The module can hold up to 40 diagnostic entries in memory. The latest diagnostics overwrites the oldest one in the memory.

|                                                            |                          |                                    |     |         |              | 💠 English 🝷 | Logged in as: Operator About |
|------------------------------------------------------------|--------------------------|------------------------------------|-----|---------|--------------|-------------|------------------------------|
|                                                            |                          |                                    |     |         |              |             |                              |
| stay connected                                             |                          |                                    |     |         |              |             |                              |
|                                                            |                          |                                    | _   |         |              |             |                              |
| Station name / Station type                                | STATUS                   | PARAMETERS                         |     |         | DIAGNOSTICS  |             | MAINTENANCE                  |
| 54600 MVK Pro MPNIO DIO8 IOL8 4P                           | Please select an entry:  |                                    |     |         |              |             |                              |
| IO-Link Master Port X0                                     |                          | Active                             | ~   |         |              |             |                              |
| IO-Link Master Port X1                                     |                          |                                    |     |         |              |             | ₹2 Refresh                   |
| IO-Link Master Port X2                                     | Kev                      | <ul> <li></li></ul>                | * 7 | Channel | ▼ ▼ Severity | ▼ ▼ Type    | ▼ ▼ Time ▼ ▼                 |
| Murrelektronik GmbH MVP12-P6                               | System diagnostics       | L2 Power Undervoltage              | 1   | Module  | <b>O</b>     | N.          | 0000:18:32:45                |
| DIO16 8xM12A IOLA12 E0                                     | IO-Link Device event     | Undefined error identifier: 0x1810 |     | 4       | U I          |             | 0000:18:33:48                |
| IO-Link Master Port X3                                     | IO-Link Device event     | Undefined error identifier: 0x1812 |     | 4       | 9            |             | 0000:18:33:48                |
| Murrelektronik GmbH MVP12-P6<br>DIO8 DIO8 8xM12A IOLB12 B0 | Pheripherial diagnostics | Pin 2 Shortcircuit                 |     | 4       | 2            | <u></u>     | 0000:18:33:49                |
| IO-Link Master Port X4                                     |                          |                                    |     |         |              |             |                              |
| IO-Link Master Port X5                                     |                          |                                    |     |         |              |             |                              |
|                                                            |                          |                                    |     |         |              |             |                              |

Fig. 10-6: Menu item "Diagnostics"

## 10.2.4 MAINTENANCE menu

In the "Maintenance" menu item, users with admin and operator rights can delete the diagnostic memory.

| STATUS                             | PARAMETERS | DIAGNOSTICS | MAINTENANCE |
|------------------------------------|------------|-------------|-------------|
| Collapse all Expand all            |            |             |             |
| ▼ Erase diagnostics history        |            |             |             |
| Erase diagnostics history Disabled |            |             | Erase       |

Fig. 10-7: Deleting the diagnostic memory

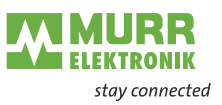

# 10.3 IO-Link Master Port

The system tree displays 8 IO-Link master ports (X0 ... X7) that can be selected individually. Depending on the user role, information can be read or functions can be configured here. When IO-Link communication is active, the IO-Link device name automatically appears under the relevant port.

| Station Name / Station Type   | STATUS                                |
|-------------------------------|---------------------------------------|
| 54611 MVK Pro ME DIO8 IOL8 5P | Collapse all Expand all               |
| IO-Link Master Port X0        | I.O. Link Master Status               |
| IO-Link Master Port X1        |                                       |
| IO-Link Master Port X2        | Pin 1 - Us Supply Status (L+)         |
| IO-Link Master Port X3        | Pin 2 - DIO/AUX Power (ClassB) Status |
| IO-Link Master Port X4        | Pin 4 - IO-Link/SIO Status            |
| IO-Link Master Port X5        | P THEFT IN LINUTY STATES              |

Fig. 10-8: IO-Link master port

## 10.3.1 STATUS menu

The IO-Link master status is displayed here in the Status menu.

| STATUS                                    | INFORMATION | CONFIGURATION |
|-------------------------------------------|-------------|---------------|
| Collapse all Expand all                   |             |               |
| <ul> <li>IO-Link Master Status</li> </ul> |             |               |
| - State                                   |             | Operate       |
| - Quality                                 |             | 0x2           |
| - Revision ID                             |             | 0x11          |
| - Baudrate                                |             | 38.4 kbps     |
| - Cycle time                              |             | 2.3 ms        |
| - Input data length                       |             | 3             |
| - Output data length                      |             | 1             |
| - Vendor ID                               |             | 0x12F         |
| - Device ID                               |             | 0xC0001       |

Fig. 10-9: IO-Link master port – IO-Link master status

If pin 4 is in IO-Link operation, all relevant IO-Link data including the I/O bytes of the device are displayed (see Fig. 10-9: "IO-Link master port – IO-Link master status").

If pin 4 is in operation without a connected IO-Link device, a message appears indicating that no device is connected.

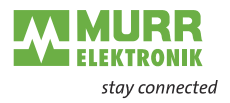

|                         | STATUS                                                                                                    | CONFIGURATION                                                                         |
|-------------------------|----------------------------------------------------------------------------------------------------|---------------------------------------------------------------------------------------|
| Collapse all Expand all |                                                                                                    |                                                                                       |
| ▼ IO-Link Master Status |                                                                                                    |                                                                                       |
| - Function              |                                                                                                    | Digital Input                                                                         |
|                         | Fig. 10-10: IO-Link master port – IO-Link n                                                                                                    | naster status in digital operation                                                    |
|                         | <ul> <li>If pin 4 is configured as a digital input, '(see Fig. 10-10: "IO-Link master port – tion").</li> <li>Possible displays are:</li> <li>Status: Disabled</li> <li>Status: Digital input</li> <li>Status: Digital output</li> </ul> | for example, this is also indicated here<br>- IO-Link master status in digital opera- |
| Port status - pin 1     | "Port status - pin 1" displays the follow                                                                                                    | ing information:                                                                      |
|                         | Parameter designation                                                                                                    | Meaning                                                                               |
|                         | Temperature [°C]                                                                                                    | Temperature in degrees Celsius                                                        |

| ge in Volt    |
|---------------|
| -             |
| ent in Ampere |
|               |
| of the pin    |
|               |
|               |

## Port status - pin 2

"Port status - pin 2" displays the following information:

| Parameter designation | Meaning                        |
|-----------------------|--------------------------------|
| Temperature [°C]      | Temperature in degrees Celsius |
| Voltage [V]           | Voltage in Volt                |
| Current [A]           | Current in Ampere              |
| Status                | State of the pin               |

## Port status - pin 4

"Port status - pin 4" displays the following information:

| Parameter designation | Meaning                        |
|-----------------------|--------------------------------|
| Temperature [°C]      | Temperature in degrees Celsius |
| Voltage [V]           | Voltage in Volt                |
| Current [A]           | Current in Ampere              |
| Status                | State of the pin               |

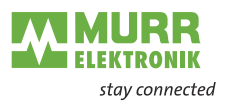

## 10.3.2 INFORMATION menu

The "Information" menu item contains the following subitems:

| STATUS                                         | INFORMATION | CONFIGURATION                   | IO-LINK P         |
|------------------------------------------------|-------------|---------------------------------|-------------------|
| Collapse all Expand all                        |             |                                 |                   |
| <ul> <li>IO-Link Device Information</li> </ul> |             |                                 |                   |
| - Min cycle time                               |             | 2.3 ms                          |                   |
| - Function ID                                  |             | 0                               |                   |
| - Number of profile IDs                        |             | 0                               |                   |
| - Vendor name                                  |             | Murrelektronik GmbH             |                   |
| - Vendor text                                  |             | Murrelektronik - stay connected |                   |
| - Product name                                 |             | MVP12 DI8 DO8 IOL               |                   |
| - Product ID                                   |             | 59402                           |                   |
| - Product text                                 |             | MVP12 8xM12 DI8 DO8 IOL IO-     | Link Version 1.12 |
| - Serial number                                |             | 000000001032059                 |                   |
| - Hardware revision                            |             | 01.00                           |                   |
| - Firmware revision                            |             | V.1.01.00                       |                   |

Fig. 10-11: IO-Link master port – "Information"

#### IO-Link device information

The technical data and manufacturer information of a connected and active IO-Link device at the corresponding master port are displayed here. "IO-Link device information" displays the following information:

| Parameter designation | Meaning                                            |
|-----------------------|----------------------------------------------------|
| Min. cycle time       | Minimum process cycle time of the IO-Link device   |
| Function ID           | Function ID of the IO-Link device                  |
| Number of profile IDs | Number of profiles supported by the IO-Link device |
| Manufacturer name     | Name of the IO-Link device manufacturer            |
| Manufacturer text     | Manufacturer text of the IO-Link device            |
| Product name          | Product name of the IO-Link device                 |
| Product ID            | Article number of the IO-Link device               |
| Product text          | Additional description of the IO-Link device       |
| Serial number         | Serial number                                      |
| Hardware version      | Hardware version                                   |
| Firmware version      | Firmware version                                   |

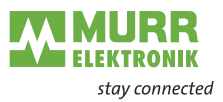

## 10.3.3 CONFIGURATION menu

In the "Configuration" menu item of the selected IO-Link port, the setting for pin 1, pin 2 and pin 4 is indicated at the selected port and can be configured there.

Users with operator and admin rights can set the functions and behavior of pin 1, pin 2 and pin 4.

Users with service and maintenance rights have reading rights.

Pin 4 can be deactivated or configured as IO-Link master, input, or output.

| STATUS                            | INFORMATION | CONFIGURATION | IO-LINK PARAMETERS                                             | PROCESS DATA   |
|-----------------------------------|-------------|---------------|----------------------------------------------------------------|----------------|
| Collapse all Expand all           |             |               |                                                                | Save 🔃 Refresh |
| ▼ Port Functions - Pin 4          |             |               |                                                                |                |
| Port function                     |             |               | IO-Link autostart                                              | ~              |
| Digital input signal filter       |             |               | Deactivated<br>IO-Link manual configuration                    |                |
| Output fault recovery mode        |             |               | IO-Link autostart                                              |                |
| Output current limitation for DIO |             |               | Digital Input, normally open<br>Digital Input, normally closed |                |
|                                   |             |               | Digital Output                                                 |                |

Fig. 10-12: IO-Link master port – configuration (pin 4)

Pin 2 can be deactivated or configured as input, output, or DIO in "Automatic Mode".

| STATUS                                     | INFORMATION | CONFIGURATION | IO-LINK PARAMETERS      | PROCESS DATA   |
|--------------------------------------------|-------------|---------------|-------------------------|----------------|
| Collapse all Expand all                    |             |               |                         | Save 🖏 Refresh |
| Port Functions - Pin 4                     |             |               |                         |                |
| <ul> <li>Port Functions - Pin 2</li> </ul> |             |               |                         |                |
| Port function                              |             |               | Automatic mode (DIO)    | ~              |
| Digital input signal filter                |             |               | No digital input filter | ~              |
| Output fault recovery mode                 |             |               | Automatic recovery      | ~              |
| Output current limitation for DIO          |             |               | 2.0 A                   | ~              |
| Digital output failsafe mode               |             |               | Force low               | ~              |

*Fig.* 10-13: *IO-Link master port – configuration – IQ behavior (pin 2)* 

If pin 2 or pin 4 are configured as input, the digital input filters can be set individually.

| STATUS                                     | INFORMATION | CONFIGURATION | IO-LINK PARAMETERS                    | PROCESS DATA   |
|--------------------------------------------|-------------|---------------|---------------------------------------|----------------|
| Collapse all Expand all                    |             |               |                                       | Save 🖸 Refresh |
| Port Functions - Pin 4                     |             |               |                                       |                |
| <ul> <li>Port Functions - Pin 2</li> </ul> |             |               |                                       |                |
| Port function                              |             |               | Digital Input, normally open          | ~              |
| Digital input signal filter                |             |               | No digital input filter               | ~              |
| Output fault recovery mode                 |             |               | No digital input filter<br>1ms<br>3ms |                |
| Output current limitation for DIO          |             |               | 5ms<br>10ms                           |                |
| Digital output failsafe mode               |             |               | 15ms<br>Force low                     | ~              |

Fig. 10-14: IO-Link master port – configuration – setting digital input filters

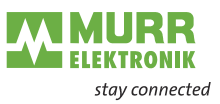

## 10.3.4 IO-LINK PARAMETER menu

In this menu item, the ISDU (Index Service Data Unit) of the device can be read and written during IO-Link operation. This enables an IO-Link device to be evaluated or configured without a controller. The input can be in hex or ASCII format.

Observe the information in the IO-Link device manufacturer's manual.

Users with maintenance and admin rights can write ISDU values. Users with service rights have reading rights.

| STATUS                                          | INFORMATION | CONFIGURATION | IO-LINK PARAMETERS | PROCESS DATA |
|-------------------------------------------------|-------------|---------------|--------------------|--------------|
| Collapse all Expand all                         |             |               |                    |              |
| <ul> <li>ISDU Communication</li> </ul>          |             |               |                    |              |
| Index                                           |             |               |                    | 00           |
| Subindex                                        |             |               |                    | 00           |
| Input data                                      |             |               |                    | 00           |
| Format                                          |             |               | Hex                | ~            |
| Read Write                                      |             |               |                    |              |
| * All values are in hexadecimal without spaces. |             |               |                    |              |
| Clear history                                   |             |               |                    |              |
|                                                 |             |               |                    |              |

Fig. 10-15: IO-Link master port – IO-LINK PARAMETER

## 10.3.5 PROCESS DATA menu

In the "Process data" menu item, the current process data of the connected IO-Link device is continuously displayed if pin 4 of the corresponding port has been configured as an IOL port. Example: port X2: pin 4 (IO-Link autostart) and pin 2 (digital output statically on).

| STATUS                           | INFORMATION | CONFIGURATION | IO-LINK PARAMETERS | PROCESS DATA |
|----------------------------------|-------------|---------------|--------------------|--------------|
| Collapse all Expand all          |             |               |                    |              |
| <ul> <li>Process Data</li> </ul> |             |               |                    |              |
| Pin 4 IOL Input                  |             |               |                    | 00,00,00     |
| Pin 4 IOL Output                 |             |               |                    | 00           |
| Pin 2 DO                         |             |               |                    | 0            |
| Pin 2 DI                         |             |               |                    | 0            |
| * Values are in hexadecimal.     |             |               |                    |              |

Fig. 10-16: IO-Link master port - PROCESS DATA

In this menu item the current states of the digital inputs are displayed. Example: port X1: pin 4 (DI) and pin 2 (DI)

|                                  | STATUS | CONFIGURATION | PROCESS DATA |
|----------------------------------|--------|---------------|--------------|
| Collapse all Expand all          |        |               |              |
| <ul> <li>Process Data</li> </ul> |        |               |              |
| Pin 4 DI                         |        |               | 0            |
| Pin 2 DO                         |        |               | 0            |
| Pin 2 DI                         |        |               | 0            |
| * Values are in hexadecimal.     |        |               |              |

Fig. 10-17: IO-Link master port – digital inputs – PROCESS DATA

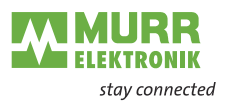

## **10.4** Settings / Maintenance

## 10.4.1 DEVICE CONFIGURATION menu

Logged in user can change the IP setting of this device through the web server, unless a DHCP server is available.

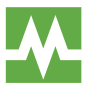

Factory default IP address setting for the module is DHCP.

In the "Settings / Maintenance" – "Device configuration" menu the static IP address with subnet mask and gateway can be entered.

| DEVICE CONFIGURATION                | MAINTENANCE INFORMATION | FIRMWARE | FACTORY RESET     |
|-------------------------------------|-------------------------|----------|-------------------|
| Collapse all Expand all             |                         |          | <b>₹2</b> Refresh |
| ▼ Interface configuration control   |                         |          |                   |
| Configuration control               |                         | STATIC   | ~                 |
| Device IP address                   |                         |          | 192.168.1.10      |
| Subnet mask                         |                         |          | 255.255.255.0     |
| Gateway IP address                  |                         |          | 192.168.1.254     |
| Apply (effective after next reboot) |                         |          |                   |
| ▼ Interface configuration status    |                         |          |                   |
| Device IP address                   |                         |          | 192.168.1.10      |
| Subnet mask                         |                         |          | 255.255.255.0     |
| Gateway IP address                  |                         |          | 192.168.1.254     |

Fig. 10-18: IP address EtherNet/IP settings

After confirmation with "Application", which becomes active after the next reboot, the rotary switches must be set to "000" and the module must be switched off and on. After that, the fixed IP address is permanently assigned to the module.

If the module has a fixed address, the IP configuration of STATIC can be reset to BOOTP or DHCP in this menu.

## 10.4.2 MAINTENANCE INFORMATION menu

Users with service, maintenance and admin rights can enter the device information here.

| DEVICE CONFIGURATION                        | MAINTENANCE INFORMATION | FIRMWARE | FACTORY RESET |
|---------------------------------------------|-------------------------|----------|---------------|
| Collapse all Expand all                     |                         |          | 🔁 Refresh     |
| <ul> <li>Maintenance information</li> </ul> |                         |          |               |
| Name                                        |                         | MAX      | XI            |
| Installation location                       |                         | HAL      | L 123         |
| Installation date (yyyy-mm-dd)              |                         | 202      | 1-08-12       |
| Contact information                         |                         | SMI      | тн            |
| Description                                 |                         | First    | t Test        |
| Last service date (yyyy-mm-dd)              |                         | 202      | 1-08-12       |
| Next service date (yyyy-mm-dd)              |                         | 202      | 2-08-12       |
| Apply                                       |                         |          |               |

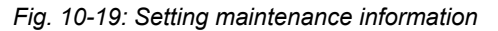

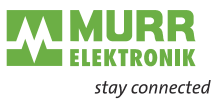

The maintenance information appears in the device under the menu item "Status" and submenu "Maintenance information".

| STATUS                                      | PARAMETERS | DIAGNOSTICS | MAINTENANCE |
|---------------------------------------------|------------|-------------|-------------|
| Collapse all Expand all                     |            |             | ₹2 Refresh  |
| <ul> <li>Vendor information</li> </ul>      |            |             |             |
| Device information                          |            |             |             |
| Device version                              |            |             |             |
| <ul> <li>Maintenance information</li> </ul> |            |             |             |
| - Name                                      |            | MAXI        |             |
| - Installation location                     |            | HALL 123    |             |
| - Contact information                       |            | SMITH       |             |
| - Description                               |            | First Test  |             |
| - Last service date (yyyy-mm-dd)            |            | 2021-08-12  |             |
| - Next service date (yyyy-mm-dd)            |            | 2022-08-12  |             |
| Device status                               |            |             |             |

Fig. 10-20: Maintenance information status

## 10.4.3 FIRMWARE menu

This menu item displays the data of the firmware running on the device. Users with service, maintenance and admin rights can upload new firmware, provided in ZIP folders, to the device. After a successful upload, the device checks the firmware container and automatically starts with the new firmware version.

| DEVICE CONFIGURATION                                   | MAINTENANCE INFORMATION | FIRMWARE                | FACTORY RESET |
|--------------------------------------------------------|-------------------------|-------------------------|---------------|
| Collapse all Expand all                                |                         |                         | 1             |
| <ul> <li>Details of current active firmware</li> </ul> |                         |                         |               |
| - Hardware name                                        |                         | MVK Pro ME DIO8 IOL8 5P |               |
| - Software version                                     |                         | U0.14.0                 |               |
| - Kernel version                                       |                         | V1.2.0.2                |               |
| - Webpage version                                      |                         | 1.0.0-V                 |               |
| ▼ Firmware update                                      |                         |                         |               |
| File                                                   |                         |                         |               |
|                                                        |                         |                         | Update        |
|                                                        |                         |                         |               |

Fig. 10-21: Firmware

## 10.4.4 FACTORY RESET menu

In this menu item, users with service, maintenance and admin rights can reset the entire module or individual areas (device information, network, application).

| DEVICE CONFIGURATION                                              | MAINTENANCE INFORMATION                                         | FIRMWARE | FACTORY RESET |
|-------------------------------------------------------------------|-----------------------------------------------------------------|----------|---------------|
| Collapse all Expand all                                           |                                                                 |          |               |
| <ul> <li>Factory reset</li> </ul>                                 |                                                                 |          |               |
| Delete stored device information e.g. Device Maintenance Infor    | mation, NTP settings, OPC UA IO-Link Master specific tags, etc. |          |               |
| O Delete stored network adapter settings e.g. Communication and   | IP Address Configuration, Name Of Station, etc.                 |          |               |
| O Delete stored application parameters e.g., Port Configuration a | nd Parameters, IO-Link Data Storage, etc.                       |          |               |
| O Delete all stored settings                                      |                                                                 |          |               |
| Delete settings Restart                                           |                                                                 |          |               |

Fig. 10-22: Factory reset

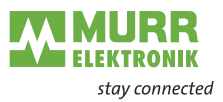

# **10.5 User Administration**

User management can only be performed with admin rights. Upon receipt of the product, the administrator account is "admin" and the password is "private".

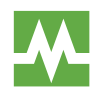

The default administrator password can be changed from the controller in the plant with the fieldbus running.

Users log in and out at the bottom left of the system tree.

| Station Name / Station Type     |                         |         |               |         |
|---------------------------------|-------------------------|---------|---------------|---------|
| B 54611 MVK Pro ME DIO8 IOL8 5P |                         |         |               |         |
| IO-Link Master Port X0          | Collapse all Expand all |         |               |         |
| IO-Link Master Port X1          | ▼ User administration   |         |               |         |
| IO-Link Master Port X2          |                         | Account |               | Actions |
| IO-Link Master Port X3          | admin                   |         | Admin .       |         |
| IO-Link Master Port X4          | Datar                   |         |               |         |
| IO-Link Master Port X5          | 7 waar                  |         | Operator -    | ×       |
| IO-Link Master Port X6          | Service                 |         | Maintenance • | ×       |
| IO-Link Master Port X7          |                         |         | Maintenance + | +       |
| Digital IO Channels             |                         |         |               |         |
| Settings / Maintenance          |                         |         |               |         |
| User Administration             |                         |         |               |         |
| Sign Out                        |                         |         |               |         |

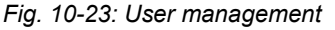

# 10.6 Digital IO Channels / IO Overview

In the "Configuration" menu of the selected IO-Link port, the setting for pin 2 and pin 4 is indicated at the selected port. Outputs can be set under certain conditions.

## 10.6.1 Input data

Every user can observe the digital states of the inputs configured on the device.

|                            |                 | IO OVERVIEW |          |
|----------------------------|-----------------|-------------|----------|
| Collapse all Expand all    |                 |             |          |
| ✓ Input data               |                 |             |          |
| Port X1 Pin 4 (Channel 01) |                 |             | Disabled |
| Port X2 Pin 4 (Channel 02) |                 |             | Disabled |
| Port X3 Pin 4 (Channel 03) |                 |             | Disabled |
| Port X4 Pin 4 (Channel 04) |                 |             | Disabled |
| Allow forcing outputs      | Ν               |             |          |
| Output data                | Le <sup>2</sup> |             |          |

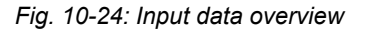

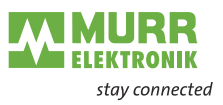

## 10.6.2 Output data

Allow forcing outputs Users with admin, service and maintenance rights can allow/enable forcing of outputs in this menu.

The right to do this is only granted if the module is not in an active fieldbus connection with the controller. The controller always has priority.

|                                                                         | IO OVERVIEW |
|-------------------------------------------------------------------------|-------------|
| Collapse all Expand all                                                 |             |
| Input data                                                              |             |
| ✓ Allow forcing outputs                                                 |             |
| Allow forcing of output values when there is no data exchange with PLC. | Allow       |
| Output data                                                             |             |

Fig. 10-25: Allow forcing outputs

Setting of output dataGuest users are not allowed to force outputs.All other users (admin, operator, maintenance) are allowed to force outputs.As soon as the user (admin, operator, maintenance) logs out, the outputs default to "0".

As soon as a fieldbus is actively working with the module, the outputs go to "0" and then adopt the status they receive from the controller.

|                            | IO OVERVIEW |
|----------------------------|-------------|
| Collapse all Expand all    |             |
| ► Input data               |             |
| Allow forcing outputs      |             |
| ✓ Output data              |             |
| Port X0 Pin 2 (Channel 10) | Enabled     |
| Port X1 Pin 2 (Channel 11) | Enabled     |
| Port X2 Pin 2 (Channel 12) | Disabled    |
| Port X3 Pin 2 (Channel 13) | Disabled    |
| Port X4 Pin 2 (Channel 14) | Disabled    |
| Port X5 Pin 2 (Channel 15) | Disabled    |
| Port X6 Pin 2 (Channel 16) | Disabled    |
| Port X7 Pin 2 (Channel 17) | Disabled    |

Fig. 10-26: Force output data
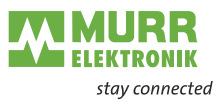

# 11 Maintenance and cleaning

## NOTICE

## Damage caused by defective or damaged devices!

The functioning of the modules is not guaranteed.

→ Replace defective or damaged devices.

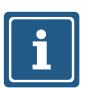

# NOTE

Device cleaning.

- ➔ Use only oil-free compressed air or spirit.
- → Only use lint-free materials (e.g. leather cloth).
- ➔ Do not use contact spray.

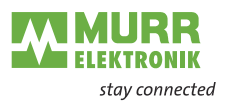

# 12 Appendix

## 12.1 Supported EtherNet/IP objects

This chapter is an enumeration of the CIP objects and services supported by and implemented in this product. For more detailed descriptions of the individual objects and attributes, please refer to the EtherNet/IP specification.

## 12.1.1 Standard object class

#### 12.1.1.1 Identity Object (Class Code: 0x01)

#### **Class Attribute**

| Attribute<br>ID | Access<br>Rule | Name                             | Data Type | Attribute description                                                                                     | Semantics of Values                                                                                                    |
|-----------------|----------------|----------------------------------|-----------|----------------------------------------------------------------------------------------------------|----------------------------------------------------------------------------------------------------|
| 1               | Get            | Revision                         | UINT      | Revision of this object                                                                                   | The current value assigned to<br>this attribute is two (02).<br>In case of updates that require<br>an increase in this value, the<br>value of this attribute increas-<br>es by 1. |
| 2               | Get            | Max<br>Instance                  | UINT      | Maximum instance number of<br>an object currently created in<br>this class level of the device.           | The largest instance number of<br>a created object at this class<br>hierarchy level. The value cur-<br>rently assigned to this attribute<br>is one (01).                          |
| 6               | Get            | Max ID<br>Class<br>Attribute     | UINT      | The attribute ID number of the last class attribute of the class definition implemented in the device.    | The value of this attribute will be seven (07).                                                                                                    |
| 7               | Get            | Max ID<br>Instance<br>Attributes | UINT      | The attribute ID number of the last instance attribute of the class definition implemented in the device. | The value of this attribute will differ by product variant. This attribute will show nine (09).                                                                                   |

Tab. 12-1: Identity Object Class Attribute

#### **Instance Attribute**

| Attribute<br>ID | Access<br>Rule | Name              | Data Type        | Description of Attribute                                       | Value          |
|-----------------|----------------|-------------------|------------------|----------------------------------------------------------------|----------------|
| 1               | Get            | Vendor ID         | UINT             | Identification of each vendor by number                        | 640            |
| 2               | Get            | Device<br>Type    | UINT             | Indication of general type of<br>product                       | 12             |
| 3               | Get            | Product<br>Code   | UINT             | Identification of a particular product of an individual vendor | Example: 54611 |
| 4 Get           |                | Revision          | STRUCT<br>of:    | Revision of the item the Identi-<br>ty Object represents       |                |
|                 |                | Major<br>Revision | USINT            |                                                                | 1              |
|                 |                | Minor<br>Revision | USINT            |                                                                | 1              |
| 5               | Get            | State             | WORD             | Summary status of device                                       |                |
| 6               | Get            | Serial<br>Number  | UDINT            | Serial number of device                                        |                |
| 7               | Get            | Product<br>Name   | SHORT_<br>STRING | Human readable identification Example:<br>IMPACT67 E DIO16 4P  |                |

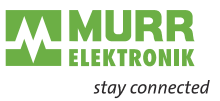

| Attribute<br>ID | Access<br>Rule | Name  | Data Type | Description of Attribute                                                           | Value |
|-----------------|----------------|-------|-----------|------------------------------------------------------------------------------------|-------|
| 8               | Get            | State | USINT     | Present state of the device as<br>represented by the state tran-<br>sition diagram |       |

Tab. 12-2: Identity Object Instance Attribute

#### **Common Services**

| Service Code | Implemented for |          | Service Name         | Description of Service                                                                                                    |
|--------------|-----------------|----------|----------------------|----------------------------------------------------------------------------------------------------|
|              | Class           | Instance |                      |                                                                                                    |
| 0x01         | No              | Yes      | Get_Attribute_All    | Returns a predefined listing of this objects attributes.                                                                         |
| 0x05         | No              | Yes      | Reset                | Invokes the Reset service for<br>the device. Option 0 restarts<br>the device. Option 1 invokes a<br>factory reset of the device. |
| 0x0E         | Yes             | Yes      | Get_Attribute_Single | Returns the contents of the specified attribute.                                                                                 |

Tab. 12-3: Common Services of Identity Object

#### 12.1.1.2 Message Router Object (Class Code: 0x02)

#### This Object has no accessible attributes.

### 12.1.1.3 Assembly Object (Class Code: 0x04)

#### **Class Attribute**

| Attribute<br>ID | Access<br>Rule | Name     | Data Type | Attribute description   | Semantics of Values                                                                                                    |
|-----------------|----------------|----------|-----------|-------------------------|----------------------------------------------------------------------------------------------------|
| 1               | Get            | Revision | UINT      | Revision of this object | The current value assigned to<br>this attribute is one (01). If up-<br>dates that require an increase<br>in this value are made, then<br>the value of this attribute in-<br>creases by 1. |

Tab. 12-4: Assembly Object Class Attribute

#### Instance attributes

| Attribute<br>ID | Access<br>Rule | Name | Data Type     | Attribute description          |
|-----------------|----------------|------|---------------|--------------------------------|
| 3               | Set,Get        | Data | ARRAY of BYTE |                                |
| 4               | Get            | Size | UINT          | Number of bytes in Attribute 3 |

Tab. 12-5: Assembly Object Instance Attribute

#### **Common Services**

| Service Code | Implemented for |          | Service Name         | Description of Service                           |
|--------------|-----------------|----------|----------------------|--------------------------------------------------|
|              | Class           | Instance |                      |                                                  |
| 0x0E         | Yes             | Yes      | Get_Attribute_Single | Returns the contents of the specified attribute. |
| 0x10         | No              | Yes      | Set_Attribute_Single | Modifies an attribute value.                     |

Tab. 12-6: Common Services of Assembly Object

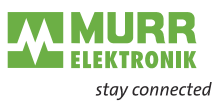

#### 12.1.1.4 Connection Manager Object (Class Code: 0x06)

#### Ethernet Link Object Class Attribute

| Attribute<br>ID | Access<br>Rule | Name            | Data Type | Description of Attribute                                                                        | Semantics of Values                                                                                                    |  |  |
|-----------------|----------------|-----------------|-----------|-------------------------------------------------------------------------------------------------|----------------------------------------------------------------------------------------------------|--|--|
| 1               | Get            | Revision        | UINT      | Revision of this object                                                                         | The current value assigned to<br>this attribute is one (01). If up-<br>dates that require an increase<br>in this value are made, then<br>the value of this attribute in-<br>creases by 1. |  |  |
| 2               | Get            | Max<br>Instance | UINT      | Maximum instance number of<br>an object currently created in<br>this class level of the device. | The largest instance number of<br>a created object at this class<br>hierarchy level. This attribute<br>will show one (01).                                                                |  |  |

Tab. 12-7: Ethernet Link Object Class Attributes

#### Instance Attribute: There are no Instance Attributes implemented for this object.

Common services:

#### Common Services of Ethernet Link Object.

| Service Code | Implemented for |          | Service Name         | Description of Service                           |
|--------------|-----------------|----------|----------------------|--------------------------------------------------|
|              | Class           | Instance |                      |                                                  |
| 0x0E         | Yes             | No       | Get_Attribute_Single | Returns the contents of the specified attribute. |

Tab. 12-8: Common Services of Ethernet Link Object

#### 12.1.1.5 Device Level Ring (DLR) Object (Class Code: 0x47)

#### **Class Attribute**

| Attribute<br>ID | Access<br>Rule | Name     | Data Type | Description of Attribute | Semantics of Values                                                                                                    |
|-----------------|----------------|----------|-----------|--------------------------|----------------------------------------------------------------------------------------------------|
| 1               | Get            | Revision | UINT      | Revision of this object  | The current value assigned to<br>this attribute is three (03). If up-<br>dates that require an increase<br>in this value are made, then<br>the value of this attribute in-<br>creases by 1. |

Tab. 12-9: Device Level Ring Object Class Attribute

#### Instance attributes

| Attribute<br>ID | Access<br>Rule | Name                         | Data Type            | Attribute description                                  |
|-----------------|----------------|------------------------------|----------------------|--------------------------------------------------------|
| 1               | Get            | Network Topolo-<br>gy        | USINT                | Current network topology mode                          |
| 2               | Get            | Network State                | USINT                | Current status of network                              |
| 10              | Get            | Active Supervisor<br>Address | STRUCT of:           | IP and/or MAC address of the active ring<br>supervisor |
|                 |                |                              | UDINT                | Supervisor IP Address                                  |
|                 |                |                              | ARRAY of 6<br>USINTs | Supervisor MAC Address                                 |
| 12              | Get            | Capability Flags             | USINT                | Describes the DLR capabilities of the de-<br>vice      |

Tab. 12-10: Device Level Ring Object Instance Attribute

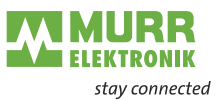

#### **Common Services**

| Service Code | Implemented for |          | Service Name         | Description of Service                                   |
|--------------|-----------------|----------|----------------------|----------------------------------------------------------|
|              | Class           | Instance |                      |                                                          |
| 0x01         | No              | Yes      | Get_Attribute_All    | Returns a predefined listing of this objects attributes. |
| 0x0E         | Yes             | Yes      | Set_Attribute_Single | Returns the contents of the specified attribute.         |

Tab. 12-11: Common Services of Device Level Ring Object

#### 12.1.1.6 Quality of Service Object (Class Code: 0x48)

#### **Class Attribute**

| Attribute<br>ID | Access<br>Rule | Name              | Data Type | Description of Attribute                                                                        | Semantics of Values                                                                                                    |  |
|-----------------|----------------|-------------------|-----------|-------------------------------------------------------------------------------------------------|----------------------------------------------------------------------------------------------------|--|
| 1               | Get            | Revision          | UINT      | Revision of this object                                                                         | The current value assigned to<br>this attribute is one (01). If up-<br>dates that require an increase<br>in this value are made, then<br>the value of this attribute in-<br>creases by 1. |  |
| 2               | Get            | Max In-<br>stance | UINT      | Maximum instance number of<br>an object currently created in<br>this class level of the device. | The largest instance number of<br>a created object at this class<br>hierarchy level. This attribute<br>will show one (01).                                                                |  |

Tab. 12-12: Quality of Service Object Class Attribute

#### Instance Attribute

| Attribute<br>ID | Access<br>Rule | Name              | Data Type | Description of Attribute                                                                                                    |
|-----------------|----------------|-------------------|-----------|----------------------------------------------------------------------------------------------------|
| 1               | Set, Get       | 802.1Q Tag Enable | USINT     | Enables or disables sending 802.1Q frames on CIP and IEEE 1588 messages.                                                         |
| 4               | Set, Get       | DSCP Urgent       | USINT     | DSCP value for CIP transport class 0/1 Ur-<br>gent priority messages.                                                            |
| 5               | Set, Get       | DSCP Scheduled    | USINT     | DSCP value for CIP transport class 0/1<br>Scheduled priority messages.                                                           |
| 6               | Set, Get       | DSCP High         | USINT     | DSCP value for CIP transport class 0/1<br>High priority messages.                                                                |
| 7               | Set, Get       | DSCP Low          | USINT     | DSCP value for CIP transport class 0/1 low priority messages.                                                                    |
| 8               | Set, Get       | DSCP Explicit     | USINT     | DSCP value for CIP explicit messages<br>(transport class 2/3 and UCMM) and all<br>other EtherNet/IP encapsulation messag-<br>es. |

Tab. 12-13: Quality of Service Object Instance Attribute

#### **Common Services**

| Service Code | Implemented for |          | Service Name         | Description of Service                                               |
|--------------|-----------------|----------|----------------------|----------------------------------------------------------------------|
|              | Class           | Instance | _                    |                                                                      |
| 0x0E         | Yes             | Yes      | Get_Attribute_Single | Returns the contents of the specified attribute.                     |
| 0x10         | No              | Yes      | Set_Attribute_Single | Modifies the contents of the at-<br>tributes of the class or object. |

Tab. 12-14: Common Services of Quality of Service

## 12.1.1.7 TCP/IP Interface Object (Class Code: 0xF5)

#### **Class Attribute**

| Attribute<br>ID | Access<br>Rule | Name              | Data Type | Description of Attribute                                                                        | Semantics of Values                                                                                                    |
|-----------------|----------------|-------------------|-----------|-------------------------------------------------------------------------------------------------|----------------------------------------------------------------------------------------------------|
| 1               | Get            | Revision          | UINT      | Revision of this object                                                                         | The current value assigned to<br>this attribute is four (04). If up-<br>dates that require an increase<br>in this value are made, then<br>the value of this attribute in-<br>creases by 1. |
| 2               | Get            | Max In-<br>stance | UINT      | Maximum instance number of<br>an object currently created in<br>this class level of the device, | The largest instance number of<br>a created object at this class<br>hierarchy level. This attribute<br>will show one (01).                                                                 |

Tab. 12-15: TCP/IP Interface Object Class Attribute

#### Instance Attribute

| Attribute<br>ID | Access<br>Rule | Name                                  | Data Type            | Description of Attribute                                                               |
|-----------------|----------------|---------------------------------------|----------------------|----------------------------------------------------------------------------------------|
| 1               | Get            | Status                                | USINT                | Interface status                                                                       |
| 2               | Get            | Configuration<br>Capability           | USINT                | Interface capability flags.                                                            |
| 3               | Set, Get       | Configuration<br>Capability           | USINT                | Interface control flags.                                                               |
| 4               | Get            | Physical Link Object                  | STRUCT of            | Path to physical link object.                                                          |
|                 |                | Path size                             | UINT                 | Size of Path                                                                           |
|                 |                | Path                                  | Padded<br>EPATH      | Logical segments identifying the physical link object.                                 |
| 5               | Set, Get       | Interface<br>Configuration            | STRUCT of            | TCP/IP network interface configuration.                                                |
|                 |                | IP Address                            | UDINT                | The device's IP address.                                                               |
|                 |                | Network Mask                          | UDINT                | The device's network mask.                                                             |
|                 |                | Gateway<br>Address                    | UDINT                | Default gateway address.                                                               |
|                 |                | Name Server                           | UDINT                | Primary name server                                                                    |
|                 |                | Name Server 2                         | UDINT                | Secondary name server.                                                                 |
|                 |                | Domain Name                           | STRING               | Default domain name.                                                                   |
| 6               | Set, Get       | Host Name                             | STRING               | Host name                                                                              |
| 10              | Set, Get       | SelectAcd                             | BOOL                 | Activates the use of ACD.                                                              |
| 11              | Set, Get       | LastConflictDetected                  | STRUCT of            | Structure containing information related to the last conflict detected.                |
|                 |                | AcdActivity                           | USINT                | State of ACD activity when last conflict detected.                                     |
|                 |                | RemoteMAC                             | Array of 6 USINT     | MAC address of remote node from the ARP PDU in which a conflict was detected.          |
|                 |                | ArpPdu                                | ARRAY of 28<br>USINT | Copy of the raw ARP PDU in which a conflict was detected.                              |
| 12              | n.c.           |                                       |                      |                                                                                        |
| 13              | Get            | Encapsulation Inac-<br>tivity Timeout | UINT                 | Number of seconds of inactivity before<br>TCP connection or DTLS session is<br>closed. |

Tab. 12-16: TCP/IP Interface Object Instance Attribute

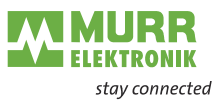

#### **Common Services**

| Service Code | Implemented for |          | Service Name         | Description of Service                                   |
|--------------|-----------------|----------|----------------------|----------------------------------------------------------|
|              | Class           | Instance |                      |                                                          |
| 0x01         | No              | Yes      | Get_Attribute_All    | Returns a predefined listing of this objects attributes. |
| 0x0E         | Yes             | Yes      | Get_Attribute_Single | Returns the contents of the spec-<br>ified attribute.    |
| 0x10         | NO              | Yes      | Set_Attribute_Single | Modifies a single attribute.                             |

Tab. 12-17: Common Services of TCP/IP Interface Object

## 12.1.1.8 EtherNet/IP Link Object (Class Code: 0xF6)

#### **Class Attribute**

| Attribute<br>ID | Access<br>Rule | Name                   | Data Type | Description of Attribute                                                                        | Semantics of Values                                                                                                    |
|-----------------|----------------|------------------------|-----------|-------------------------------------------------------------------------------------------------|----------------------------------------------------------------------------------------------------|
| 1               | Get            | Revision               | UINT      | Revision of this object.                                                                        | The current value assigned to<br>this attribute is four (04). If up-<br>dates that require an increase<br>in this value are made, then<br>the value of this attribute in-<br>creases by 1. |
| 2               | Get            | Max<br>Instance        | UINT      | Maximum instance number of<br>an object currently created in<br>this class level of the device. | The largest instance number of<br>a created object at this class<br>hierarchy level. This attribute<br>will show two (02).                                                                 |
| 3               | Get            | Number of<br>Instances | UINT      | Number of object instances<br>currently created at this class<br>level of the device.           | The number of object instanc-<br>es at this class hierarchy level.<br>This attribute will show two<br>(02).                                                                                |

Tab. 12-18: Ethernet Link Object Class Attribute

## Instance Attribute

| Attribute<br>ID | Access<br>Rule | Name               | Data Type | Description of Attribute                                            |
|-----------------|----------------|--------------------|-----------|---------------------------------------------------------------------|
| 1               | Get            | Interface Speed    | USINT     | Interface speed currently in use.                                   |
| 2               | Get            | Interface Flags    | USINT     | Interface status flags.                                             |
| 3               | Get            | Physical Address   | USINT     | MAC layer address.                                                  |
| 4               | Get            | Interface Counters | STRUCT of |                                                                     |
|                 |                | In Octets          | UDINT     | Octets received on the interface.                                   |
|                 |                | In Ucast Packets   | UDINT     | Unicast packets received on the inter-<br>face.                     |
|                 |                | In NUcast Packets  | UDINT     | Non-unicast packets received on the in-<br>terface.                 |
|                 |                | In Discards        | UDINT     | Inbound packets received on the inter-<br>face but discarded.       |
|                 |                | In Errors          | UDINT     | Inbound packets that contain errors (does not include In Discards). |
|                 |                | In Unknown Protos  | UDINT     | Inbound packets with unknown proto-<br>col.                         |
|                 |                | Out Octets         | UDINT     | Octets sent on the interface.                                       |
|                 |                | Out Ucast Packets  | UDINT     | Unicast packets sent on the interface.                              |
|                 |                | Out NUcast Packets | UDINT     | Non-unicast packets sent on the inter-<br>face.                     |
|                 |                | Out Discards       | UDINT     | Outbound packets discarded.                                         |
|                 |                | Out Errors         | UDINT     | Outbound packets that contain errors.                               |

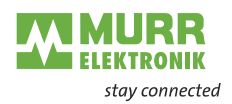

| Attribute<br>ID | Access<br>Rule | Name                        | Data Type             | Description of Attribute                                                                                       |
|-----------------|----------------|-----------------------------|-----------------------|----------------------------------------------------------------------------------------------------|
| 5               | Get            | Media Counters              | STRUCT of             | Media-specific counters                                                                                        |
|                 |                | Alignment Errors            | UDINT                 | Frames received that are not an inte-<br>gral number of octets in length.                                      |
|                 |                | FCS Errors                  | UDINT                 | Frames received that do not pass the FCS check.                                                                |
|                 |                | Single Collisions           | UDINT                 | Successfully transmitted frames which experienced exactly one collision.                                       |
|                 |                | Multiple Kollisionen        | UDINT                 | Successfully transmitted frames which experienced more than one collision.                                     |
|                 |                | SQE Test Errors             | UDINT                 | Number of times SQE test error mes-<br>sage is generated.                                                      |
|                 |                | Deferred Transmis-<br>sions | UDINT                 | Frames for which first transmission at-<br>tempt is delayed because the medium<br>is busy.                     |
|                 |                | Late Collisions             | UDINT                 | Number of times a collision is detected later than 512 bit-times into the trans-<br>mission of a packet.       |
|                 |                | Excessive Collisions        | UDINT                 | Frames for which transmission fails due to excessive collisions.                                               |
|                 |                | MAC Transmit Errors         | UDINT                 | Frames for which transmission fails due<br>to an internal MAC sublayer transmit<br>error.                      |
|                 |                | Carrier Sense Errors        | UDINT                 | Times that the carrier sense condition<br>was lost or never asserted when at-<br>tempting to transmit a frame. |
|                 |                | Frame Too Long              | UDINT                 | Frames received that exceed the maxi-<br>mum permitted frame size.                                             |
|                 |                | MAC Receive Errors          | UDINT                 | Frames for which reception on an inter-<br>face fails due to an internal MAC sub-<br>layer receive error.      |
| 6               | Set, Get       | Interface Control           | STRUCT of             | Configuration for physical interface.                                                                          |
|                 |                | Control Bits                | WORD                  | Interface Control Bits                                                                                         |
|                 |                | Forced Interface<br>Speed   | UINT                  | Speed at which the interface shall be forced to operate.                                                       |
| 7               | Get            | Interface Type              | USINT                 | Type of interface: twisted pair, fiber, in-<br>ternal, etc.                                                    |
| 8               | Get            | Interface State             | USINT                 | Current state of the interface: opera-<br>tional, disabled, etc.                                               |
| 9               | Set, Get       | Admin State                 | USINT                 | Administrative state: enable, disable.                                                                         |
| 10              | Set, Get       | Interface Label             | SHORT_STRING          | Human readable identification.                                                                                 |
| 11              | Get            | Interface Capability        | STRUCT of             | Indication of capabilities of the inter-<br>face.                                                              |
|                 |                | Capability Bits             | DWORD                 | Interface capabilities, other than speed/<br>duplex.                                                           |
|                 |                | Speed/Duplex<br>Options     | STRUCT of             | Indicates speed/duplex pairs supported in the Interface Control attribute.                                     |
|                 |                |                             | USINT                 | Speed/Duplex Array Count.                                                                                      |
|                 |                |                             | ARRAY of<br>STRUCT of | Speed/Duplex Array                                                                                             |
|                 |                |                             | UINT                  | Interface Speed                                                                                                |
|                 |                |                             | UINT                  | Interface Duplex Mode                                                                                          |

Tab. 12-19: Ethernet Link Object Instance Attribute

#### **Common Services**

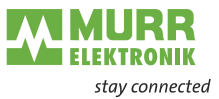

| Service Code                                                                          | Implemented for |                  | Service Name         | Description of Service                                   |  |  |
|---------------------------------------------------------------------------------------|-----------------|------------------|----------------------|----------------------------------------------------------|--|--|
|                                                                                       | Class           | Instance         | _                    |                                                          |  |  |
| 0x01                                                                                  | No              | Yes              | Get_Attribute_All    | Returns a predefined listing of this objects attributes. |  |  |
| 0x0E                                                                                  | Yes             | Yes              | Get_Attribute_Single | Returns the contents of the spec-<br>ified attribute.    |  |  |
| 0x4C                                                                                  | No              | Yes <sup>1</sup> | Set_Attribute_Single | Gets then clears the specified at-<br>tribute.           |  |  |
| <sup>1</sup> The Get_and_Clear sevice is only implemented for the attributes 4 and 5. |                 |                  |                      |                                                          |  |  |

Tab. 12-20: Common Services of Ethernet Link Object

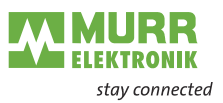

## 12.1.2 Vendor Specific Objects

#### 12.1.2.1 IO-Link Device Parameter Object (Class Code 0x83)

#### **Class Attribute**

| Attribute<br>ID | Access<br>Rule | Name                                 | Data Type | Attribute description                                                                                     | Semantics of Values                                                                                                    |
|-----------------|----------------|--------------------------------------|-----------|----------------------------------------------------------------------------------------------------|----------------------------------------------------------------------------------------------------|
| 1               | Get            | Revision                             | UINT      | Revision of this object                                                                                   | The current value assigned to<br>this attribute is one (01). If up-<br>dates that require an increase<br>in this value are made, then<br>the value of this attribute in-<br>creases by 1. |
| 2               | Get            | Max<br>Instance                      | UINT      | Maximum instance number of<br>an object currently created in<br>this class level of the device.           | The largest instance number of<br>a created object at this class<br>hierarchy level. This attribute<br>will show one (01).                                                                |
| 6               | Get            | Max ID<br>Class Attri-<br>bute       | UINT      | The attribute ID number of the last class attribute of the class definition implemented in the device.    | The value of this attribute will be seven (07).                                                                                                    |
| 7               | Get            | Max ID In-<br>stance Attri-<br>butes | UINT      | The attribute ID number of the last instance attribute of the class definition implemented in the device. | The value of this attribute will differ by product variant. Part number 55143 will show 2 and 55144 will show 4.                                                                          |

Tab. 12-21: IO-Link Device Parameter Object Class Attribute

Instance attributes

Instance attributes are not supported.

# Object-Specific Ser-<br/>vicesThe following class-specific services are defined for the IO-Link Device<br/>Parameter Object.

| Service Code | Implemented for |          | Service Name | Description of Service                                                         |
|--------------|-----------------|----------|--------------|--------------------------------------------------------------------------------|
|              | Class           | Instance |              |                                                                                |
| 0x4B         | No              | Yes      | Read_ISDU    | Read the parameter in the IO-<br>Link Device in raw format. i.e. Big<br>Endian |
| 0x4C         | No              | Yes      | Write_ISDU   | Write the parameter in the IO-<br>Link Device in raw format i.e. Big<br>Endian |

Tab. 12-22: Common services of Object-Specific Services

#### Read\_ISDU Service

| Name                                     | Data Type | Description             |  |  |  |
|------------------------------------------|-----------|-------------------------|--|--|--|
| Index                                    | UINT      | IO-Link device index    |  |  |  |
| Subindex                                 | USINT     | IO-Link device subindex |  |  |  |
| Tab. 40.02: Dead. ICDU Camilae atmicture |           |                         |  |  |  |

Tab. 12-23: Read\_ISDU Service structure

Write\_ISDU Service

| Name     | Data Type      | Description              |
|----------|----------------|--------------------------|
| Index    | UINT           | IO-Link device index     |
| Subindex | USINT          | IO-Link device subindex  |
| Data     | ARRAY of USINT | IO-Link device ISDU data |
|          |                |                          |

Tab. 12-24: Write\_ISDU Service structure

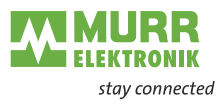

#### Explanation of the process data 12.2

#### 12.2.1 **Digital Input**

The order of the digital input data depends on the configuration parameter "Pin\_Port\_based\_IO\_Layout". This is explained in the following tables:

#### Port Based

| Byte         |    |    |    |    | 1  |    |    |    |    |    |    |    | 0  |    |    |    |
|--------------|----|----|----|----|----|----|----|----|----|----|----|----|----|----|----|----|
| Bit          | 7  | 6  | 5  | 4  | 3  | 2  | 1  | 0  | 7  | 6  | 5  | 4  | 3  | 2  | 1  | 0  |
| Port         | X7 | X7 | X6 | X6 | X5 | X5 | X4 | X4 | Х3 | X3 | X2 | X2 | X1 | X1 | X0 | X0 |
| Pin          | 2  | 4  | 2  | 4  | 2  | 4  | 2  | 4  | 2  | 4  | 2  | 4  | 2  | 4  | 2  | 4  |
| Chan-<br>nel | 17 | 07 | 16 | 06 | 15 | 05 | 14 | 04 | 13 | 03 | 12 | 02 | 11 | 01 | 10 | 00 |

Tab. 12-25: Port Based

#### Pin Based

| Bit 7           | 6    | 5  | 4  | 2  | ^  |    |    |    |    |    |    |    |    |    |    |
|-----------------|------|----|----|----|----|----|----|----|----|----|----|----|----|----|----|
| Dort V7         |      |    |    | 3  | 2  | 1  | 0  | 7  | 6  | 5  | 4  | 3  | 2  | 1  | 0  |
|                 | 7 X6 | X5 | X4 | X3 | X2 | X1 | X0 | X7 | X6 | X5 | X4 | X3 | X2 | X1 | X0 |
| Pin 2           | 2    | 2  | 2  | 2  | 2  | 2  | 2  | 4  | 4  | 4  | 4  | 4  | 4  | 4  | 4  |
| Chan- 17<br>nel | 7 16 | 15 | 14 | 13 | 12 | 11 | 10 | 07 | 06 | 05 | 04 | 03 | 02 | 01 | 00 |

Tab. 12-26: Pin Based

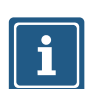

#### NOTICE

The tables for Port and Pin Based are also applicable to Digital Input Qualifier, Digital Output Qualifier and Digital Output.

#### 12.2.2 **DI Qualifier**

The Digital Input Qualifiers inform you quickly about the integrity of the input signal.

| Bit value | Description |
|-----------|-------------|
| 0         | Invalid     |
| 1         | Valid       |

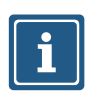

#### NOTICE

The bit order depends on the configuration parameter "Pin\_Port\_based\_IO\_Layout". See chap. 12.2.1 "Digital Input"

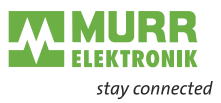

## 12.2.3 DO Qualifier

The Digital Output Qualifiers inform you quickly about the integrity of the output signal.

| Bit value | Description |
|-----------|-------------|
| 0         | Invalid     |
| 1         | Valid       |

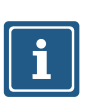

#### NOTICE

The bit order depends on the configuration parameter "Pin\_Port\_based\_IO\_Layout". See chap. 12.2 "Explanation of the process data"

## 12.2.4 System Status

The system state bit string provides information about the entire device.

| Byte | Description                                                          |
|------|----------------------------------------------------------------------|
| 0 3  | Bit 0: Bus/sensor supply undervoltage                                |
|      | Bit 1: Actuator supply undervoltage                                  |
|      | Bit 3: External error                                                |
|      | Bit 4: At least one channel has a sensor short circuit               |
|      | Bit 5: At least one channel has an actuator short circuit            |
|      | Bit 6: At least one channel has an actuator warning                  |
|      | Bit 7: At least one analog channel has an error                      |
|      | Bit 8: Internal communication error                                  |
|      | Bit 9: At least one IO-Link channel has an error (except wire break) |
|      | Bit 10: Bus/sensor supply overvoltage                                |
|      | Bit 11: Actuator supply overvoltage                                  |
|      | Bit 12: At least one IO-Link channel has a wire break                |
|      | Bit 13 31: Reserved, set to 0                                        |

Tab. 12-27: System status bit string

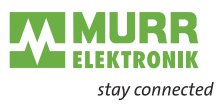

## 12.2.5 IO-Link Port X Status

| Byte | Description                              | Value                                                                                                    |
|------|------------------------------------------|----------------------------------------------------------------------------------------------------|
| 0 1  | IO-Link Data Status                      | Bit 0 - 4: reserved                                                                                                    |
|      |                                          | Bit 5: DevCom, is set when a device is detect-<br>ed and is in the PREOPERATE or OPERATE<br>state. It is reset if no device is present.                              |
|      |                                          | Bit 6: DevErr, is set when an error or warning<br>has occurred that is assigned to either a de-<br>vice or a port. It is reset when there is no error<br>or warning. |
|      |                                          | Bit 7: PQ, is set when valid process data is ex-<br>changed between master and device. It is re-<br>set if the process data is not valid.                            |
| 2 3  | Vendor ID of connected<br>IO-Link device |                                                                                                    |
| 4 7  | Device ID of connected<br>IO-Link device |                                                                                                    |

Tab. 12-28: IO-Link Port X Status

## 12.2.6 Diagnostic Buffer

The diagnostic buffer consists of an array of diagnostic structures and has a length of 8 structures. A diagnostic structure has the size of 8 bytes. This gives a total length of the diagnostic buffer of 64 bytes.

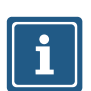

#### NOTICE

For further information on a diagnostic structure, please refer to chap. 9.2.1 "Diagnostics structure in the control system"

#### 12.2.7 Digital Output

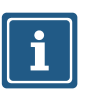

#### NOTICE

The order of the digital output data depends on the configuration parameter "Pin\_Port\_based\_IO\_Layout". See chap. 12.2.1 "Digital Input"

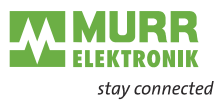

## 12.3 Accessories

## 12.3.1 System components

| Description                                  | ArtNo.             |
|----------------------------------------------|--------------------|
| Screw Plug M12 Metal                         | 996049             |
| Plastic M12 screw plug, VE10                 | 58627              |
| Ground strap 4 mm <sup>2</sup> 100 mm for M4 | 4000-71001-0410004 |
| Grounding strap screw-down set M4            | 4000-71003-0101604 |
| Designation label 20x8 in a set (20 pcs)     | 55318              |

## 12.3.2 Tools

| Designation                  | ArtNo.             |
|------------------------------|--------------------|
| 6-part screwdriver set       | 7000-98001-0000000 |
| M12 torque wrench set, AF 13 | 7000-99102-0000000 |

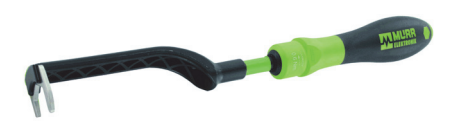

Fig. 12-1: Installation wrench

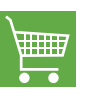

#### PRODUCTS AND ACCESSORIES

You will find a wide range of products in our catalog or in our Murrelektronik online shop shop.murrelektronik.com

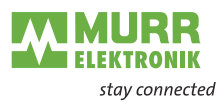

# 12.4 Glossary

| Term           | Meaning                                                                                                    |
|----------------|----------------------------------------------------------------------------------------------------|
| EtherNet/IP    | Ethernet Industrial Protocol                                                                                                    |
|                | Open standard for industrial networks that supports both cyclic and acyclic transfer of messages and uses standard Ethernet communication chips and physical media.                                                                                                    |
| CIP            | Common Industrial Protocol                                                                                                    |
|                | The Common Industrial Protocol is an application protocol used in automation tech-<br>nology. It supports the transition between fieldbuses and industrial Ethernet and IP<br>networks. This industrial protocol uses EtherNet/IP in the application layer as inter-<br>face between fieldbus and control, I/O, etc.                                                                                                    |
| DHCP           | Dynamic Host Configuration Protocol<br>DHCP allows a server to dynamically distribute IP address and configuration informa-<br>tion to clients. Normally, the DHCP server provides at least the following basic infor-<br>mation to the client:                                                                                                    |
|                | - IP address                                                                                                    |
|                | - Subnet mask<br>- Standard gateway                                                                                                    |
| EDS            | Electronic Data Sheet                                                                                                    |
|                | An EDS file is an external file that contains information for a module. It provides nec-<br>essary information for access to and change of configurable parameters of a module.                                                                                                    |
| Ethernet frame | In each Ethernet frame (data package), there are addresses of transmitter (source) and receiver (target). When a frame is received, the receiving unit of a receiving station compares the MAC target address with its own MAC address. When the addresses match, the receiving unit forwards the contents of the frame to a superior layer. If they do not match, the frame is discarded.                                                                                                    |
| IO-Link<br>IOL | Standardized communication system to connect intelligent sensors and actuators to an automation system                                                                                                    |
| IP             | Internet Protocol                                                                                                    |
|                | Protocol used for transferring data within a network, e.g. internet or intranet, from one computer to another. Each computer in the network can be clearly identified by means of its IP address. If data is sent from one computer to another, it is subdivided into small information packages containing each transmitter and receiver addresses. These packages can be sent over the network using different routes and arrive at their destination in a different order than the sequence of sending. Another protocol, the transmission control protocol [TCP], then restores the original order. |
| MAC address    | Media Access Control Address<br>Hardware address of network components used for clearly identifying devices in a network.                                                                                                    |
| ODVA           | ODVA is an international association for open and compatible information and com-<br>munication technologies in automation systems.                                                                                                    |
|                | e.g. EtherNet/IP, DeviceNet, CompoNet and ControlNet,                                                                                                    |
| RPI            | Requested packet interval                                                                                                    |
|                | The interval at which an EtherNet/IP target sends process data to the scanner.                                                                                                    |

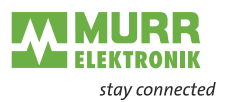

# 13 Legal notes

#### Disclaimer

Murrelektronik GmbH has reviewed the contents of this technical documentation for conformity with the described hardware and software. It is possible that certain details may not be correct. For this reason, we make no warranty regarding the accuracy of this technical documentation, and assume no liability for any errors, in particular full conformity. This exclusion of liability shall not apply if the damage was caused deliberately and/or due to gross negligence, nor does it cover any claims based on the German Product Liability Act. Should a major contractual obligation have been violated negligently, the liability of Murrelektronik GmbH shall be limited to typically occurring damage.

We reserve the right to make technical alterations and amend the content of this documentation. We recommend to regularly check whether this documentation has been updated because corrections that might be required due to technical modifications will be included by Murrelektronik GmbH at regular intervals. Please contact us if you would like to suggest any improvements.

#### Copyright

It is prohibited to transfer or photocopy the documentation either in paper or in digital form, reuse or divulge its contents unless otherwise expressly permitted by Murrelektronik GmbH or in conjunction with the production of documentation for third-party products that contain products made by Murrelektronik GmbH. Compensation will be claimed if our copyright is violated. All rights reserved, particularly in the event of a patent being granted or a utility model being registered.

#### Usage rights

Murrelektronik GmbH grants its customers a non-exclusive right revocable at any time and for an indefinite period of time to use this technical documentation to create their own technical documentation. For this purpose, the documentation produced by Murrelektronik GmbH may be changed in parts, or amended, or copied, and transferred to the customer's users as part of the customer's own technical documentation on paper or on electronic media. In this case, the customers shall bear sole responsibility for the correctness of the contents of the technical documentation produced by them.

If the technical documentation is integrated in part, or in full in the customer's technical documentation, the customer shall refer to the copyright of Murrelek-tronik GmbH. All safety instructions must be included.

Although the customer is obliged to make reference to the copyright of Murrelektronik GmbH, provided the technical documentation of Murrelektronik GmbH is used, the customers shall market and/or use the technical documentation on their sole responsibility. The reason is that we have no influence on changes or applications of the technical documentation and even minor changes to the initial product or deviations in the intended applications may render incorrect the specifications contained in the technical documentation. For this reason, the customer is obliged to label the technical documentation provided by Murrelektronik GmbH if and the extent to which the documentation is amended by the customer. The customers shall undertake to exempt Murrelektronik from claims for damages of third parties if the latter are attributable to any defects in the documentation. This shall not apply to damage to the rights of third parties caused deliberately or by gross negligence.

The customers shall be entitled to use the company brands of Murrelektronik GmbH exclusively for their product advertising, but only inasmuch as the products of Murrelektronik GmbH are integrated into the products marketed by the customers. When using Murrelektronik GmbH brands, the customers shall so state in an adequate manner.

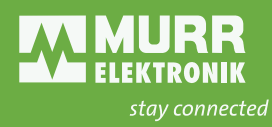

Murrelektronik GmbH | Falkenstraße 3 | 71570 Oppenweiler | GERMANY +49 7191 47-0 | +49 7191 47-491 000 | info@murrelektronik.com www.murrelektronik.com

The information in the manual has been compiled with utmost care. Liability for the correctness, completeness and topicality of the information is restricted to gross negligence.